## **ALMA Observing Tool hands on session**

#### How to turn that great idea into an ALMA proposal...

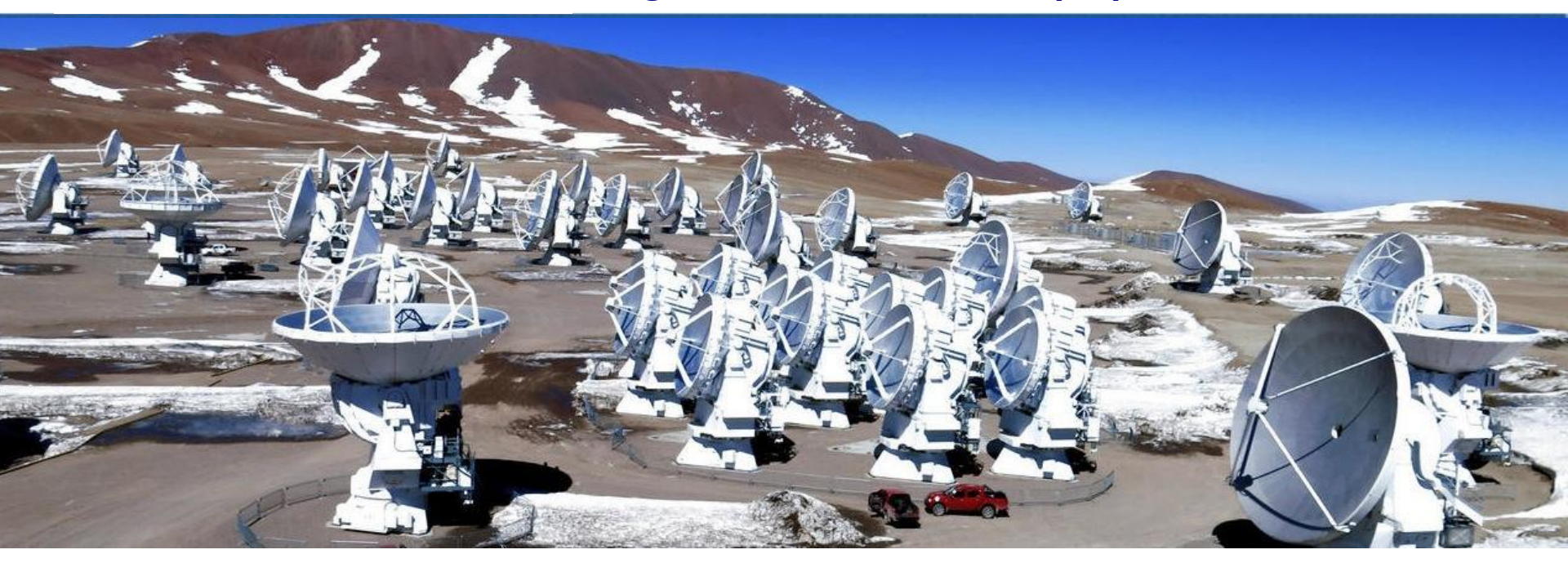

Veronica Allen Author: Harvey Liszt

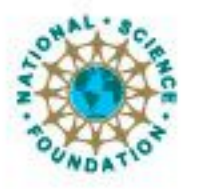

Associated Universities.inc. Atacama Large Millimeter/submillimeter Array Expanded Very Large Array Very Long Baseline Array

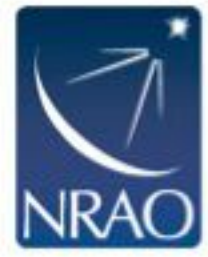

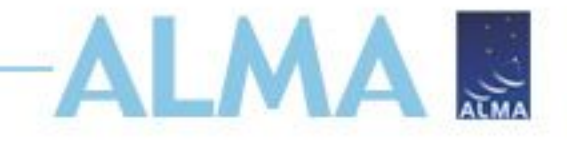

# **ALMA Cycle 8 Planning**

https://almascience.nrao.edu/news/cycle-8-pre-announcement

| 19 December 2019  | Cycle 8 pre-announcement                                                                                             |
|-------------------|----------------------------------------------------------------------------------------------------|
| 17 March 2020     | Release of the ALMA Cycle 8 Call for Proposals and Observing Tool,<br>and opening of archive for proposal submission |
| 15 April 2020     | Proposal submission deadline<br>Now no earlier than 19 May 2020                                                      |
| End of July 2020  | Results of the proposal review sent to proposers                                                                     |
| 9 September 2020  | Deadline for phase 2 submission by PIs or designees                                                                  |
| 15 September 2020 | Release of ACA Supplemental Call for Proposals                                                                       |
| 30 September 2020 | End of Cycle 7 observations                                                                                          |
| 1 October 2020    | Start of Cycle 8 observations                                                                                        |
| 8 October 2020    | Supplemental Call deadline                                                                                           |
|                   |                                                                                                    |

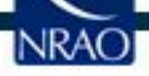

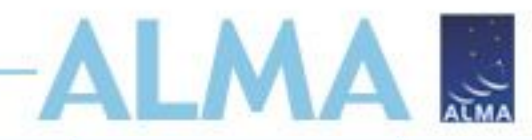

# Configurations

- The configuration schedule strongly influences when an object will be observed
- Some combinations of object
   LST + desired angular resolution may not allow night observing

| Start date        | Configuration | Longest baseline            | LST for best observing<br>conditions |
|-------------------|---------------|-----------------------------|--------------------------------------|
| 2020 October 1    | C-8           | 8.5 km                      | ~ 22—10 h                            |
| 2020 October 20   | C-7           | 3.6 km                      | ~ 23—11 h                            |
| 2020 November 10  | C-6           | 2.5 km                      | ~ 1—13 h                             |
| 2020 December 1   | C-5           | 1.4 km                      | ~ 2—14 h                             |
| 2020 December 20  | C-4           | 0.78 km                     | ~ 4—15 h                             |
| 2021 January 10   | C-3           | 0.50 km                     | ~ 5—17 h                             |
| 2021 February 1   |               | No observations due to mair | itenance                             |
| 2021 March 1      | C-1           | 0.16 km                     | ~ 8—21 h                             |
| 2021 March 26     | C-2           | 0.31 km                     | ~ 9—23 h                             |
| 2021 April 20     | C-3           | 0.50 km                     | ~ 11—0 h                             |
| 2021 May 10       | C-4           | 0.78 km                     | ~ 12—2 h                             |
| 2021 May 31       | C-5           | 1.4 km                      | ~ 13—4 h                             |
| 2021 June 23      | C-6           | 2.5 km                      | ~15—6 h                              |
| 2021 July 28      | C-5           | 1.4 km                      | ~17—7 h                              |
| 2021 August 18    | C-4           | 0.78 km                     | ~19—8 h                              |
| 2021 September 10 | C-3           | 0.50 km                     | ~20—9 h                              |

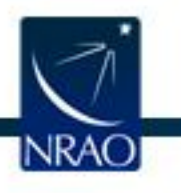

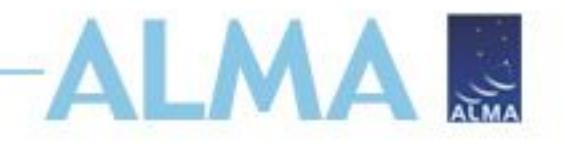

# Cycle 8 Capabilities - I

- Antennas: At least 43 antennas in the 12-m Array, ten 7-m antennas (for short baselines) and three 12-m antennas (for single dish spectral line mapping) in the ACA
- **Receiver bands:** 3, 4, 5, 6, 7, 8, 9, 10
  - (wavelengths 3.1, 2.1, 1.5, 1.3, 0.87, 0.74, 0.44, 0.35 mm)
- Baselines:
  - Long baseline configurations 9,10 will not be visited!
  - Max baselines 3.7 km (Bands 8-10), 8.5 km for (Bands 3-7)
- Spectral line, continuum, and mosaic observations:
  - Spectral line and continuum observations with the 12-m and 7-m Arrays in all bands
  - Single field interferometry (all bands) and mosaics (Bands 3
    - 9) with both the 12-m and 7-m arrays
      - Single dish (total power) spectral line in Bands 3 8

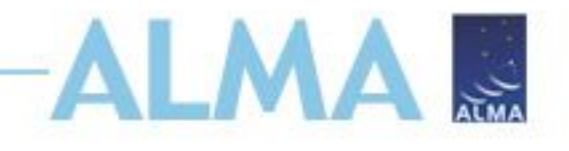

# Cycle 8 Capabilities - II

## Polarization

- Single pointing, on-axis, full linear or circular polarization for continuum and full spectral resolution observations in Bands 3-7 on the 12-m Array
- Linear polarization on-axis imaging in continuum and full spectral resolution modes at the level of 0.1% (3 sigma) fractional polarization with the very brightest calibrators, and 0.2% (3 sigma) level for a typical observation
- Minimum detectable degree of circular polarization 1.8% of the peak flux for continuum and full spectral resolution spectral line observing
- Mosaicking of continuum linear polarization observations in Bands 3 to 7 NEW!

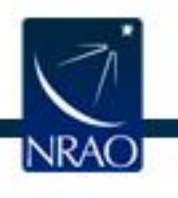

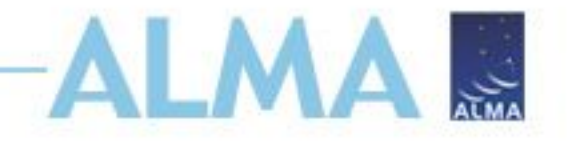

# New for Cycle 8 - I:

In Cycle 8, the following opportunities will be available to Proposers for the first time:

- Solar observations in Band 5
- VLBI observations of faint science targets (correlated flux density <500 mJy within an unresolved core on ALMA) on ALMA baselines up to 1 km.
  - In "passive phasing" mode, with a known bright phase calibrator within 5°
- HF Band 9 and 10 observing with the standalone 7-m Array
- Mosaicking of linear polarization continuum in Bands 3 to 7
- Spectral scans with the 7-m array including standalone ACA
- No observing mode is described as "non-standard"

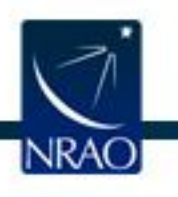

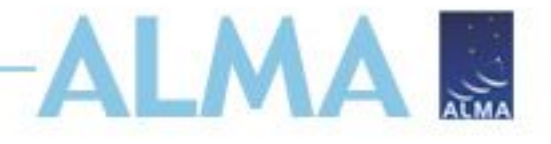

# New for Cycle 8 - II:

 The whole-proposal .pdf and printable summary generated by the OT will not show PI or co-I names

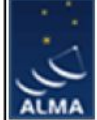

Casting Light on Chameleon's Dark CO

#### ABSTRACT

In Cycle 4 proposal 2016.1.00714.S we searched for HCO+ absorption against 13 QSO-phase calibrators seen toward the Chameleon cloud complex, where the H I - H2 transition has been extensively studied in H I, CO, dust optical depth, extinction, and gamma-ray emission. The results were delivered in 2017 March. Although CO emission is seen in one or two directions, HCO+ absorption was present in all directions but one where the QSO flux was very low. Here we propose to observe 2.6mm 12CO absorption along six of the Chameleon sightlines (two clusters of three sources), to determine whether the CO is dark due to low CO column density or low number density and weak rotational excitation. The 5sigma upper limits on N(CO) derived from this work will be 10 times below those that would be inferred from the upper limits on CO emission alone.

| SCIENCE CATEGORY:                       | ISM, star formation | and astrochemis        | try  |                |        |          |                  |           |        |         |      |
|-----------------------------------------|---------------------|------------------------|------|----------------|--------|----------|------------------|-----------|--------|---------|------|
| ESTIMATED<br>12-M TIME:                 | 2.0 h               | ESTIMATED<br>7-M TIME: | )    | 0.0 h          |        | ES<br>T  | TIMATE<br>P TIME | D         |        | 0.0 h   |      |
| DUPLICATE OBSERVATION<br>JUSTIFICATION: |                     |                        |      |                |        |          |                  |           |        |         |      |
|                                         | REPRE               | SENTATIVE SCIE         | NCE  | GOALS (UP TO F | IRST   | 0)       |                  |           |        |         |      |
| SCI                                     | ENCE GOAL           |                        |      | POSITI         | ON     |          | BAND             | ANG.RE    | ES.(*) | LAS.(") | ACA? |
| Chameleon's dark CO viewed              | in 2.6 mm J=1-0 abs | orption cluster 1      | ICRS | 11:36:02.0970, | -68:27 | 7:05.810 | 3                | 1.600 - 0 | 0.100  | 0.000   | Ν    |
| Chameleon's dark CO viewed              | in 2.6 mm J=1-0 abs | orption cluster 2      | ICRS | 09:42:42.7520, | -77:31 | L:11.840 | 3                | 1.600 - 0 | 0.100  | 0.000   | N    |
| Total # Science Goals : 2               |                     |                        |      |                |        |          |                  |           |        |         |      |
| SCHEDULING TIME C                       | ONSTRAINTS          | NONE                   |      | TIME ES        | TIMAT  | ES OVERF | RIDDEN           | ?         |        | No      |      |

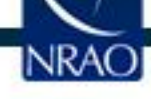

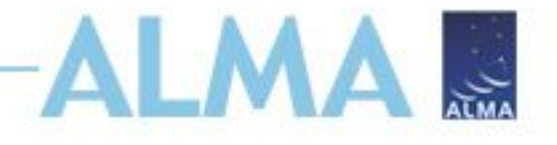

# New for Cycle 8 - NOTE:

The 150-hour limit for Standalone ACA Large Programs has been changed such that it now only applies to the 7-m time i.e. the TP time is not counted.

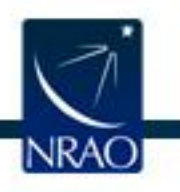

|                                                                    |                                |                                   |                                     | X             |
|--------------------------------------------------------------------|--------------------------------|-----------------------------------|-------------------------------------|---------------|
| Project - Observing Tool for ALMA, version Cycle2Test2             |                                |                                   |                                     | Demostry 4    |
| Edit View Tool Search Help                                         |                                |                                   |                                     | Perspective 1 |
| ■ ● ← ■ ← ■ ← ■ ← ■ ← ■ ← ■ ← ■ ← ■ ← ■                            |                                |                                   |                                     |               |
| ject Structure                                                     | Editors                        |                                   |                                     |               |
| roposal Program                                                    | Spectral Spatial P             | roject                            |                                     |               |
| ubmitted Proposal<br>C금 Project                                    | Principal Investigator         |                                   | ?                                   |               |
| ← 🗃 Proposal                                                       |                                |                                   |                                     |               |
|                                                                    |                                |                                   | Select Pl                           |               |
|                                                                    | Main Project Information       |                                   |                                     |               |
| A alaan alata Eram hara y                                          |                                |                                   | ?                                   |               |
| A clean slate. From here, y                                        | ou can:                        | riority                           |                                     |               |
| <ul> <li>Start a new proposal</li> </ul>                           |                                | e None Assigned                   |                                     |               |
| Add blank Science Goals                                            | s (SG)                         |                                   |                                     |               |
| <ul> <li>Load templates with exa</li> </ul>                        | mnle SG                        |                                   |                                     |               |
| Eodd templates with exa                                            |                                | Istory Log                        |                                     |               |
|                                                                    |                                |                                   |                                     |               |
|                                                                    |                                | Description                       | Grab and move                       | tipled        |
|                                                                    |                                |                                   | bars up/down to                     | resize        |
|                                                                    |                                |                                   |                                     |               |
|                                                                    | j                              |                                   |                                     |               |
| IVIEW                                                              |                                |                                   |                                     |               |
| Contextual Help                                                    | )                              | Phase I                           | : Science Proposal                  |               |
| arrowheads 1. Please ensure you and your co-Is are re              | egistered with the <u>ALMA</u> | New Create                        | Validate L Submit                   |               |
| minimize, <u>Science Portal</u>                                    |                                | Science Science<br>Proposal Goals | e Science Science Proposal Proposal |               |
| • Selecting File > New Proposal                                    |                                |                                   |                                     |               |
| • Clicking on the 1 icon in the toolba                             | ır                             | Click on the overview steps       | to view the contextual help         |               |
| • Or clicking on this <u>link</u>                                  |                                | Importing Templa                  | ate Need View<br>More Phase 2       |               |
| <ol> <li>Click on the proposal tree node and<br/>fields</li> </ol> | complete the relevant          | Exporting                         | Help? Steps                         | /             |
|                                                                    |                                |                                   |                                     |               |
| LICIUS.                                                            |                                |                                   |                                     |               |
| LICIUS.                                                            |                                |                                   |                                     |               |

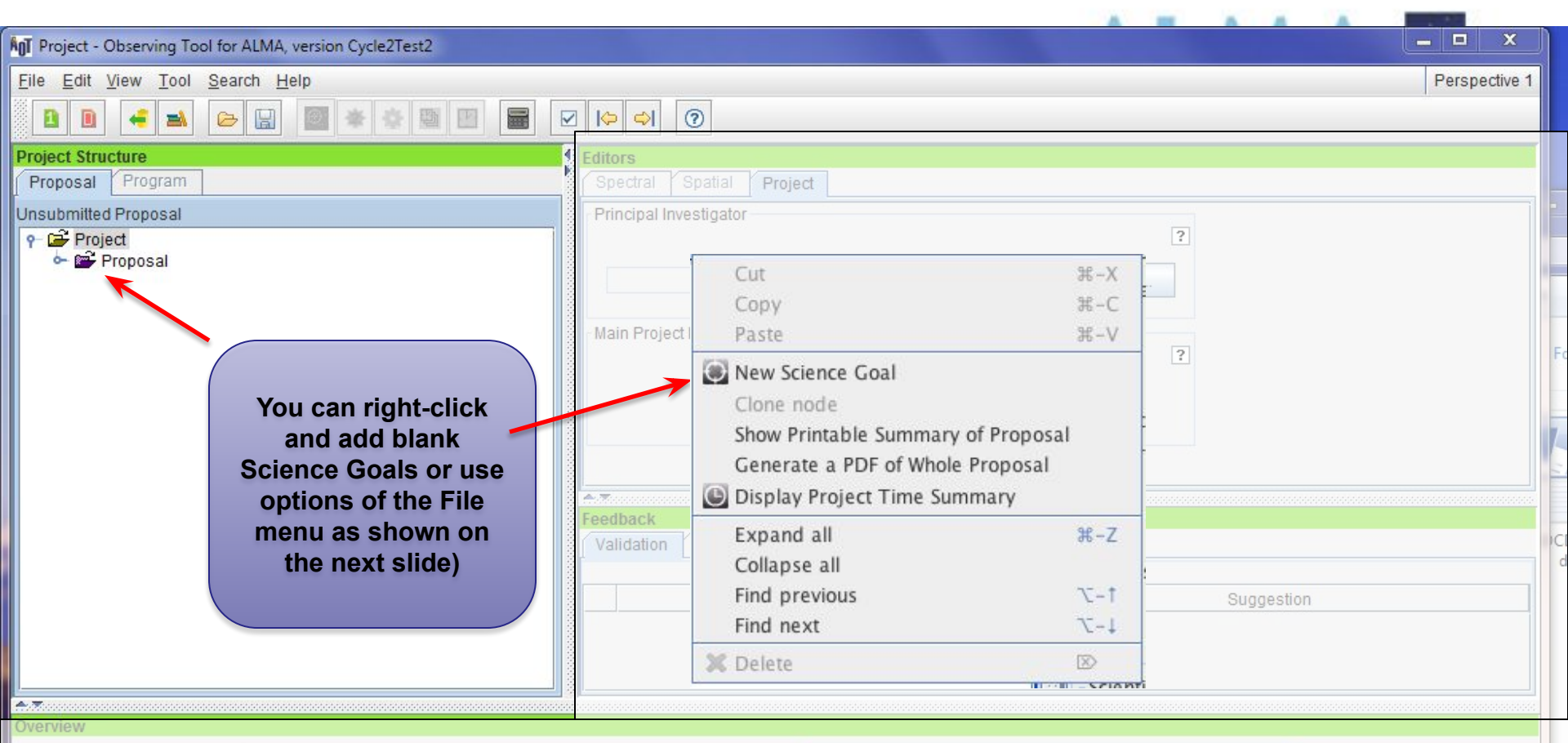

#### Contextual Help

- Please ensure you and your co-Is are registered with the <u>ALMA</u> <u>Science Portal</u>
- 2. Create a new proposal by either:
  - Selecting File > New Proposal
  - Clicking on the 
     icon in the toolbar
  - Or clicking on this link
- Click on the proposal tree node and complete the relevant fields.

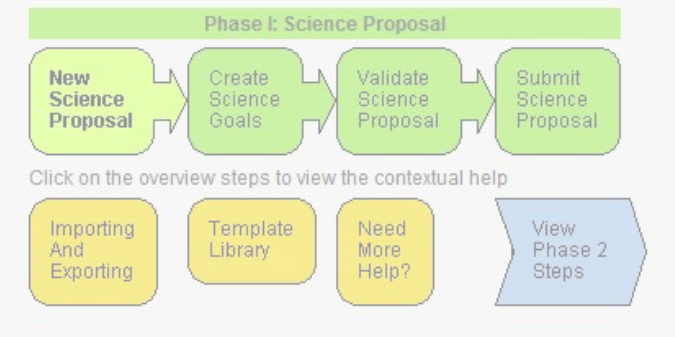

INIVAU

Perspective 1

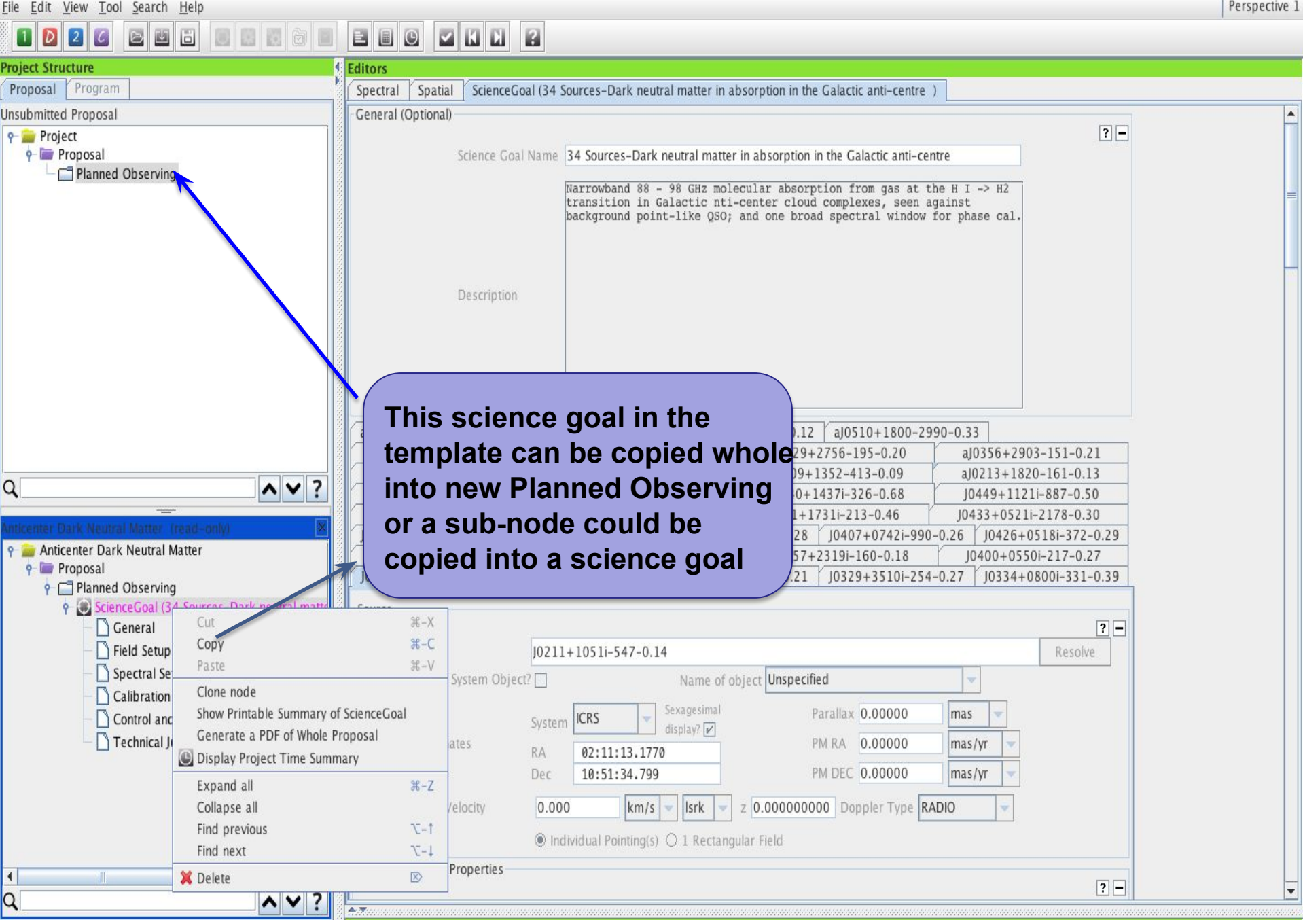

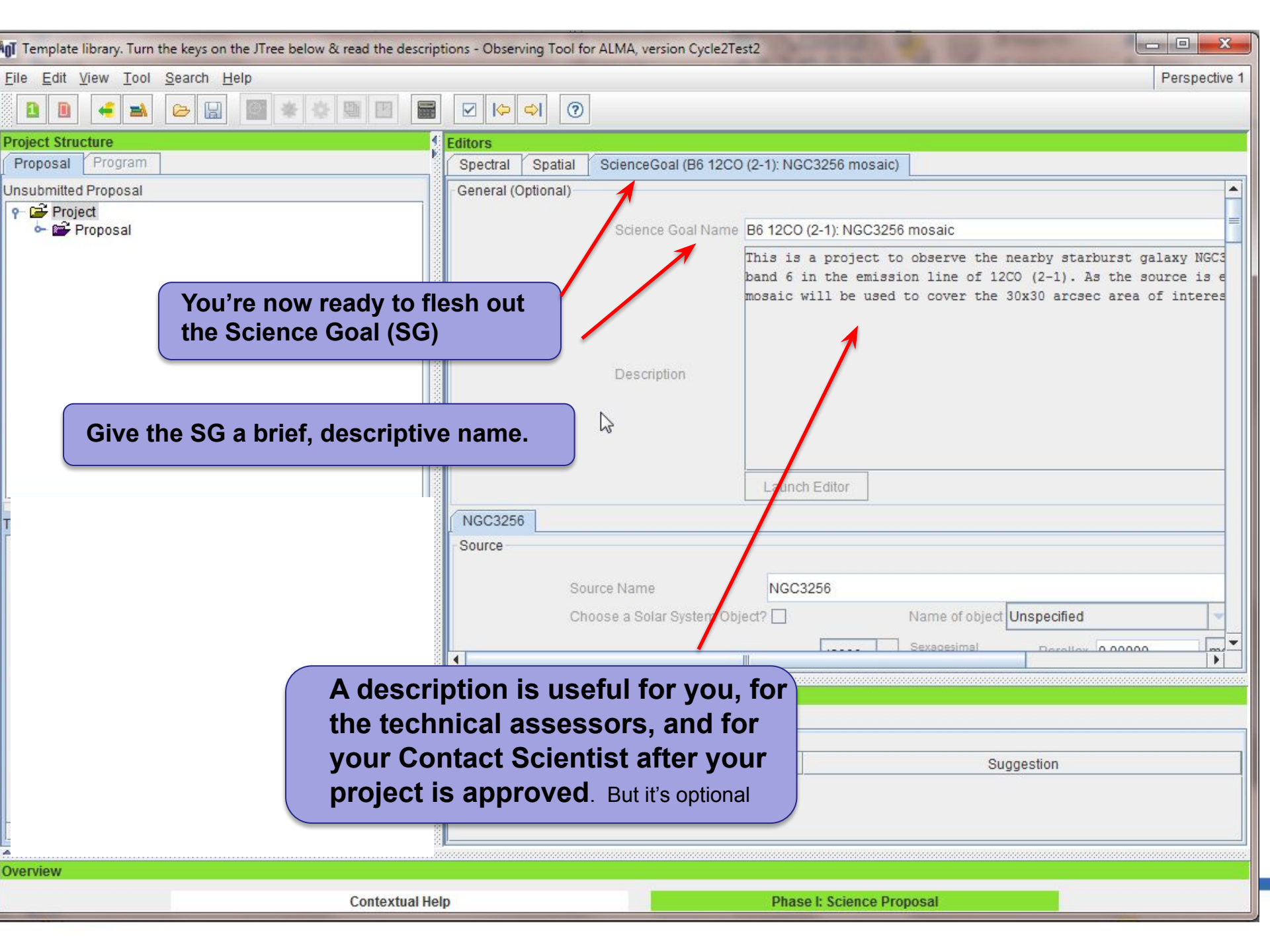

|                                                                                                    | ALMA Observing Tool (Cycle6(UserTest)) - Casting Light on Chameleon's Dark CO                                                                                                    |               |
|----------------------------------------------------------------------------------------------------|----------------------------------------------------------------------------------------------------|---------------|
| e <u>E</u> dit <u>V</u> iew <u>T</u> ool <u>S</u> earch <u>H</u> elp                                                                                                    |                                                                                                    | Perspective 1 |
|                                                                                                    |                                                                                                    |               |
| oject Structure                                                                                                    | S Editors                                                                                                    |               |
| Proposal Program                                                                                                    | Spectral Spatial Field Setup                                                                                                    |               |
| Casting Light on Chameleon's Dark CO<br>Casting Light on Chameleon's Dark CO<br>Casting Light on Chameleon's Dark CO<br>Proposal<br>Calibration Setup<br>Calibration Setup<br>Control and Performance | Source Name       J1136-6827-0.4         Choose a Solar System Object?       Name of object         Source Coordinates       System         RA       11:36:02.0970         Dec       -68:27:05.810         Source Radial Velocity       0.000         Km/s       Isrk         Z       0.000000000         Doc       Dec                                                                                                    | Resolve       |
| Technical Justification                                                                                                    | Target Type       Individual Pointing(s)       1 Rectangular Field         Expected Source Properties       Peak Continuum Flux Density per Synthesized Beam       1.00000       Jy         Continuum Linear Polarization       4.0       per cent         Continuum Circular Polarization       0.0       per cent         Peak Line Flux Density per Synthesized Beam       0.10000       Jy         Line Width       3.5       km/s         Line Linear Polarization       0.0       per cent         Under Linear Polarization       0.0       per cent         Line Width       3.5       km/s         Line Linear Polarization       0.0       per cent         Ode is where you       lar Polarization Percentage       2.0       per cent | 2             |
| provide source o<br>other basic prop<br>more field sourc                                                                                                    | oordinates and<br>erties for one or<br>es/pointings<br>RA [arcsec] Dec [arcsec]<br>-0.00000<br>24.00000<br>-12.00000<br>20000.00000<br>Add Delete Reset Import Export                                                                                                    | 3             |
|                                                                                                    | Add Source Load from File Export to File Clone Source Delete Source Delete All Sour                                                                                                    | ces 🗸         |
|                                                                                                    |                                                                                                    |               |
|                                                                                                    |                                                                                                    |               |

Perspective 1

#### File Edit View Tool Search Help O 2 **Project Structure** Editors Proposal Program Spectral Spatial Field Setup Input source details and mapping info or use the Visual Editor on the spatial tab. 📍 📄 Project You must choose between checking 1 Rectangular Field on all sources or none. Proposal Check 1 Rectangular Field on the first source before adding others to put rectangular mosaics around multiple sources. P Planned Observing - ScienceGoal (Copy of 34 Sources aJ0426+2327-210-0.54 aJ0439+3045-154-0.87 General aJ0231+1322-790-0.12 aJ0242+1742-168-0.08 Field Setup

4.7

. Q

aJ0445+0715-305-0.12 aJ0510+1800-2990-0.33 aJ0329+2756-195-0.20 aJ0356+2903-151-0.21 J0502+1338i-600-0.56 aJ0203+1134-151-0.14 aJ0209+1352-413-0.09 aJ0213+1820-161-0.13 Spectral Setup J0437+2940i-224-0.98 J0438+3004i-478-0.95 J0440+1437i-326-0.68 J0449+1121i-887-0.50 Calibration Setup J0427+0457i-233-0.33 10437+2037i-245-0.53 J0431+1731i-213-0.46 J0433+0521i-2178-0.30 J0403+2600i-327-0.20 J0406+0637i-330-0.28 J0407+0742i-990-0.26 J0426+0518i-372-0.29 Control and Performance J0357+2319s-170-0.18 J0357+2319i-160-0.18 J0400+0550i-217-0.27 J0401+0413i-550-0.34 Technical Justification J0325+2224i-400-0.21 J0329+3510i-254-0.27 J0334+0800i-331-0.39 J0336+3218i-1050-0.73 J0211+1051i-547-0.14 J0252+1718i-342-0.22 Source ? -J0211+1051i-547-0.14 All sources having a common spectral setup and observing pattern (single pointings or rectangular mosaic) ? should be put in the same Science Goal no matter how far apart they are per cent 0.0 ~ V

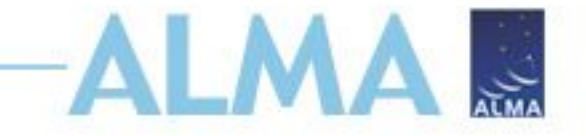

# Hands-on Tutorial

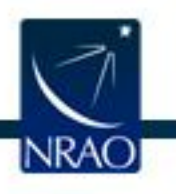

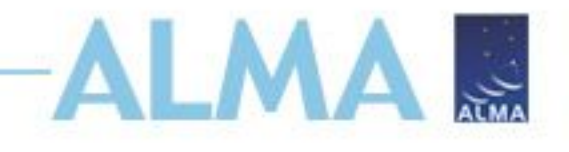

## **Two practice scenarios**

Milky Way: Line detection for chemical characterization in Orion KL Background: The chemical composition of gas surrounding young stars gives some indication of physical conditions. Additionally, the deuterium fraction of a system can be used to determine the age of that system. We will use ALMA to detect multiple lines of CH<sub>3</sub>CN and CH<sub>3</sub>OH to determine the properties of this region and better understand star formation.

## Extragalactic: Continuum and CO mapping of NGC 4797

Background: Minor mergers are an important process in galaxy evolution. Whilst major mergers often enhance star formation, minor mergers have been shown to suppress star-formation (Davis et al. 2015). We will use ALMA to determine the underlying physical cause of this intriguing effect.

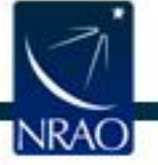

# Scenario I: ISM & Astrochemistry

- Science goal: determine the chemical composition and deuterium fraction of star-forming region Orion KL.
- Method: high-resolution mapping of the area to trace variations in composition and D/H for CH<sub>3</sub>CN and CH<sub>3</sub>OH

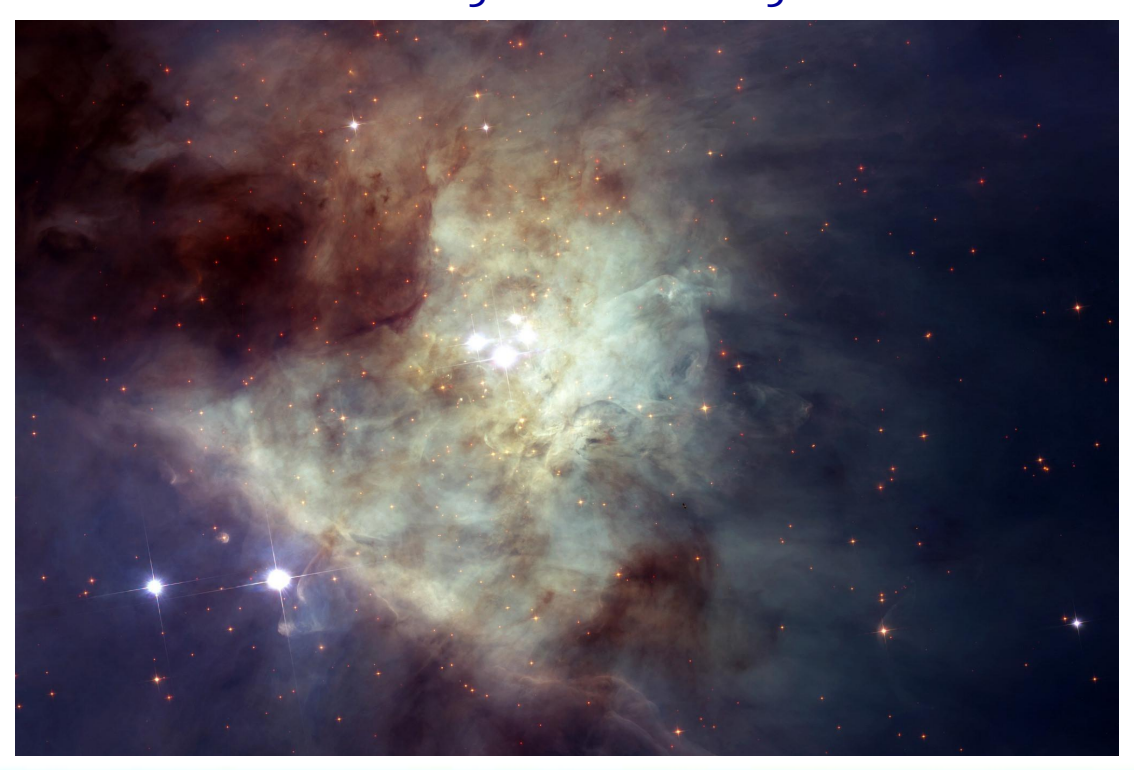

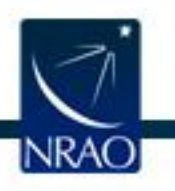

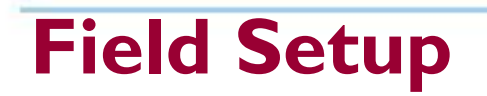

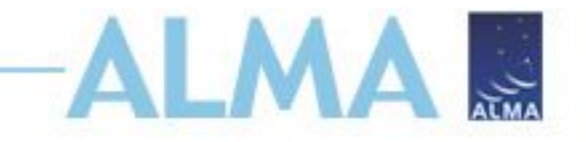

- Orion KL is a common object, so press Resolve to input the coordinates. Always check that these are accurate for your object.
- Display your source and the field of view using Image Query
   For Orion KL, 2MASS works well
- Continuum flux density estimated from SED or existing continuum observations
- Line flux for the weakest line you aim to detect spectral modeling helps in estimating this

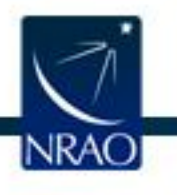

#### Spectral Spatial Field Setup

| Spatial Image                                                                                                    | Orion kl                                                                                                    |         |
|----------------------------------------------------------------------------------------------------|----------------------------------------------------------------------------------------------------|---------|
|                                                                                                    | Source                                                                                                    | 2 -     |
|                                                                                                    | Source Name Orion kl                                                                                                    | Resolve |
|                                                                                                    | Choose a Solar System Object? 🗌 Name of object Unspecified 💌                                                                                                    |         |
|                                                                                                    | Source CoordinatesSystemICRSSexagesimal<br>display?Parallax0.00000masICRSRA05:35:14.1600<br>DecPM RA0.00000mas/yrICRSICRS <td></td> |         |
|                                                                                                    | Source Radial Velocity 5.000 km/s 🔻 Isrk 🔻 z 0.000016678 Doppler Type RADIO 💌                                                                                                    |         |
| ×                                                                                                    | Target Type                                                                                                    |         |
|                                                                                                    | Expected Source Properties                                                                                                    |         |
|                                                                                                    | Deale Continuum Elem Densite and Contentional Deam 200,000000                                                                                                    | ? –     |
|                                                                                                    | Peak Continuum Flux Density per Synthesized Beam 300.00000 mjy V                                                                                                    |         |
|                                                                                                    | Continuum Linear Polarization 0.0 per cent                                                                                                    |         |
|                                                                                                    |                                                                                                    |         |
|                                                                                                    | Peak Line Flux Density per Synthesized Beam 0.10000 Jy                                                                                                    |         |
|                                                                                                    | Line Width 5.00000 km/s 🔻                                                                                                    |         |
| ①     ③     □     □     □     □     □     □     □     □     □     □     □     □     □     □     □     □     □     □     □     □     □     □     □     □     □     □     □     □     □     □     □     □     □     □     □     □     □     □     □     □     □     □     □     □     □     □     □     □     □     □     □     □     □     □     □     □     □     □     □     □     □     □     □     □     □     □     □     □     □     □     □     □     □     □     □     □     □     □     □     □     □     □     □     □     □     □     □     □     □     □     □     □     □     □     □     □     □     □     □     □     □     □     □     □     □     □     □     □     □     □     □     □     □     □     □     □     □     □     □     □     □     □     □     □     □     □     □     □     □     □     □     □     □     □     □     □     □     □     □     □     □     □     □     □     □     □     □     □     □     □     □     □     □     □     □     □     □     □     □     □     □     □     □     □     □     □     □     □     □     □     □     □     □     □     □     □     □     □     □     □     □     □     □     □     □     □     □     □     □     □     □     □     □     □     □     □     □     □     □     □     □     □     □     □     □     □     □     □     □     □     □     □     □     □     □     □     □     □     □     □     □     □     □     □     □     □     □     □     □     □     □     □     □     □     □     □     □     □     □     □     □     □     □     □     □     □     □     □     □     □     □     □     □     □     □     □     □     □     □     □     □     □     □     □     □     □     □     □     □     □     □     □     □     □     □     □     □     □     □     □     □     □     □     □     □     □     □     □     □     □     □     □     □     □     □     □     □     □     □     □     □     □     □     □     □     □     □     □     □     □     □     □     □     □     □     □     □     □     □     □     □     □     □     □     □     □     □     □     □     □     □     □     □     □     □     □     □     □ | Line Linear Polarization 0.0 per cent                                                                                                    |         |
| 05:35:23.385, -05:20:09.72 ([2000)                                                                                                    | Line Circular Polarization 0.0 per cent                                                                                                    |         |
| Image Filename an/.jsky3/cache/jsky219782974819604364.fits                                                                                                    | Field Center Coordinates                                                                                                    |         |
| FOV Parameters                                                                                                    | Coord Type 🖲 Relative 🔾 Absolute                                                                                                    |         |
| ? -                                                                                                    | Offset Unit arcsec                                                                                                    |         |
| Antenna Diameter                                                                                                    | #Pointings 1                                                                                                    |         |
| Antenna Beamsize (HPBW) 21.119 arcsec                                                                                                    | RA [arcsec] Dec [arcsec]                                                                                                    |         |
| Show Antenna Beamsize                                                                                                    | 0.00000 0.00000                                                                                                    |         |
| Image Query                                                                                                    |                                                                                                    |         |
|                                                                                                    |                                                                                                    |         |
| Image server ZMASS-H via skyview @ NASA/GSFC                                                                                                    | Add Delete Reset Import Export                                                                                                    |         |
| Image Size(arcmin) 10.0 Query                                                                                                    | Add Derete Reset import Export                                                                                                    |         |
|                                                                                                    | Add Source Load from File Export to File Clone Source Delete Source Delete All Sour                                                                                                    | ces     |
|                                                                                                    |                                                                                                    |         |

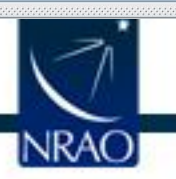

l ⊕o≅occoo

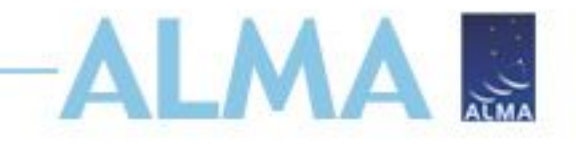

## Spectral setup

- Our main science goal involves detecting multiple transitions of CH<sub>3</sub>CN, CH<sub>2</sub>DCN, CH<sub>3</sub>OH, and CH<sub>2</sub>DOH so the spectral windows are set accordingly.
- Use "Select Lines to Overlay" to set spectral windows covering multiple lines.
- There are 2 basebands per side band but you can subdivide them into as many as 4 spectral windows each

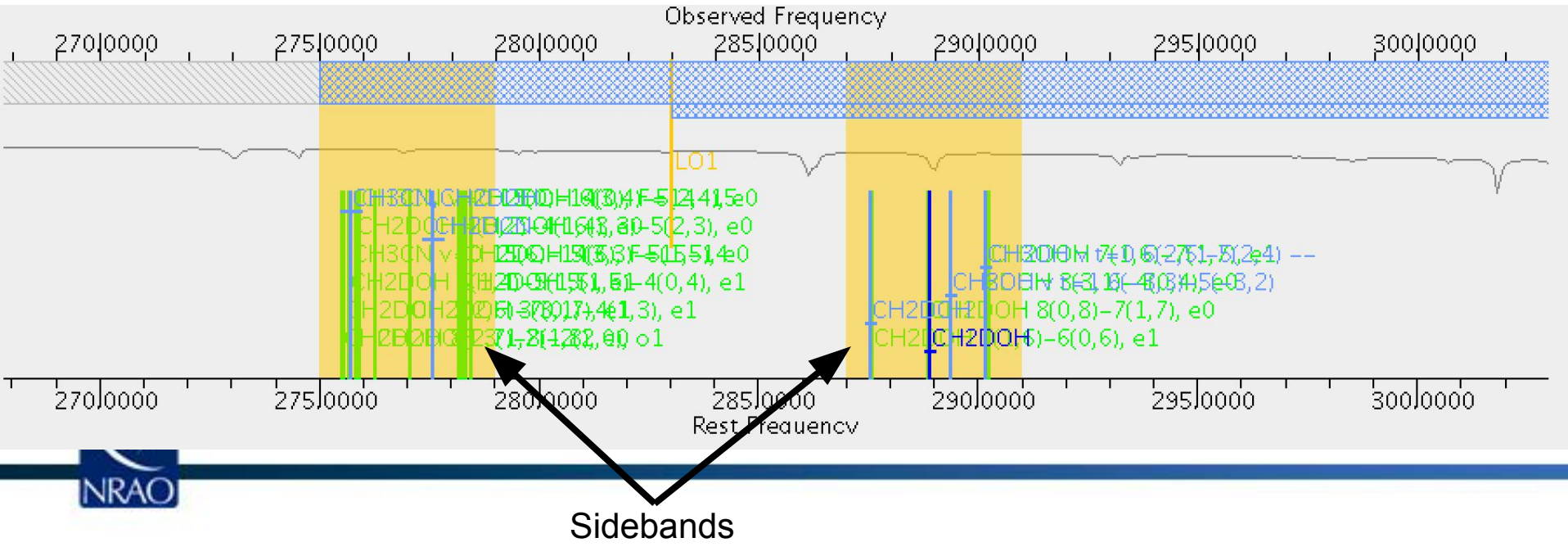

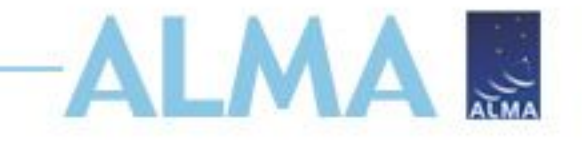

## Correlator

 Your spectral windows are organized into basebands which are set to be 4 GHz wide at ± 4GHz from the Local Oscillator frequency. This is mostly automatic in the OT but you can move the LO.

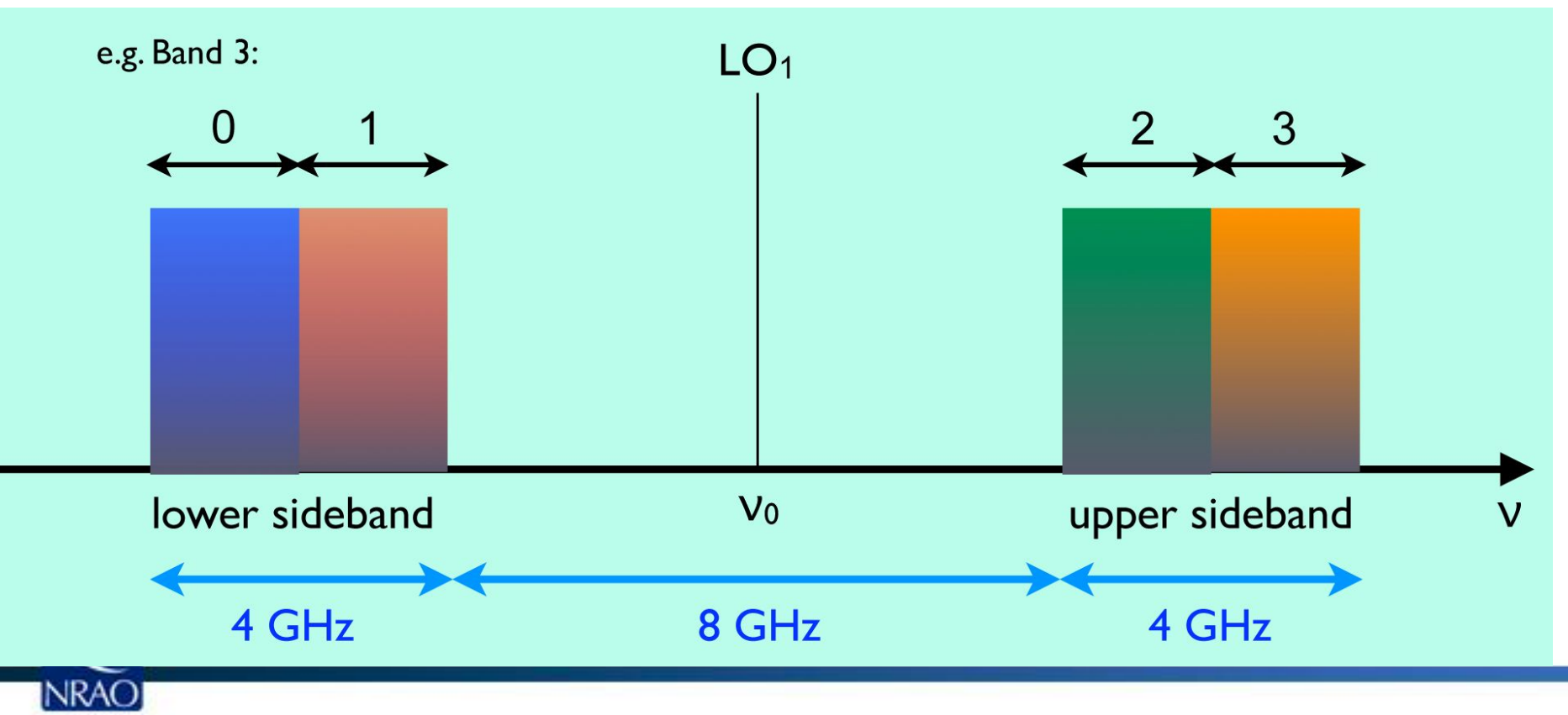

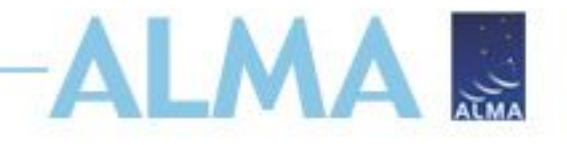

## **Dividing basebands**

- The single spectral window used for CH3OH does not cover the higher energy lines so we need another smaller spectral window
- Add a spectral window centered on the CH3OH v=1 transition at 289.399655 GHz
- Select a correlator mode to match the others and ensure that the other spectral window in this baseband is <sup>1</sup>/<sub>2</sub>
- How wide are the spectral windows now?

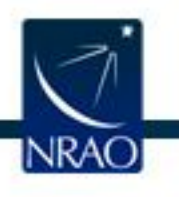

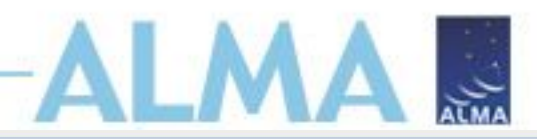

| Spectra | Line                       |                          |              |                                                              |              | 2                        |
|---------|----------------------------|--------------------------|--------------|--------------------------------------------------------------|--------------|--------------------------|
| Baseba  | nd-1                       |                          |              |                                                              |              |                          |
| Fractio | Centre Freq<br>(rest,lsrk) | Centre Freq<br>(sky,bar) | Transition   | Bandwidth, Resolution (smoothed)                             | Spec<br>Avg. | Representative<br>Window |
| 1(Full) | 275.72000 GHz              | 275.69880 GHz            | CH3CN,CH2DOH | 468.750 MHz( 510 km/s), 282.227 kHz( 0.307 km/s)             | 2            | ۲                        |
| Add     | spectral window c          | entred on a spect        | ral line Ad  | d spectral window manually Delete Show image spectral window | WS           |                          |
| Baseba  | nd-2                       |                          |              |                                                              |              | ~                        |
| 1(Full) | 277.60000 GHz              | 277.57866 GHz            | CH2DCN       | 468.750 MHz( 506 km/s), 282.227 kHz( 0.305 km/s)             | 2            | 0                        |
| Add     | spectral window c          | entred on a spect        | ral line Ad  | d spectral window manually Delete Show image spectral window | WS           |                          |
| Baseba  | ind-3                      | 1                        | 1            |                                                              |              |                          |
| 1/2     | 289.39966 GHz              | 289.37741 GHz            | CH3OH v t=1  | 234.375 MHz( 243 km/s), 282.227 kHz( 0.292 km/s)             | 2            | <u> </u>                 |
| 1/2     | 290.18469 GHz              | 290.16238 GHZ            | CH30H v t=0  | 234.375 MHz( 242 km/s), 282.227 kHz( 0.292 km/s)             | 2            |                          |
| Add     | spectral window c          | entred on a spect        | ral line Ad  | d spectral window manually Delete Show image spectral window | WS           |                          |
| Baseba  | nd-4                       |                          |              |                                                              |              |                          |
| 1/2     | 288.92000 GHz              | 288.89779 GHz            | CH2DOH       | 234.375 MHz( 243 km/s), 282.227 kHz( 0.293 km/s)             | 2            | 0                        |
| 1/2     | 287.56000 GHz              | 287.53789 GHz            | CH2DOH       | 234.375 MHz( 244 km/s), 282.227 kHz( 0.294 km/s)             | 2            | 0                        |
| Add     | spectral window c          | entred on a spect        | ral line Ad  | d spectral window manually Delete Show image spectral window | WS           |                          |

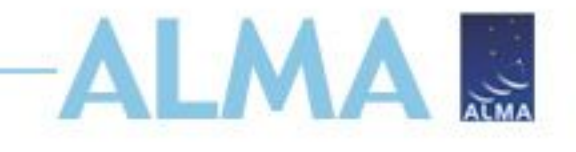

## **Control and Performance**

- Setting the desired angular resolution and largest angular structure automatically decides the needed configurations
- Desired sensitivity should give you at least a 3-sigma detection of the line flux density in Field setup
- Our setup includes a full array and an ACA configuration
- An ACA configuration adds ~4x the 12m-array time

#### **Total and Calibration Times**

| Science Goal | 12-m ( | 1)        | 12-m       | n (2) | 12-m ( | 1+2)      | ACA 7  | -m     | ACA  | ТР   | Overal | 1      | Non-standard Mode |
|--------------|--------|-----------|------------|-------|--------|-----------|--------|--------|------|------|--------|--------|-------------------|
|              | Tot.   | Cal.      | Tot.       | Cal.  | Tot.   | Cal.      | Tot.   | Cal.   | Tot. | Cal. | Tot.   | Cal.   |                   |
| Science Goal | 1.04 h | 23.63 min | » <b>-</b> | -     | 1.04 h | 23.63 min | 4.85 h | 1.84 h | -    | -    | 5.89 h | 2.23 h | No                |
| Overall      | 1.04 h | 23.63 min | -          | -     | 1.04 h | 23.63 min | 4.85 h | 1.84 h | -    | -    | 5.89 h | 2.23 h |                   |

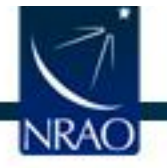

## Don't be greedy

patial

Control and Performance

 If you ask for high spatial resolution, crazy sensitivity, and multiple configurations, your observation will last hundreds of years...

| Estimated Time Note: The time in brackets is that required to Operational requirements often mean that the especially for mosaics. Please see the User Ma Input Parameters Requested sensitivity Bandwidth used for sensitivity Representative frequency (sky, first source) Precipitable water vapour (all sources) Time required for largest 12-m array Time on source per pointing (first source) Total number of pointings (all sources) Number of tunings                                 | x<br>reach the sensitivity.<br>actual observed time is longer,<br>anual for more details.<br>0.01044 mJy<br>0.488 MHz<br>340.65 GHz<br>0.913mm (3rd Octile)<br>4052.51 d [4052.51 d]<br>10                                                                                                    |                                                                                                    |
|----------------------------------------------------------------------------------------------------|----------------------------------------------------------------------------------------------------|----------------------------------------------------------------------------------------------------|
| Note: The time in brackets is that required to<br>Operational requirements often mean that the<br>especially for mosaics. Please see the User Ma<br><b>Input Parameters</b><br>Requested sensitivity<br>Bandwidth used for sensitivity<br>Representative frequency (sky, first source)<br>Precipitable water vapour (all sources)<br><b>Time required for largest 12-m array</b><br>Time on source per pointing (first source)<br>Total number of pointings (all sources)<br>Number of tunings | reach the sensitivity.<br>actual observed time is longer,<br>anual for more details.<br>0.01044 mJy<br>0.488 MHz<br>340.65 GHz<br>0.913mm (3rd Octile)<br>4052.51 d [4052.51 d]<br>10                                                                                                    |                                                                                                    |
| Note: The time in brackets is that required to<br>Operational requirements often mean that the<br>especially for mosaics. Please see the User Ma<br>Input Parameters<br>Requested sensitivity<br>Bandwidth used for sensitivity<br>Representative frequency (sky, first source)<br>Precipitable water vapour (all sources)<br>Time required for largest 12-m array<br>Time on source per pointing (first source)<br>Total number of pointings (all sources)<br>Number of tunings               | reach the sensitivity.<br>e actual observed time is longer,<br>anual for more details.<br>0.01044 mJy<br>0.488 MHz<br>340.65 GHz<br>0.913mm (3rd Octile)<br>4052.51 d [4052.51 d]<br>10                                                                                                    |                                                                                                    |
| Input Parameters<br>Requested sensitivity<br>Bandwidth used for sensitivity<br>Representative frequency (sky, first source)<br>Precipitable water vapour (all sources)<br>Time required for largest 12-m array<br>Time on source per pointing (first source)<br>Total number of pointings (all sources)<br>Number of tunings                                                                                                    | 0.01044 mJy<br>0.488 MHz<br>340.65 GHz<br>0.913mm (3rd Octile)<br>4052.51 d [4052.51 d]<br>10                                                                                                    |                                                                                                    |
| Requested sensitivity<br>Bandwidth used for sensitivity<br>Representative frequency (sky, first source)<br>Precipitable water vapour (all sources)<br><b>Time required for largest 12-m array</b><br>Time on source per pointing (first source)<br>Total number of pointings (all sources)<br>Number of tunings                                                                                                    | 0.01044 mJy<br>0.488 MHz<br>340.65 GHz<br>0.913mm (3rd Octile)<br>4052.51 d [4052.51 d]<br>10                                                                                                    |                                                                                                    |
| Bandwidth used for sensitivity<br>Representative frequency (sky, first source)<br>Precipitable water vapour (all sources)<br>Time required for largest 12-m array<br>Time on source per pointing (first source)<br>Total number of pointings (all sources)<br>Number of tunings                                                                                                    | 0.488 MHz<br>340.65 GHz<br>0.913mm (3rd Octile)<br>4052.51 d [4052.51 d]<br>10                                                                                                    |                                                                                                    |
| Representative frequency (sky, first source)<br>Precipitable water vapour (all sources)<br>Time required for largest 12-m array<br>Time on source per pointing (first source)<br>Total number of pointings (all sources)<br>Number of tunings                                                                                                    | 340.65 GHz<br>0.913mm (3rd Octile)<br>4052.51 d [4052.51 d]<br>10                                                                                                    |                                                                                                    |
| Precipitable water vapour (all sources)<br>Time required for largest 12-m array<br>Time on source per pointing (first source)<br>Total number of pointings (all sources)<br>Number of tunings                                                                                                    | 0.913mm (3rd Octile)<br>4052.51 d [4052.51 d]<br>10                                                                                                    |                                                                                                    |
| Time required for largest 12-m array<br>Time on source per pointing (first source)<br>Total number of pointings (all sources)<br>Number of tunings                                                                                                    | 4052.51 d [4052.51 d]<br>10                                                                                                    |                                                                                                    |
| Time on source per pointing (first source)<br>Total number of pointings (all sources)<br>Number of tunings                                                                                                    | 4052.51 d [4052.51 d]<br>10                                                                                                    |                                                                                                    |
| Total number of pointings (all sources)<br>Number of tunings                                                                                                    | 10                                                                                                    |                                                                                                    |
| Number of tunings                                                                                                    | 1                                                                                                    |                                                                                                    |
| in the second second second second second second second second second second second second second second second                                                                                                    | 1                                                                                                    |                                                                                                    |
| Total time on source                                                                                                    | -<br>45910.78 d [45242.78 d]                                                                                                    |                                                                                                    |
| Total calibration time                                                                                                    | 31202 44 d                                                                                                    |                                                                                                    |
| Other overheads                                                                                                    | 6801.60 d                                                                                                    |                                                                                                    |
| Total time for 1 SB execution                                                                                                    | 1.55 h                                                                                                    | 0.488281 MH                                                                                                    |
| Number of SB executions                                                                                                    | 1302992                                                                                                    |                                                                                                    |
| Total time to complete SB                                                                                                    | 83914.81 d                                                                                                    |                                                                                                    |
| Calibration Breakdown per SB execution                                                                                                    |                                                                                                    |                                                                                                    |
| 3 x Pointing                                                                                                    | 36 00 s                                                                                                    |                                                                                                    |
| 1 x SidebandRatio                                                                                                    | 1.58 min                                                                                                    |                                                                                                    |
| 1 x Amplitude                                                                                                    | 2.50 min                                                                                                    |                                                                                                    |
| 1 x Bandpass                                                                                                    | 10.00 min                                                                                                    |                                                                                                    |
| 8 x Phase                                                                                                    | 4.00 min                                                                                                    |                                                                                                    |
| 4 x Phase reference check source                                                                                                    | 2.00 min                                                                                                    |                                                                                                    |
| 10 x Atmospheric                                                                                                    | 6.67 min                                                                                                    |                                                                                                    |
| Calibration overheads                                                                                                    | 7.13 min                                                                                                    |                                                                                                    |
| Additional Arrays                                                                                                    |                                                                                                    |                                                                                                    |
| Number of additional 12-m configurations                                                                                                    | 1                                                                                                    |                                                                                                    |
| Time required for additional 12-m                                                                                                    | 41957.41 d                                                                                                    |                                                                                                    |
| Estimated total time for science goa                                                                                                    | d 125872.22 d                                                                                                    |                                                                                                    |
|                                                                                                    | Total time on source<br>Total calibration time<br>Other overheads<br>Total time for 1 SB execution<br>Number of SB executions<br>Total time to complete SB<br><b>Calibration Breakdown per SB execution</b><br>3 x Pointing<br>1 x SidebandRatio<br>1 x Amplitude<br>1 x Bandpass<br>8 x Phase<br>4 x Phase reference check source<br>10 x Atmospheric<br>Calibration overheads<br><b>Additional Arrays</b><br>Number of additional 12-m configurations<br>Time required for additional 12-m<br><b>Estimated total time for science goa</b> | Number of tunings1Total time on source45910.78 d [45242.78 d]Total calibration time31202.44 dOther overheads6801.60 dTotal time for 1 SB execution1.55 hNumber of SB executions1302992Total time to complete SB83914.81 dCalibration Breakdown per SB execution3 x Pointing36.00 s1 x SidebandRatio1.58 min1 x Amplitude2.50 min1 x Bandpass10.00 min8 x Phase4.00 min4 x Phase reference check source2.00 min10 x Atmospheric6.67 minCalibration overheads7.13 minMumber of additional 12-m configurations1Time required for additional 12-m41957.41 dEstimated total time for science goal |

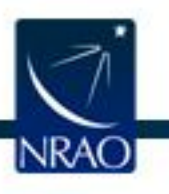

## Validate & submit

| AgT Project - Observing Tool for ALMA, version                                                                                                    | n Cycle2Te                                                                     | t2                                                                                                    |               |
|----------------------------------------------------------------------------------------------------|--------------------------------------------------------------------------------|----------------------------------------------------------------------------------------------------|---------------|
| New Proposal                                                                                                    | ₩-N                                                                            |                                                                                                    | Perspective 1 |
| D New DDT Proposal                                                                                                    | Ж-D                                                                            |                                                                                                    |               |
| Open Project                                                                                                    | •                                                                              | Editors                                                                                                    |               |
| Open Project as New Proposal                                                                                                    | •                                                                              | Spectral Spatial Project                                                                                                    |               |
| 🛅 Save                                                                                                    | <b>%−</b> S                                                                    | Principal Investigator                                                                                                    | 1             |
| Save As                                                                                                    |                                                                                | ?                                                                                                    |               |
| Show ALMA Template Library                                                                                                    |                                                                                | Select Pl                                                                                                    |               |
| Use Project as Template                                                                                                    |                                                                                |                                                                                                    |               |
| Malidate .                                                                                                    | 96-1                                                                           | Main Project Information                                                                                                    |               |
| Submit Project                                                                                                    | 86-L                                                                           | Project                                                                                                    |               |
| Submit Project                                                                                                    |                                                                                | Assigned Priority                                                                                                    |               |
| Preferences                                                                                                    |                                                                                | Project Code None Assigned                                                                                                    |               |
| Save Preferences                                                                                                    |                                                                                |                                                                                                    |               |
| Quit                                                                                                    |                                                                                |                                                                                                    |               |
|                                                                                                    |                                                                                | Click here to make sure that your<br>project can be validated by the OT.<br>If it doesn't validate the archive will<br>reject it.                            |               |
| Overview                                                                                                    |                                                                                |                                                                                                    |               |
|                                                                                                    |                                                                                | Contextual Help Phase I: Science Proposal                                                                                                    |               |
| <ol> <li>Please ensur<br/><u>Science Por</u></li> <li>Create a nev         <ul> <li>Selecting</li> <li>Clicking</li> <li>Or clickii</li> <li>Click on the fields.</li> </ul> </li> </ol> | te you and<br>tal<br>w proposa<br>g File > N<br>on the<br>ing on this<br>propo | your co-Is are registered with the <u>ALMA</u><br>by either:<br>ww Proposal<br>icon in the toolbar<br><u>link</u><br>sal tree node and complete the relevant |               |

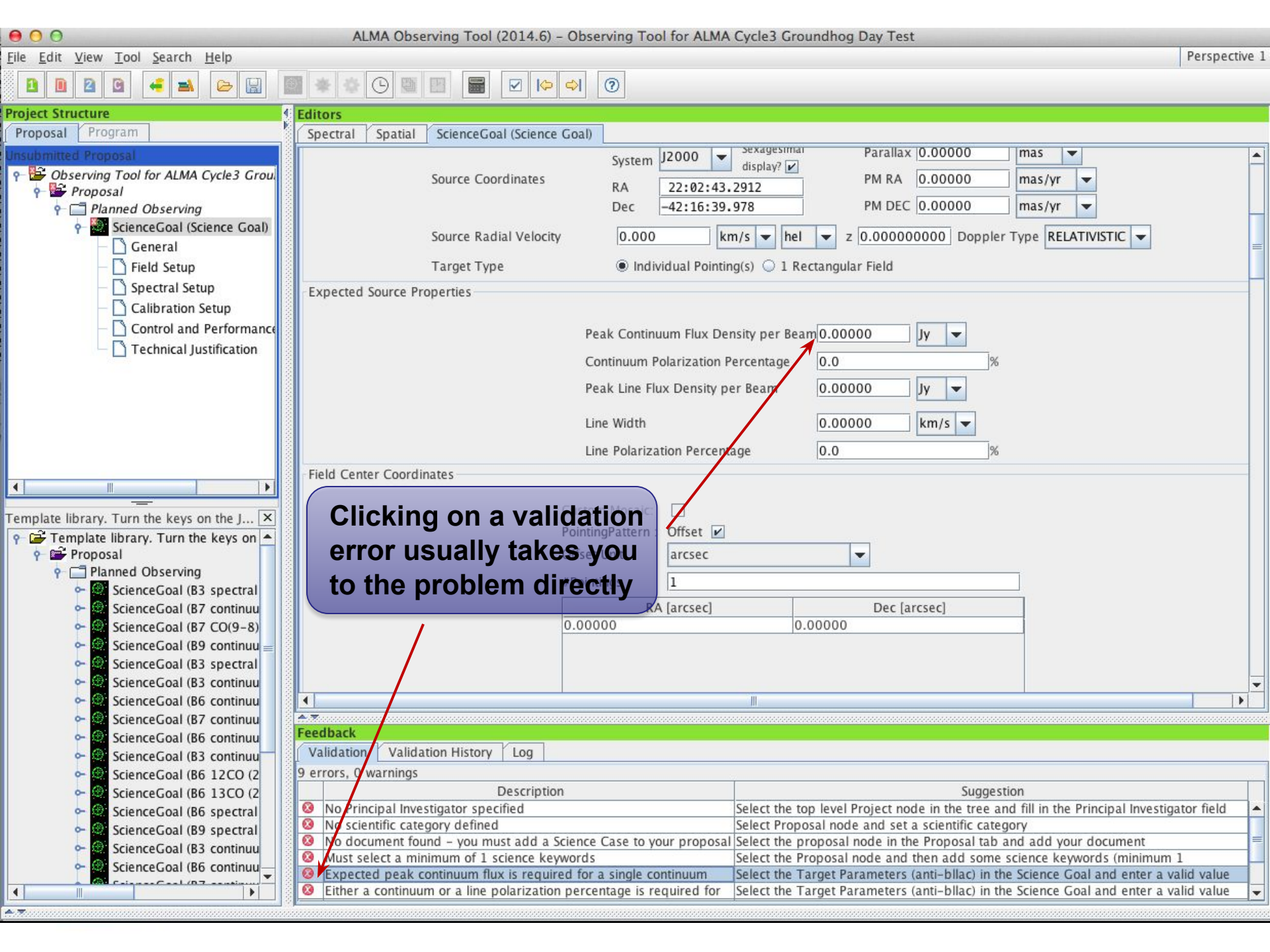

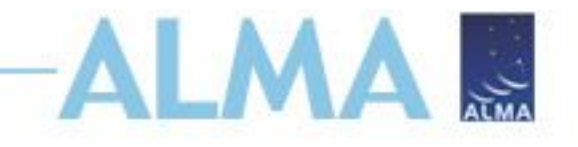

# Scenario 2: Extragalactic

Two separate Science cases Science case 1: Gas

- Science goal: Study the gas velocity and distribution in a minor merger remnant (NGC 4797), to distinguish between dynamical suppression, gravitational heating and AGN/starburst feedback (van de Voort et al. 2018).
- Method: Spectral line observation of CO (1-0) at 10 km/s resolution. The CO gas traces molecular hydrogen gas and will be used to map the gas velocity and distribution.

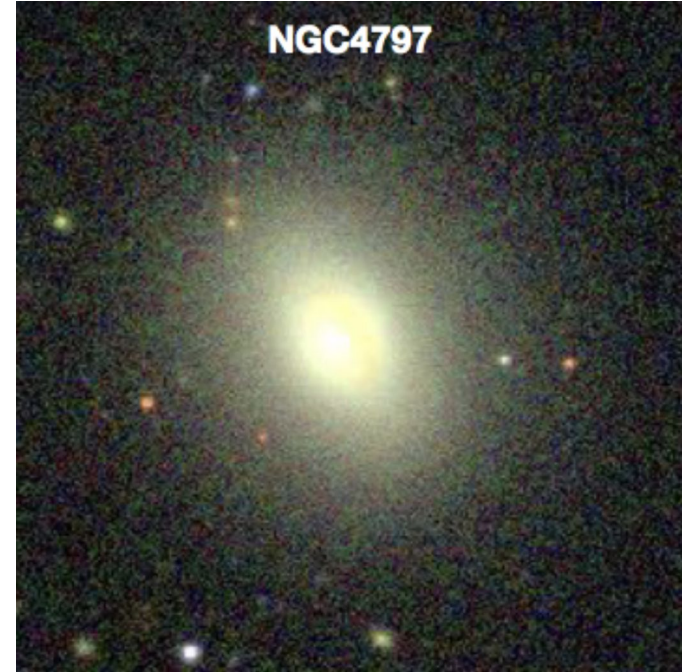

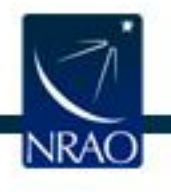

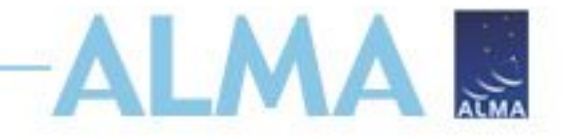

## **Field Setup**

| Editors  |         |             |
|----------|---------|-------------|
| Spectral | Spatial | Field Setup |

| patial Image                               | NGC 4797                                                                                                    |         |
|--------------------------------------------|----------------------------------------------------------------------------------------------------|---------|
|                                            | Source                                                                                                    | ? -     |
|                                            | Source Name NGC 4797                                                                                                    | Resolve |
|                                            | Choose a Solar System Object?                                                                                                    |         |
|                                            | Source Coordinates         ICRS         Sexagesimal<br>display?         Parallax         0.00000         mas         mas           RA         12:54:55.1660         PM RA         0.00000         mas/yr         mas/yr           Dec         27:24:45.550         PM DEC         0.00000         mas/yr         mas/yr                                                                                                    |         |
|                                            | Source Radial Velocity 7740.024 km/s 💌 hel 💌 z 0.026160000 Doppler Type RELATIVISTIC 💌                                                                                                    |         |
|                                            | Target Type 💿 Individual Pointing(s) 🔾 1 Rectangular Field                                                                                                    |         |
|                                            | Expected Source Properties                                                                                                    | a       |
| € C 1× 584, 623 0.0                        | Peak Continuum Flux Density per Synthesized Beam       0.30400       mJy v         Continuum Linear Polarization       0.0       per cent         Continuum Circular Polarization       0.0       per cent         Peak Line Flux Density per Synthesized Beam       4.60000       mJy v         Line Width       450.00000       km/s v         Line Linear Polarization       0.0       per cent         Line Circular Polarization       0.0       per cent |         |
| nage Filename                              | Field Center Coordinates                                                                                                    | ? -     |
| OV Parameters                              | Coord Type 🖲 Relative 🔾 Absolute                                                                                                    |         |
| Representative Frequency (Sky) 112.333 GHz | Offset Unit arcsec                                                                                                    |         |
| Antenna Diameter (1) 12m                   | #Pointings 1                                                                                                    |         |
| Show Antenna Beamsize                      | KA [arcsec]         Dec [arcsec]           0.00000         0.00000                                                                                                    |         |
| mage Query                                 |                                                                                                    |         |
| Image Size(arcmin) 10.0 Query              | Add Delete Reset Import Export                                                                                                    |         |

## **Spectral Setup**

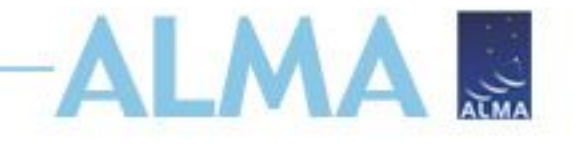

|                                                                         |                  |                                                      | ALMA (                                                 | Observing Tool (Cycle6(Ph             | nase2)) - Project          |                                      |                              |               |                          |
|-------------------------------------------------------------------------|------------------|------------------------------------------------------|--------------------------------------------------------|---------------------------------------|----------------------------|--------------------------------------|------------------------------|---------------|--------------------------|
| <u>File E</u> dit <u>V</u> iew <u>T</u> ool <u>S</u> earch <u>H</u> elp |                  |                                                      |                                                        |                                       |                            |                                      |                              |               | Perspective 3            |
|                                                                         | EBO              |                                                      |                                                        |                                       |                            |                                      |                              |               |                          |
| Project Structure                                                       | Editors          |                                                      |                                                        |                                       |                            |                                      |                              |               |                          |
| Proposal Program                                                        | Spectral Spati   | ial Spectral Setup                                   |                                                        |                                       |                            |                                      |                              |               |                          |
| Unsubmitted Proposal                                                    | Visualisation    |                                                      |                                                        |                                       |                            |                                      |                              |               | <b>^</b>                 |
| ዮ 🚔 Project                                                             |                  |                                                      |                                                        |                                       |                            |                                      |                              |               | ?                        |
| 🕈 🖿 Proposal                                                            | In the table b   | elow, it is possible to de<br>nd is 2CHz wide and ca | efine up to 16 spectral window                         | s, 4 per baseband as long             | as the total Fraction per  | baseband is no more than 1.          |                              |               |                          |
| Planned Observing                                                       | Note that for    | bands 3 to 8, it is not p                            | ossible to put 3 basebands in                          | one sideband and the four             | th one in the other.       |                                      |                              |               |                          |
| General                                                                 |                  |                                                      |                                                        |                                       |                            |                                      |                              |               |                          |
|                                                                         | Left/right clici | k to zoom in/out, grab                               | sliding bar to pan<br>mentation only – actual setup di | etermined by the windows              |                            |                                      |                              |               |                          |
| - C Spectral Setup                                                      | Hote: Moving     | Lor here is for experim                              | inclution only actual setup a                          | cternined by the windows              | Observed Freque            | nev                                  |                              |               |                          |
| Calibration Setup                                                       | 1                | 11,0000                                              | , 111,5000                                             | 112,0000                              | 112 5000                   | 113,0000                             | 113,5000                     | 114,0000      | 114,5000                 |
| Control and Performance                                                 |                  |                                                      |                                                        |                                       |                            |                                      |                              |               |                          |
| Technical Justification                                                 |                  |                                                      |                                                        |                                       |                            |                                      |                              |               |                          |
| - ScienceCoal (NGC 4797 dust)                                           |                  |                                                      |                                                        |                                       |                            |                                      |                              |               |                          |
| — 🗋 General                                                             |                  |                                                      |                                                        | i i i i i i i i i i i i i i i i i i i |                            |                                      |                              |               |                          |
| – 🗋 Field Setup                                                         |                  |                                                      |                                                        |                                       |                            |                                      |                              |               |                          |
| — 🗋 Spectral Setup                                                      |                  |                                                      | S <u></u>                                              | 0                                     | 0 v=0 1-0                  |                                      |                              |               |                          |
| – 🗋 Calibration Setup                                                   |                  | ,                                                    |                                                        |                                       |                            |                                      |                              |               |                          |
| <ul> <li>Control and Performance</li> </ul>                             |                  |                                                      |                                                        |                                       |                            |                                      |                              |               | -                        |
| — 🗋 Technical Justification                                             |                  |                                                      |                                                        |                                       |                            |                                      |                              |               |                          |
|                                                                         |                  | '114J0000'                                           | ' '114J5000' '                                         | 115,0000                              | 115J5000<br>Rest Frequency | / 116l0000 /                         | 116/5000                     | 117,0000      | ' 117J5000'              |
|                                                                         |                  |                                                      | Overlays:                                              | Receiver Bands                        | ✓ Transmission             | 🗹 DSB Image 🗹 Spectral I             | ines Select Lines to Overlay |               |                          |
|                                                                         |                  |                                                      | Water Vapour Column Der                                | nsity:  Automatic Choice              | O Manual Choice 5.186      | mm (7th Octile)                      |                              |               |                          |
|                                                                         |                  |                                                      | Viewport:                                              | Pan to Spectral Wine                  | dow Zoom to Band           | Reset                                |                              |               |                          |
|                                                                         | Spectral Type    |                                                      |                                                        |                                       |                            |                                      |                              |               | 20                       |
|                                                                         |                  |                                                      |                                                        |                                       |                            | Spectral Line                        |                              |               |                          |
|                                                                         |                  |                                                      |                                                        | Spectral Tune                         |                            | <ul> <li>Single Continuum</li> </ul> |                              |               |                          |
|                                                                         |                  |                                                      |                                                        | Spectral Type                         |                            |                                      |                              |               |                          |
|                                                                         |                  |                                                      |                                                        |                                       |                            | Spectral Scan                        |                              |               |                          |
|                                                                         |                  |                                                      |                                                        | Produce image side                    | bands (Bands 9 and 10 d    | only) 🗌                              |                              |               |                          |
|                                                                         |                  |                                                      |                                                        | Polarization product                  | ts desired                 | 🔾 XX 🖲 DUAL 🔾 FULL                   |                              |               |                          |
|                                                                         | Spectral Setup E | rrors                                                |                                                        |                                       |                            |                                      |                              |               |                          |
|                                                                         | Spectral Line    |                                                      |                                                        |                                       |                            |                                      |                              |               |                          |
|                                                                         | -Baseband-1-     |                                                      |                                                        |                                       |                            |                                      |                              |               | ? -                      |
|                                                                         | Fraction         | Centre Freq<br>(rest,hel)                            | Centre Freq<br>(sky,hel)                               | Transition                            |                            | Bandwidth, Resolution (              | smoothed)                    | Spec.<br>Avg. | Representative<br>Window |
|                                                                         | 1(Full)          | 115.27120 GHz                                        | 112.33258 GHz                                          | CO v=0 1-0                            | 1875.000 MHz( 500          | 4 km/s), 1.129 MHz( 3.013            | km/s)                        | 2             |                          |
|                                                                         |                  |                                                      |                                                        |                                       |                            |                                      |                              |               |                          |

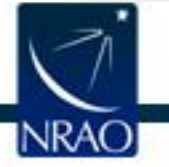

# Angular resolution and time estimate

| (d) Y w Loo Sarch Leb     (d) Y w Loo Sarch Leb     (d) Y w Lo        |                                                                                                    |                                                                                                    |                                                                                                    | ALMA Observing Tool (C                                | Cycle6(Phase2)) - Project                                     |                                                                                                    | Ti                                                                                                    | me Estimate                                                                                                    |                                                              |                                  |
|----------------------------------------------------------------------------------------------------|----------------------------------------------------------------------------------------------------|----------------------------------------------------------------------------------------------------|----------------------------------------------------------------------------------------------------|-------------------------------------------------------|---------------------------------------------------------------|----------------------------------------------------------------------------------------------------|----------------------------------------------------------------------------------------------------|----------------------------------------------------------------------------------------------------|--------------------------------------------------------------|----------------------------------|
| Image: A provide a set of the observations. Including the regulared antenna configurations and into       The provide a set of the observations. Including the regulared antenna configurations and into       The provide a set of the observations. Including the regulared antenna configurations and into       The provide a set of the observations. Including the regulared antenna configurations and into       The provide a set of the observations. Including the regulared antenna configurations and into       The provide a set of the observations. Including the regulared antenna configurations and into       The provide a set of the observations. Including the regulared antenna configurations and into       The provide a set of the observations. Including the regulared antenna configurations and into       The provide a set of the observations. Including the regulared antenna configurations and into       The provide a set of the observations. Including the regulared antenna configuration and into       The provide a set of the observations. Including the regulared antenna configuration and into       The provide a set of the observations. Including the regulared antenna configuration and into       The provide a set of the observations. Including the regulared antenna configuration and into       The provide a set of the observations. Including the regulared antenna configuration and into       The provide a set of the observations. The observations. The observatins. The observations. The observations. The o                                                                                                    | t <u>V</u> iew <u>T</u> ool <u>S</u> earch <u>H</u> elp                                                                                                    |                                                                                                    |                                                                                                    |                                                       |                                                               | Note: The t                                                                                                    | ime in brackets is that re                                                                                                    | quired to reach the conditi                                                                                                    | uite c                                                       |                                  |
| Sector       Sector       Control and Performance       Control and Performance       Control and Performan                                                                                                    |                                                                                                    |                                                                                                    | ?                                                                                                    |                                                       |                                                               | Operationa<br>is longer, e                                                                                                    | l requirements often mea<br>specially for mosaics. Ple                                                                                                    | an that the actual observed<br>ase see the User Manual fo                                                                      | time<br>or more                                              |                                  |
| Worker       Specific State       Specific State       Specific Stat                                                                                                    | tructure                                                                                                    | litors                                                                                                    |                                                                                                    |                                                       |                                                               | details.                                                                                                    |                                                                                                    |                                                                                                    |                                                              |                                  |
| The second of the value of the value of the value of the value as spects of the observations, including the required interna configuration and near the value of the value of | al Program S                                                                                                    | spectral Spatial Control and P                                                                                                    | Performance                                                                                                    |                                                       |                                                               | Lunut Dava                                                                                                    |                                                                                                    |                                                                                                    |                                                              |                                  |
| Operating       Operating                                                                                                    | red Proposal<br>roject<br>Proposal<br>Planned Observing<br>ScienceGoal (NGC 4797 gas)<br>General<br>Field Setup<br>Calibration Setup<br>Calibration Setup<br>Control and Performance<br>Technical Justification<br>ScienceGoal (NGC 4797 dust) | These parameters are used to co<br>Control and Performance<br>Configuration Information<br>Antenna Beamsize ( 1.13 * λ / D<br>Number of Antennas<br>Longest baseline<br>Synthesized beamsize                                      | 12m 51.837 arcsec<br>12m 43<br>ACA 7m configuration<br>0.049 km                                                         | 7m 88.863 ar<br>7m 10<br>Most compact 12m<br>0.161 km | csec TP 3<br>configuration Most extended 12m con<br>16.197 km | Input Para gr Requested Bandwidth Representa Estimate Cluster 1 fig Source Name NGC 4797                                                                                                    | meters<br>sensitivity<br>used for sensitivity<br>titive frequency (sky, first<br>d Total time for Science<br>RA<br>12:54:55.1660                                                       | source)<br>ence Goal<br>Dec<br>27:24:45.550                                                                                    | 0.924<br>10.00<br>112.:<br>1.15<br>Velocity<br>7740.024 km/s | 00 mJy<br>00 km/s<br>33 GHz<br>h |
| Pield step       0.009 km       0.015 km       0.256 km       Testinde Comparation Communitations         Calibration Step       Calibration Step       Calibration Step       Desired Performance       12-m(1)       12-m(2)       12-m(2)                                                                                                    | - D General                                                                                                    | Synthesized Dearnsize                                                                                                    | 15.401 alesee                                                                                                    | 5.004 arcsec                                          | 0.047 arcsec                                                  | 1                                                                                                    | Dessi                                                                                                    | le Configuration Combin                                                                                                    | ations                                                       |                                  |
| Aximum recoverable scale       62.989 arcsec       30.980 arcsec       0.531 arcsec         Ostind and Performance       Desired Angular Resolution (Synthesized Beam)       Single Range Any Standalone ACA       1.50000 arcsec         Largest Angular Structure in source       2.00000 arcsec       920.00000 arcsec       Prequency Width 10.00000         Bandwidth used for Sensitivity       User       Frequency Width 10.00000       1         Science goal integration time estimate       Time Estimate       1         Override OTS sensitivity       Yes No       1         Simultaneous 12-m and ACA observations time-constrained?       Yes No       1         Simultaneous 12-m and ACA observations time-constrained?       Yes No       1.5000         Simultaneous 12-m and ACA observations time-constrained?       Yes No       1.5000         Simultaneous 12-m and ACA observations time-constrained?       Yes No       1.55 h         Calibration overheads       3.13 min       2.00 min                                                                                                    | Field Setup                                                                                                    | Shortest baseline                                                                                                    | 0.009 km                                                                                                    | 0.015 km                                              | 0.256 km                                                      | 12 m (1)                                                                                                    | 12 m (2)                                                                                                    |                                                                                                    |                                                              |                                  |
| Control and Performance       Desired Argubar Resolution (Synthesized Beam) I Single Range Any Standalone ACA       Iso000 I servee       Input Parameters         Desired Angubar Structure in source       2.00000 I greate       Iso000 I greate       Input Parameters         Desired Statisticity per pointing       920.00000 I greate       Iso0000 I greate       Input Parameters         Desired Statisticity per pointing       920.00000 I greate       Input Parameters       Input Parameters         Desired Statisticity per pointing       920.00000 I greate       Input Parameters       Input Parameters         Desired Statisticity per pointing       920.00000 I greate       Input Parameters       Input Parameters         Override OT's sensitivity per pointing       Issuer       Frequency Width 10.00000       Frequency Width 10.00000         Science goal Integration time estimate       Time Estimate       Input Parameters       Input Parameters         Override OT's sensitivity-based       Yes INO       No       Input Parameters       Input Parameters         Simultaneous L2-m and ACA observations       Yes INO       No       Input Parameters       Input Parameters         Are the observations time-constrained?       Yes INO       Input Parameters       Input Parameters       Input Parameters         2 Xeoning       4.00 ninin       Input Parameters       Input                                                                                                    | Collibration Setur                                                                                                    | Maximum recoverable scale                                                                                                    | 62.989 arcsec                                                                                                    | 30.980 arcsec                                         | 0.531 arcsec                                                  | C43-3                                                                                                    | None                                                                                                    | No                                                                                                    | No                                                           |                                  |
| Calibration Breakdown per SB execution         2 x Pointing       4.00 min         1 x Amplitude/bandpass       5.00 min         5 x Phase       2.50 min         6 x Atmospheric       4.00 min         Calibration overheads       3.13 min                                                                                                    |                                                                                                    | Largest Angular Structure in :<br>Desired sensitivity per pointi<br>Bandwidth used for Sensitivit<br>Science goal integration time<br>Override OT's sensitivity-bas<br>time estimate (must be justif<br>Simultaneous 12-m and ACA | 1.5000       source     2.00000       ng     User       estimate     Time       ied)     Yes       observations     Yes | 0 arcsec v<br>920.00000 uly<br>Estimate<br>No<br>No   | equivalent to 39.620 mK Frequency Width 10.00000              | Input Paramete<br>Precipitable wat<br>Time required<br>Total number of<br>Number of tunin<br>Total time on so<br>Total calibration<br>Other overhead:<br>Total time for 1<br>Number of SB e;<br>Total time to co | ers<br>er vapour (all sources)<br>for 12m (1) [C43-3]<br>per pointing (first source<br>f pointings (all sources)<br>igs<br>urce<br>time<br>s<br>S& execution<br>secutions<br>mplete S& | 5.186mm (7th Octile)<br>43.34 min [ 43.16 min]<br>1<br>43.34 min [43.16 min]<br>18.63 min<br>7.15 min<br>1.15 h<br>1<br>1.15 h | I                                                            | Ē                                |
| Calibration Breakdown per SB execution         2 x Pointing       4.00 min         1 x Amplitude/bandpass       5.00 min         5 x Phase       2.50 min         6 x Atmospheric       4.00 min         Calibration overheads       3.13 min                                                                                                    |                                                                                                    | Are the observations time-co                                                                                                    | onstrained? U Yes                                                                                                    | IND .                                                 |                                                               | Caliburativ D                                                                                                    | -luda una con con a con con                                                                                                    |                                                                                                    |                                                              |                                  |
| 1 x Amplitude/bandpass     5.00 min       5 x Phase     2.50 min       6 x Atmospheric     4.00 min       Calibration overheads     3.13 min                                                                                                    |                                                                                                    |                                                                                                    |                                                                                                    |                                                       |                                                               | 2 x Pointing                                                                                                    | action per 56 execution                                                                                                    | 4.00 min                                                                                                    |                                                              | -                                |
| 5 x Phase2.50 min6 x Atmospheric4.00 minCalibration overheads3.13 min                                                                                                    |                                                                                                    |                                                                                                    |                                                                                                    |                                                       |                                                               | 1 x Amplitude/                                                                                                    | bandpass                                                                                                    | 5.00 min                                                                                                    |                                                              |                                  |
| 6 x Atmospheric 4.00 min<br>Calibration overheads 3.13 min                                                                                                    |                                                                                                    |                                                                                                    |                                                                                                    |                                                       |                                                               | 5 x Phase                                                                                                    |                                                                                                    | 2.50 min                                                                                                    |                                                              |                                  |
| Calibration overheads 3.13 min                                                                                                    |                                                                                                    |                                                                                                    |                                                                                                    |                                                       |                                                               | 6 x Atmospheri                                                                                                    | c                                                                                                    | 4.00 min                                                                                                    |                                                              |                                  |
|                                                                                                    |                                                                                                    |                                                                                                    |                                                                                                    |                                                       |                                                               | Calibration over                                                                                                    | heads                                                                                                    | 3.13 min                                                                                                    |                                                              |                                  |
|                                                                                                    |                                                                                                    |                                                                                                    |                                                                                                    |                                                       |                                                               |                                                                                                    |                                                                                                    |                                                                                                    |                                                              |                                  |
|                                                                                                    |                                                                                                    | 7                                                                                                    |                                                                                                    |                                                       |                                                               |                                                                                                    |                                                                                                    |                                                                                                    |                                                              | •                                |
| Close                                                                                                    |                                                                                                    |                                                                                                    |                                                                                                    |                                                       |                                                               |                                                                                                    |                                                                                                    | Close                                                                                                    |                                                              |                                  |

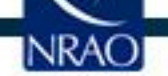

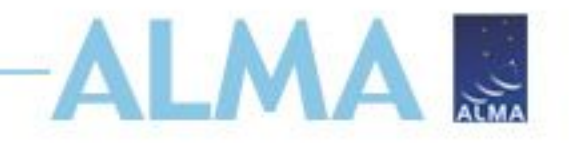

## Science Case I Continuum

- Set the peak continuum flux sensitivity per synthesized beam to 0.304mJy/beam in the field setup (this was estimated from fitting a modified blackbody to fluxes at shorter wavelengths).
- Now add 3 spectral windows to record continuum in band 3.
   Use the lowest spectral resolution correlator mode, and use the full 7.5 GHz bandwidth.
- What is the continuum flux density S/N? (Hint use the Technical Justification tab).
- Change the largest angular structure to 20". What is the integration time now, and why is it longer?

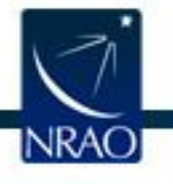

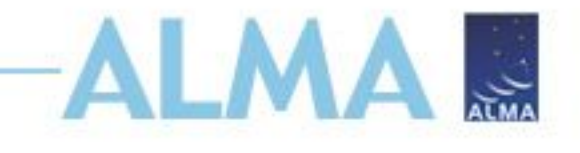

## NGC 4797 Science case 2

Science case 2: dust continuum

- Science goal: Map the dust continuum to look for extended dust emission, and to do radiative transfer modelling to reveal the sources of dust heating.
- Method: Image the dust continuum at high resolution to match the spatial resolution of existing optical data. The dust continuum will be brightest at high frequency (Band 9).

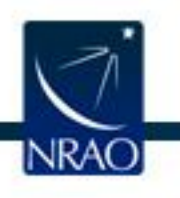

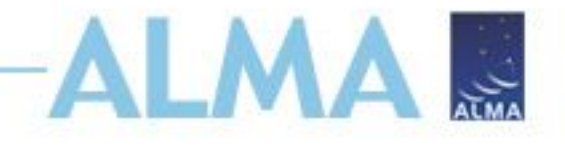

# Setup second Science case

- Copy the science goal and give it a new name.
- Change the spectral setup to observe continuum in band 9. Note the mirror images of the spectral windows.
- Set the peak continuum flux to 0.89 mJy/beam and the peak line flux to zero.
- Set the desired angular resolution to 0.6" and the largest angular scale to 2.0".
- What is the desired sensitivity needed to reach a S/N of 5 for the continuum? (Hint, the integration time is 8.8 hours).

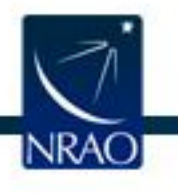

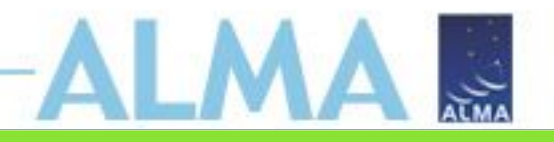

Spectral Spatial Spectral Setup

Editors

Each baseband is 2GHz wide and can be separately configured i.e. each spectral window can have a different bandwidth and resolution. Note that for bands 3 to 8, it is not possible to put 3 basebands in one sideband and the fourth one in the other. Left/right click to zoom in/out, grab sliding bar to pan Note: Moving LO1 here is for experimentation only - actual setup determined by the windows Observed Frequency 665,0000 670,0000 675,0000 680,0000 685,0000 655,0000 66010000 09 ontinuum Continuum 67510000 68510000 70510000 0000 68010000 69010000 695/0000 700/0000 Rest Frequency Overlays: ✓ Receiver Bands Water Vapour Column Density: 
Automatic Choice 
Manual Choice 0.472mm (1st Octile) Pan to Spectral Window Viewport: Zoom to Band Reset Spectral Type ? -Spectral Line Single Continuum Spectral Type Spectral Scan Produce image sidebands (Bands 9 and 10 only) Polarization products desired Spectral Setup Errors Single Continuum ? -9 [602.0-720.0 GHz] Ŧ **Receiver Band** Reset to Standard Frequency 679.00000 GHz 🔻 Sky Frequency Rest Frequency 696.762640 GHz Baseband-1

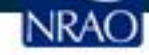

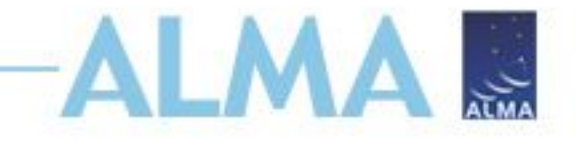

# Mosaic

- We want to make a map of the dust a larger region than one pointing.
- In field setup, change to a rectangular field and make a 7"x7" mosaic. Use Nyquist spacing (the default) between the pointings.
   This is the spacing of samples on the sky needed to get good imaging of large-scale low surface brightness emission. Use the spatial image tool to help you visualize the pointing positions.
- How long is the integration time now?

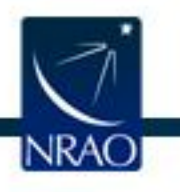

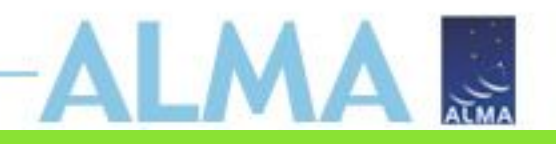

| spatial Field Setup                                                                                                    |                                                                                                    |
|----------------------------------------------------------------------------------------------------|----------------------------------------------------------------------------------------------------|
|                                                                                                    | 2 Source                                                                                                    |
|                                                                                                    | 2 –<br>Source Name NGC 4797 Resolve                                                                                                    |
|                                                                                                    | Choose a Solar System Object?                                                                                                    |
|                                                                                                    | Source Coordinates       ICRS       Sexagesimal display?       Parallax       0.00000       mas       mas         RA       12:54:55.1660       PM RA       0.00000       mas/yr       mas/yr         Source Radial Velocity       7740.024       km/s       hel       z       0.026160000       Doppler Type       RELATIVISTIC         Target Type       Individual Pointing(s)       1 Rectangular Field                                             |
|                                                                                                    | Expected Source Properties                                                                                                    |
| Image: Constrained and the second second | Peak Continuum Flux Density per Synthesized Beam       0.89000       mJy         Continuum Linear Polarization       0.0       per cent         Continuum Circular Polarization       0.0       per cent         Peak Line Flux Density per Synthesized Beam       0.00000       mJy         Line Width       0.00000       km/s         Line Linear Polarization       0.0       per cent         Line Circular Polarization       0.0       per cent |
| Image Filename 1/.jsky3/cache/jsky3134876705447496922.fit:<br>FOV Parameters                                                                                                    | Coords Type  Relative  Absolute                                                                                                    |
| Representative Frequency (Sky)     682.000 GHz       Antenna Diameter <ul> <li>12m</li> <li>Antenna Beamsize (HPRW)</li> <li>8 538 arcsec</li> </ul>                                                                                                    | Field Center Offset(Longitude) 0.00000 arcsec  Coordinates                                                                                                    |
| Show Antenna Beamsize                                                                                                    |                                                                                                    |
| Image Query                                                                                                    | p length 7.00000 arcsec 💌                                                                                                    |
| Image Server Digitized Sky (Version II) at ESO 🗸                                                                                                    | q length 7.00000 arcsec ▼                                                                                                    |
| Image Size(arcmin) 1.0 Query                                                                                                    | Position Angle 0.00000 deg                                                                                                    |
|                                                                                                    | Spacing 0.51093 fraction of antenna beamsize 🔻 Reset to Nyquist                                                                                                    |
|                                                                                                    | #Pointings 12m Array 3 Export                                                                                                    |
|                                                                                                    |                                                                                                    |

Edito

[NRAO]

## Don't be afraid to ask for directions

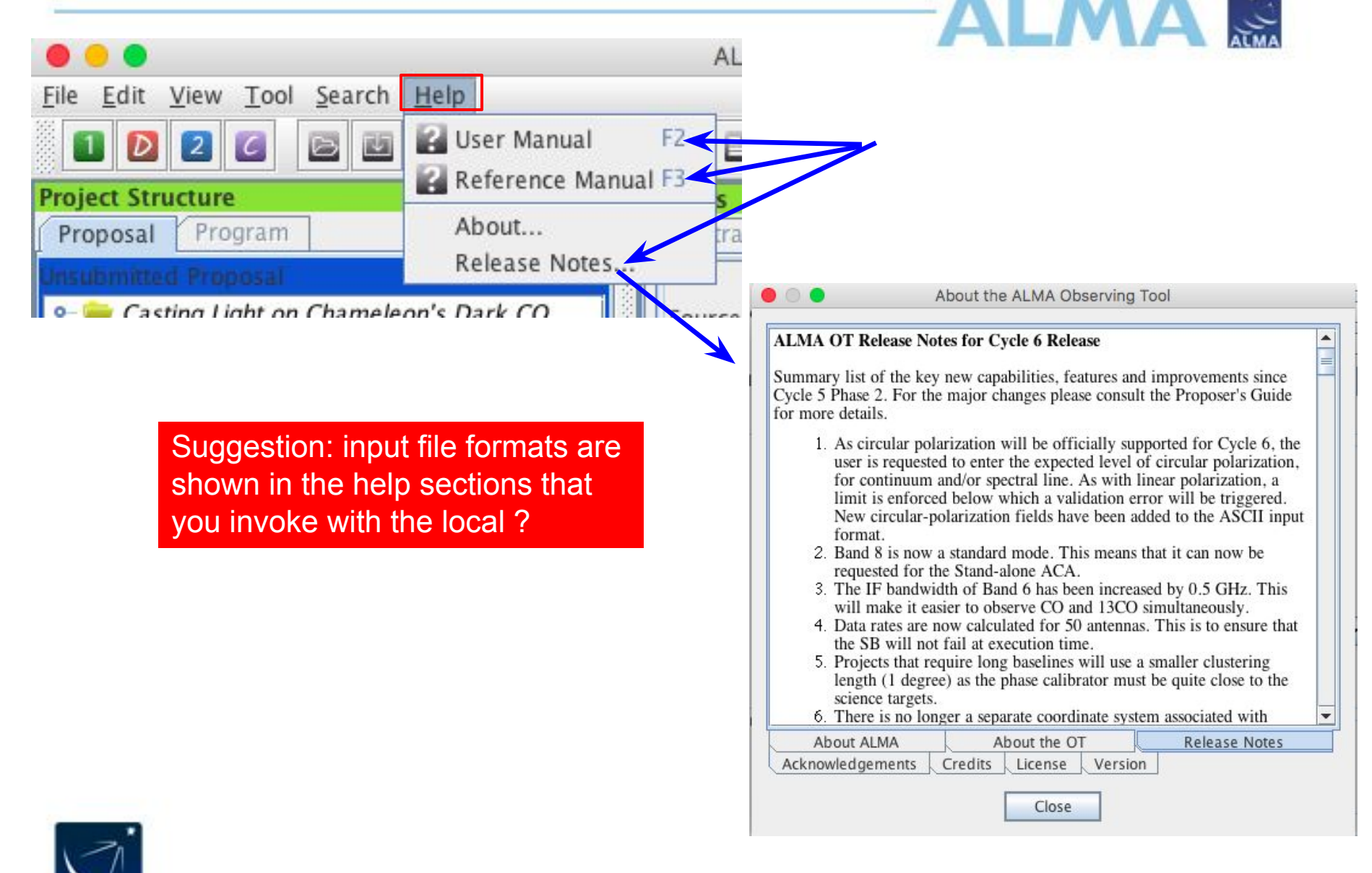

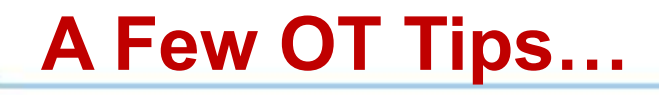

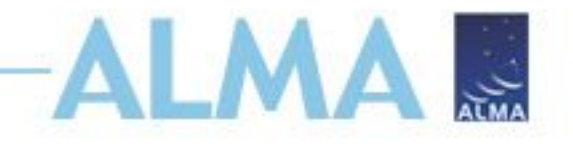

- The same cut and paste commands you use outside the OT for text also work inside it since Cycle 5
- Ctrl-Z global shortcut will expand out all succeeding items in the J-tree (try it, you'll see what we mean)
- Holding down ALT when making choices in dropdown lists will convert to the unit or type of the new choice
  - Otherwise, only the description changes, not value
- OT does galactic-celestial conversion automatically
  - Cannot convert in other ways, eg not FK5 J2000 to ICRS. FK5 J2000 now deprecated

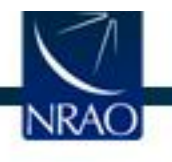

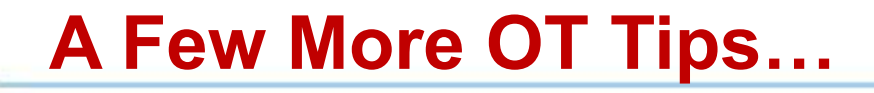

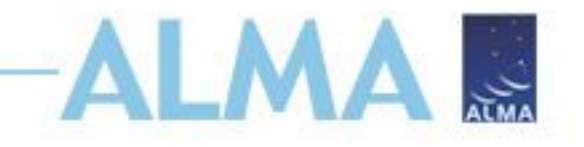

 NEW In the J-tree: Holding down the alt key in combination with the up/down arrows will move from a node in one SG to the same node in the adjacent SG (try it when you have more than one SG)

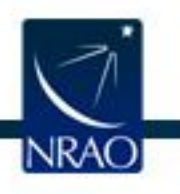

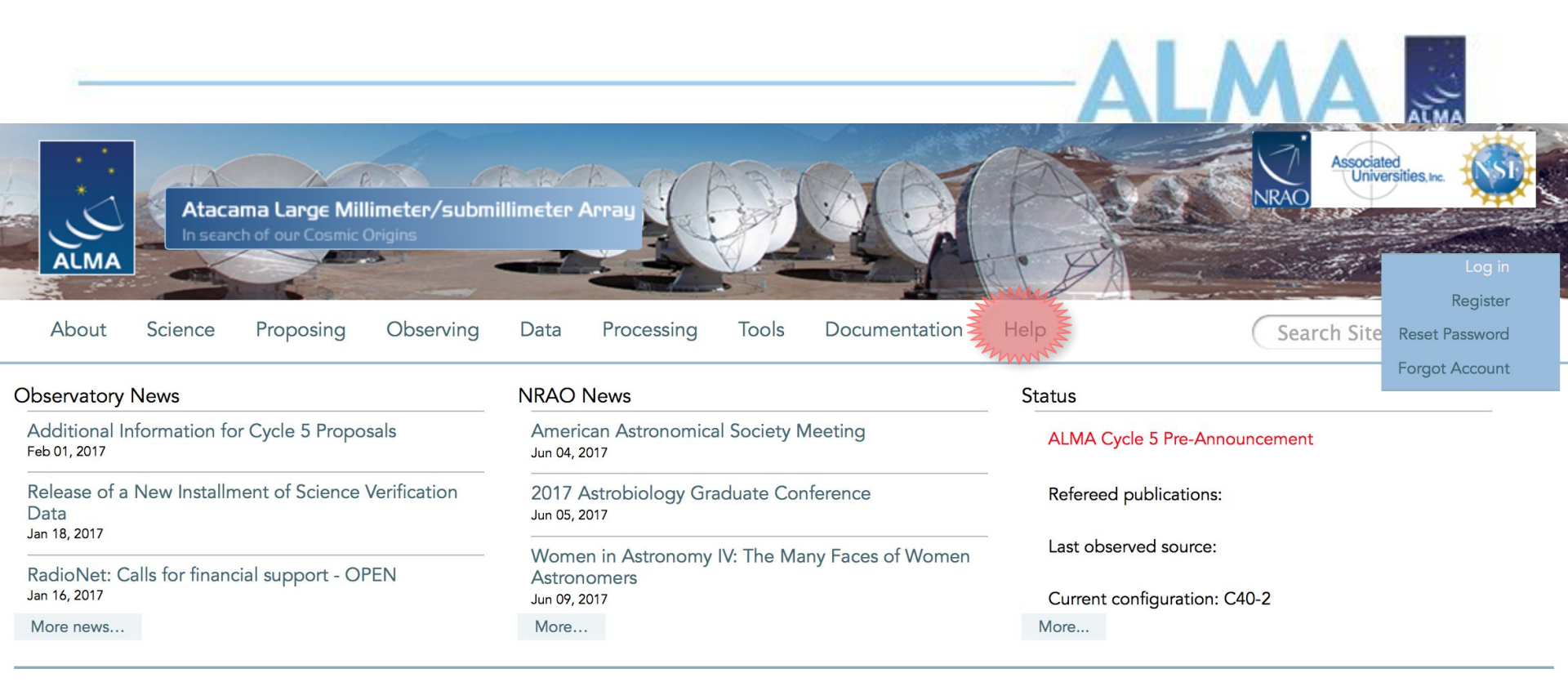

#### Science Highlights - Possible Disk Truncation in Ophiuchus Brown Dwarfs

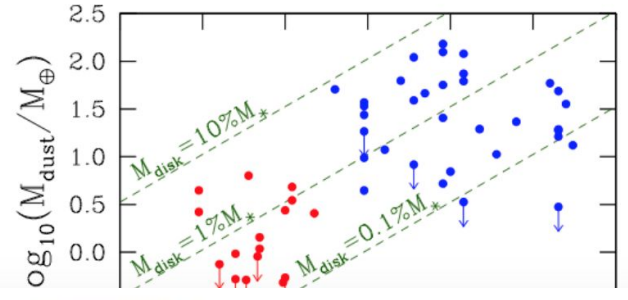

The sensitivity, resolution and the wavelength coverage of ALMA makes it an ideal tool for studying the properties of the cold outer disks of young stars and low mass objects. Such observations can aid us in understanding the formation of their central objects and their likelihood of ultimately hosting planets. In a recent Astronomy & Astrophysics paper, Dr. Testi and his collaborators made use of ALMA Band 7 to observe an unbiased sample of spectroscopically confirmed Ophiuchus brown dwarfs with infrared excesses.

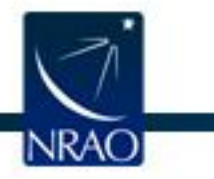

# www.almascience.org ALMA Science Portal @ NRAO

## I could use a hand...

## Have no fear, the ALMA Helpdesk is here...

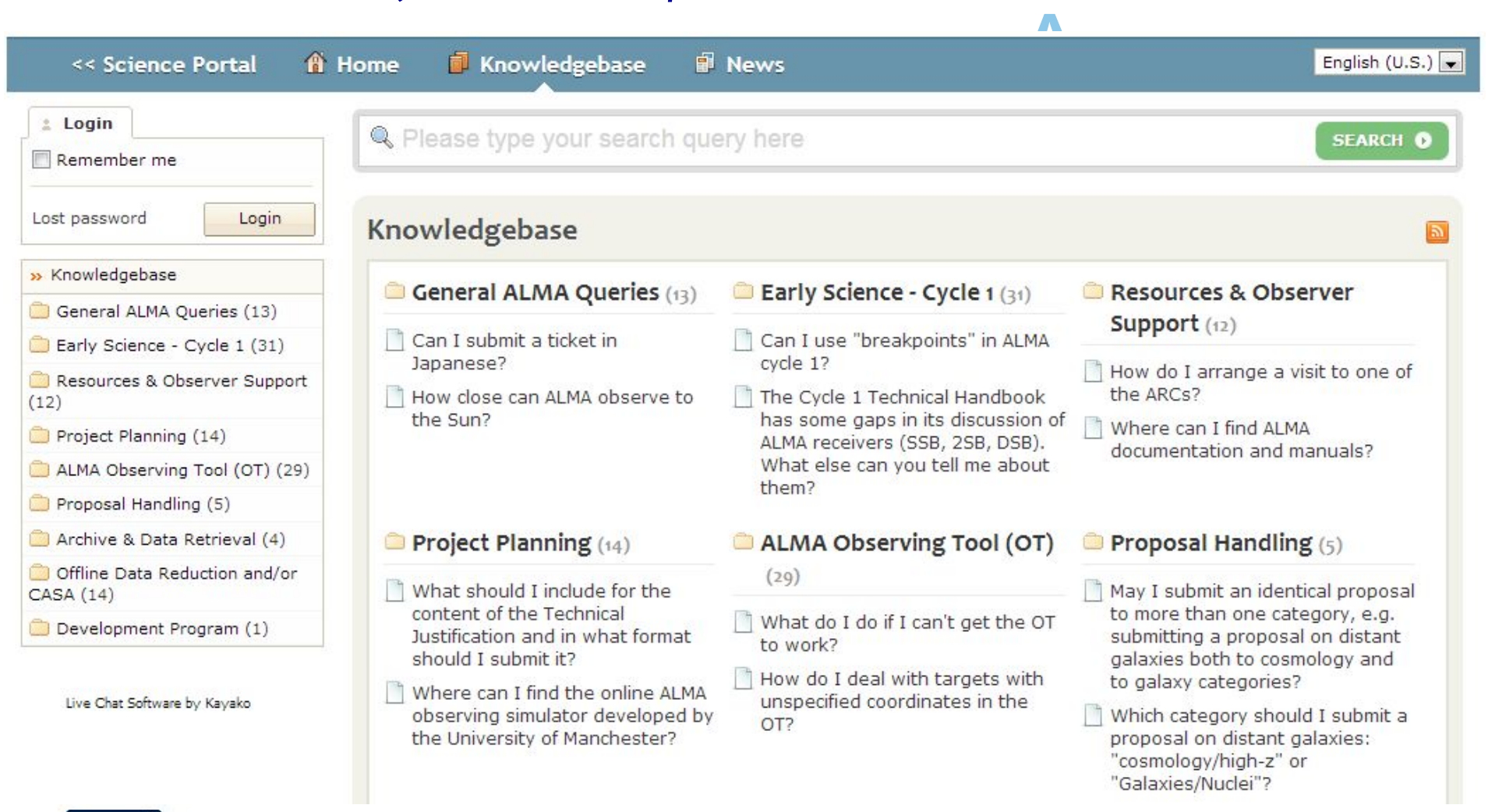

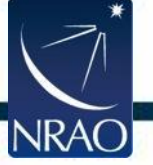

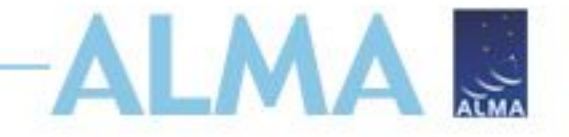

# **Extra OT slides**

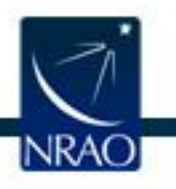

## Crafting mosaics

| T Project - Observing Tool for ALMA, v                                                                                                    | ersion Cycle2Test2                                                                                                    |                                                                                                    |
|----------------------------------------------------------------------------------------------------|----------------------------------------------------------------------------------------------------|----------------------------------------------------------------------------------------------------|
| <u>File Edit View Tool Search Hel</u>                                                                                                    | p                                                                                                    | Perspective 1                                                                                                    |
| 1 1 4 🛋 🕞 🔛                                                                                                    |                                                                                                    |                                                                                                    |
| Project Structure<br>Proposal<br>Proposal<br>Project<br>Proposal<br>Project<br>Proposal<br>Project<br>Proposal<br>Project<br>Proposal<br>Planned Observing<br>Planned Observing<br>Planned Observing<br>Central<br>ScienceGoal (Crp<br>General<br>Field Setup<br>Calibration Set<br>Control and Pe<br>Technical Justi<br>when you click on<br>this node you will                                                                                                    | Editors<br>Spetral Spatial Fiel Set                                                                                                    | The Spatial tab gives a graphical visualization of the Field Setup.       PM RA 0.000 PM DEC 0.000         Source Radial Velocity       2794.200 km/s Pel 2 0.009364291         Target Type       Individual Pointing(s) I Rectangular Field         Expected Source Properties       Peak Continuum Flux Density per Beam 0.17400 Jy         Continuum Polarization Percentage       0.0         Peak Line Flux Density per Beam       0.00000 Jy         Line Width       0.00000 km/s |
| Template library. Turn the keys o×<br>Template library. Turn the keys o×<br>Proposal<br>Planned Observing<br>ScienceGoal (B<br>ScienceGoal (B<br>Sci | Image       Image       Image <td< td=""><td>Rectangle<br/>Select a background image<br/>from an online image server<br/>C<br/>C<br/>C<br/>C<br/>C<br/>C<br/>C<br/>C<br/>C<br/>C<br/>C<br/>C<br/>C</td></td<> | Rectangle<br>Select a background image<br>from an online image server<br>C<br>C<br>C<br>C<br>C<br>C<br>C<br>C<br>C<br>C<br>C<br>C<br>C                                                                                                    |
| Overview                                                                                                    | Contextual Help                                                                                                    | Phase I: Science Proposal                                                                                                    |

## Crafting mosaics

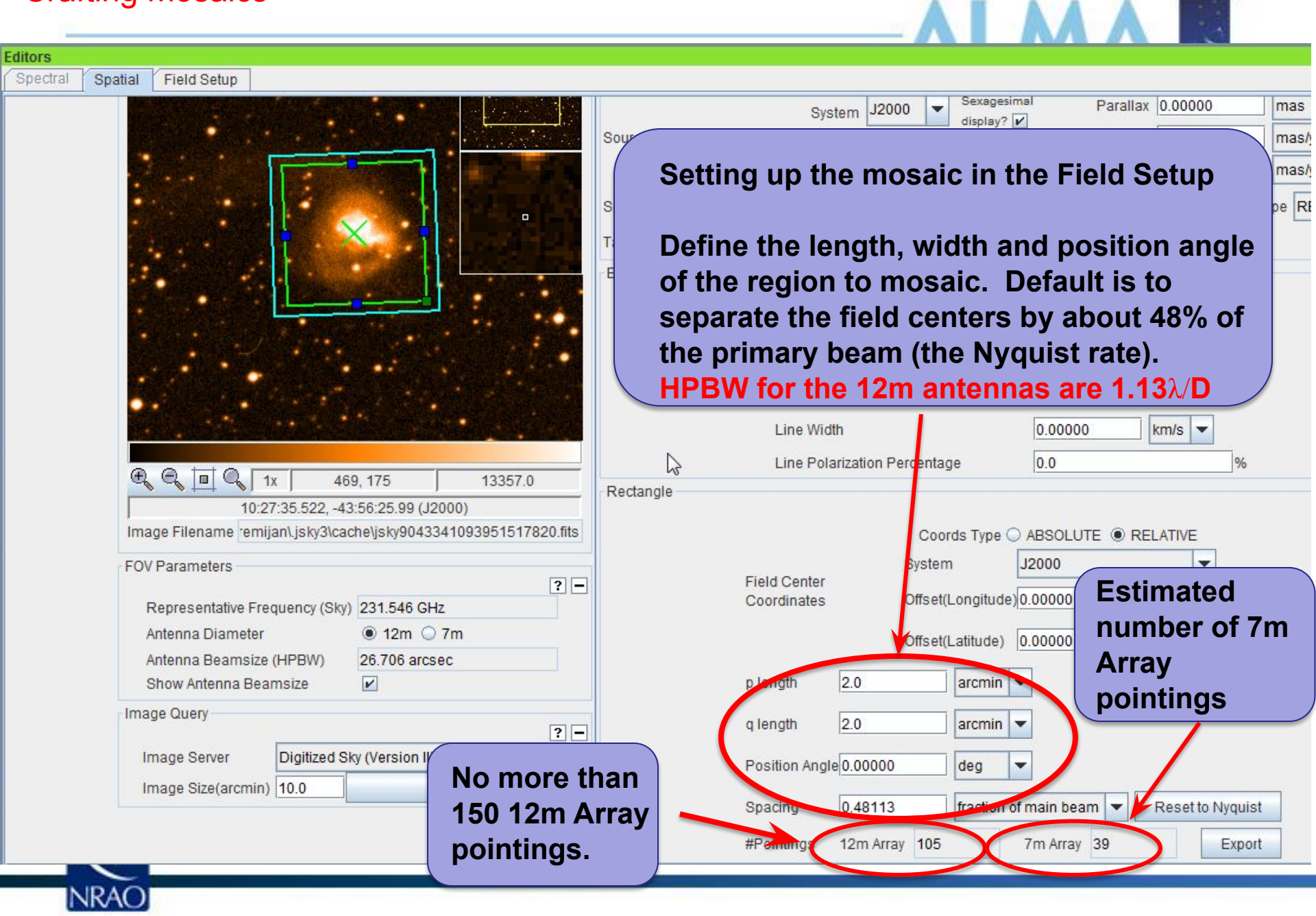

## **Crafting mosaics**

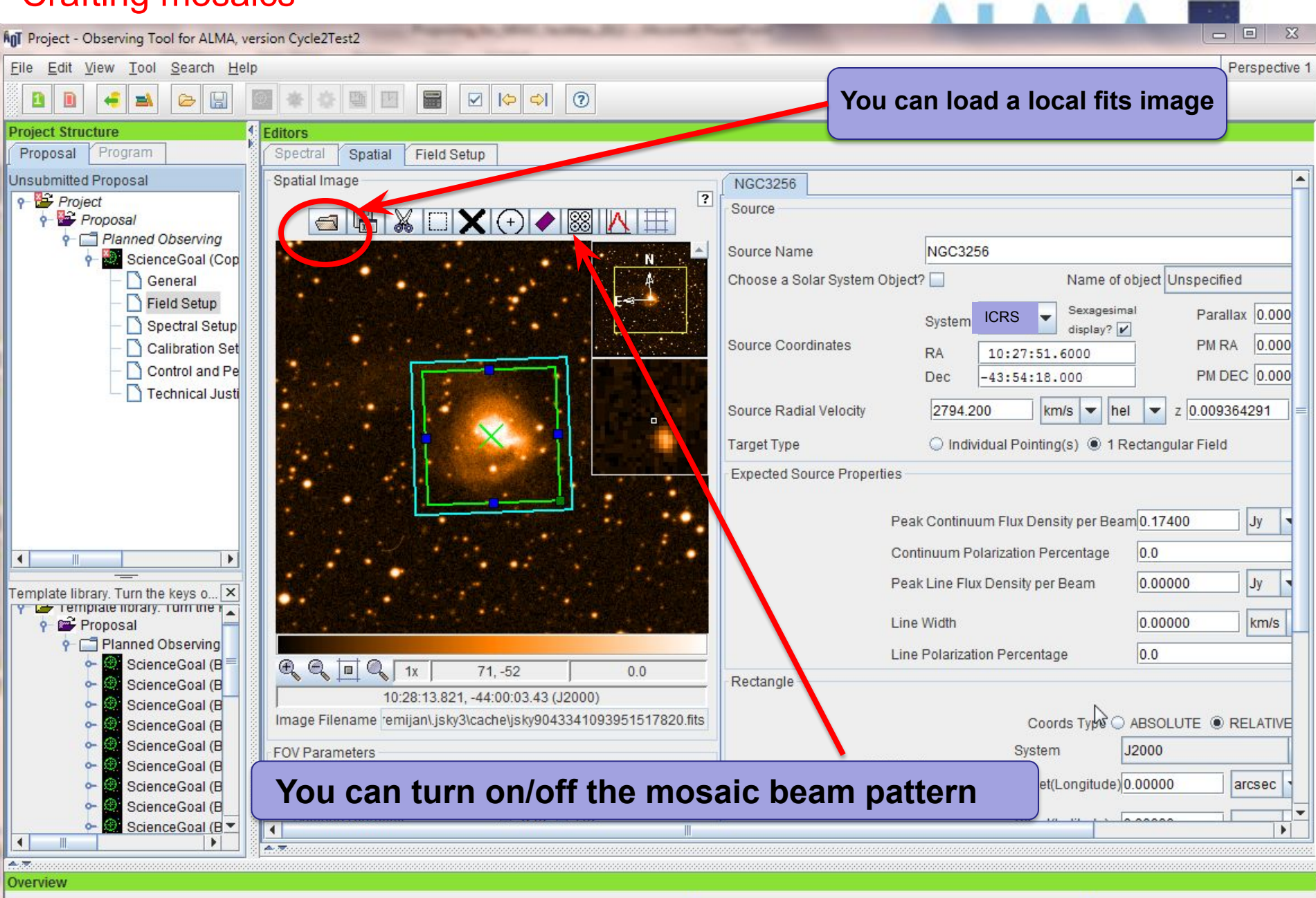

Contextual Help

Phase I: Science Proposal

## The spectral setup tab

<u>File Edit View Tool Search Help</u>

ALMA Observing Tool (FEB2017) - Project

. . . . .

Perspective 1

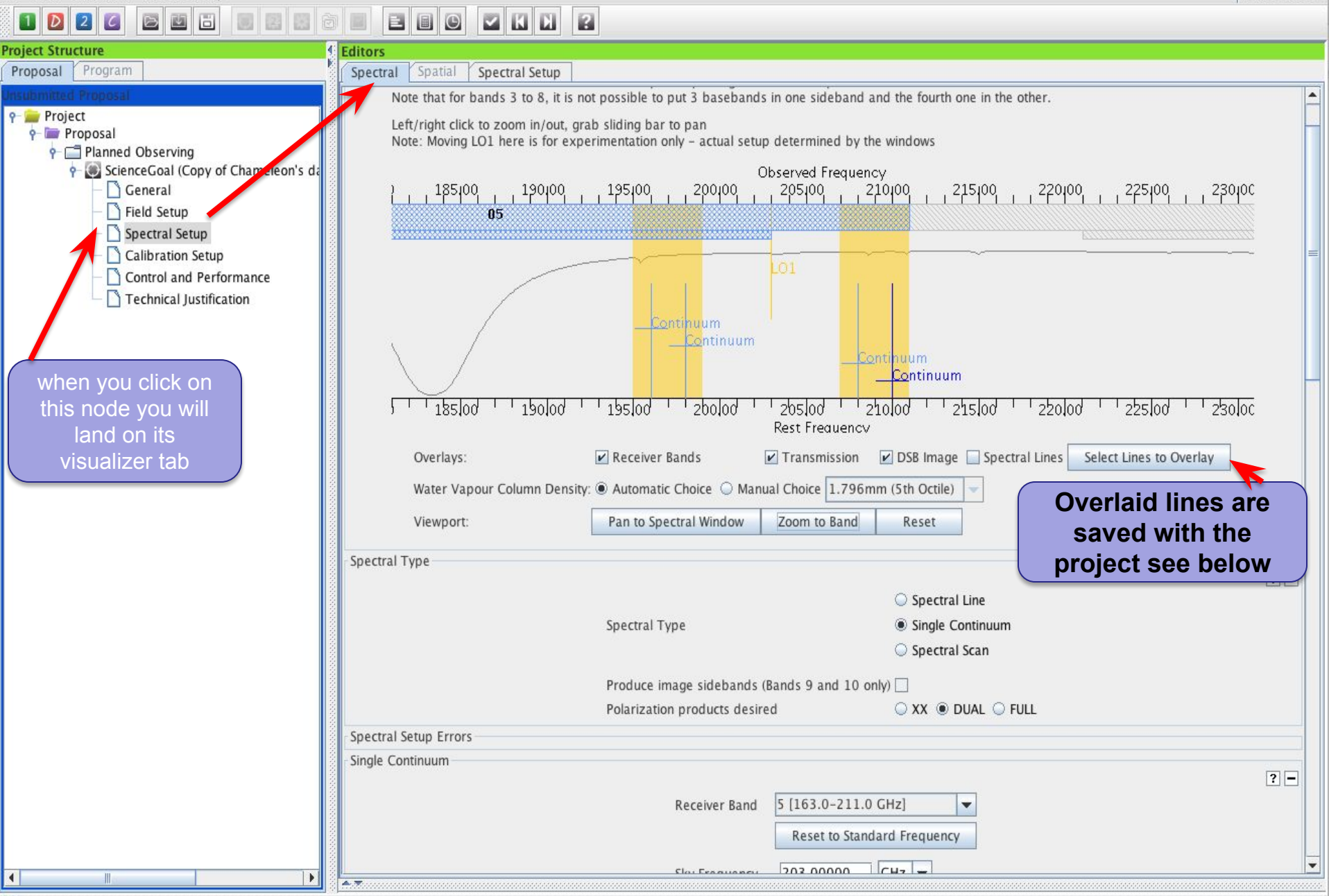

|                                                                                                    | ALMA Observing Tool (FEB2017) - Project                                                                                                    |                                     |
|----------------------------------------------------------------------------------------------------|----------------------------------------------------------------------------------------------------|-------------------------------------|
| <u>File E</u> dit <u>V</u> iew <u>T</u> ool <u>S</u> earch <u>H</u> elp                                                                                                    |                                                                                                    | Perspective 1                       |
|                                                                                                    |                                                                                                    |                                     |
| Project Structure                                                                                                    | g Editors                                                                                                    |                                     |
| Proposal Program                                                                                                    | Spectral Spatial Spectral Setup                                                                                                    |                                     |
| Project<br>Project<br>Proposal<br>Proposal | Spectral Line<br>Baseband-1<br>Fraction Centre Freq<br>(rest,Isrk)<br>1(Full) 98.70000 GHz 98.69607 GHz continuum 1875.000 MH<br>Windows to get<br>started!                                                                                                    | Spec. Representative<br>Avg. Window |
| Control and Performance     Technical Justification                                                                                                    | Add spectral window centred on a spectral line Add spectral window manually Delete Show image spectral w                                                                                                    | vindows                             |
|                                                                                                    | Baseband-2           1/2         97.99517 GHz         97.99127 GHz         I-C3H v=0 J=9         58.594 MHz( 179 km/s), 70.557 kHz( 0.216 km/s)           1/2         97.98095 GHz         97.97705 GHz         CS v=0 2-1         58.594 MHz( 179 km/s), 61.035 kHz( 0.187 km/s)                                                                                                    |                                     |
|                                                                                                    | Add spectral window centred on a spectral line Add spectral window manually Dilete Show image spectral window manually Baseband-3<br>Note: Spectral window centred on a spectral line Add spectral window manually Dilete Show image spectral window manually Dilete Show image spectral window manually 1/2 86.67076 GHz 86.66731 GHz HCO 1(0,1)-0( 58.594 MHz( 203 km/s), 61.035 Hz( 0.211 km/s) (1/2 87.31690 GHz 87.31342 GHz CCH y=0 N=1 58.594 MHz( 201 km/s), 61.035 Hz( 0.210 km/s)                               | rindows<br>1 ○<br>1 ○               |
|                                                                                                    | Add spectral window centred on a spectral line Add spectral window manually redeted Show image spectral w                                                                                                    | vindows                             |
| This option<br>line picker.<br>added this v                                                                                                    | will call up the spectral<br>Spectral windows<br>way retain line id and<br>Add spectral windows                                                                                                    | 1 0<br>1 0                          |
|                                                                                                    | Representative Frequency           The representative frequency is used in conjunction with the sensitivity entered on the 'Control and Performance' page to est observing time and to set the size of the antenna beam shown in the 'Spatial Visual' editor. If the transition you are most interesting time and to set the size of the antenna beam shown in the 'Spatial Visual' editor. If the transition you are most interesting time and to set the size of the antenna beam shown in the 'Spatial Visual' editor. | timate the required rested in does  |
|                                                                                                    |                                                                                                    |                                     |

## The spectral line picker has new filters

116

0

-

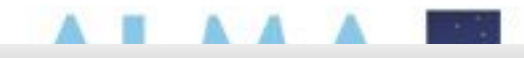

#### . .

Create spectral windows centred on spectral lines

#### Transition Filter

| * |  |  |  |  |  |
|---|--|--|--|--|--|
|   |  |  |  |  |  |
|   |  |  |  |  |  |

- e.g. CO\*2-1\* or \*oxide\*
- Include description

#### **Frequency Filters**

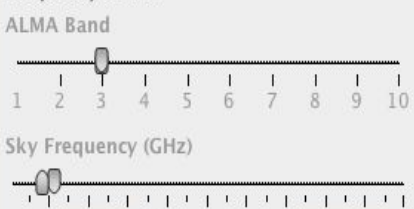

#### Min 84 Max

#### Receiver/Back End Configuration

- All lines
- Potentially selectable lines
- Lines in defined spws
- G Filtering unobservable lines

| Upper-state | Energy (K) |  |
|-------------|------------|--|

| Min    | 0 - N | lax |  |
|--------|-------|-----|--|
| IVIIII |       | Ian |  |

#### Molecule Filter / Environment

Show all atoms and molecules

| Can'  | 't find | the ti | ransiti | on you | u're loo | oking fo | r in |
|-------|---------|--------|---------|--------|----------|----------|------|
| the ( | offline | pool   | ? Find  | more   | in the   | online   |      |
| Spla  | talogu  | le.    |         |        |          |          |      |

#### Search Online

**Reset Filters** 

| J-85468.3<br>J-85486.6<br>H3CN v8= J<br>J-85492.6<br>H3C4H 21()<br>H3C4H 21()<br>H3C4H 21()<br>J-85499.3<br>H3CN v8=1<br>H3CN v8=1<br>H3OH v t=1<br>P85506<br>Pectral windo  | =65-65, K =2-0<br>-20(1)<br>-20(0)<br>=39-39, K =3-1<br>22(8,14)-22(6,16)<br>ys in this baseband (maxim<br>Transition △ | UNIDENTIFIED<br>Methyl Cyanide<br>UNIDENTIFIED<br>Methyl diacetylene<br>UNIDENTIFIED<br>Methyl Cyanide<br>Methanol<br>UNIDENTIFIED<br>Ad<br><b>um of four)</b><br>Description | 85.486600 GHz       85.484578         85.489615 GHz       85.487593         85.492600 GHz       85.490578         85.497333 GHz       85.490578         85.497333 GHz       85.495311         85.498166 GHz       85.496144         85.499300 GHz       85.497278         85.500670 GHz       85.498648         85.501157 GHz       85.499135         85.506000 CHz       85.90278         dd to spectral window list       Rest Frequence             | 2424.382 K<br>55.32 K<br>47.402 K<br>1239.893 K<br>1180.751 K | 0.22<br>0.675 D <sup>2</sup><br>0.18<br>58.628 D <sup>2</sup><br>0.1 58.699 D <sup>2</sup><br>-0.1<br>0.15 D <sup>2</sup><br>0.043 D <sup>2</sup><br>0.1<br>Sky Frequency | Offline<br>Offline<br>Offline<br>Offline<br>Offline<br>Offline<br>Offline<br>Offline |
|----------------------------------------------------------------------------------------------------|----------------------------------------------------------------------------------------------------|----------------------------------------------------------------------------------------------------|----------------------------------------------------------------------------------------------------|---------------------------------------------------------------|----------------------------------------------------------------------------------------------------|--------------------------------------------------------------------------------------|
| J-85468.3<br>J-85486.6<br>H3CN v8= J<br>J-85492.6<br>H3C4H 21()<br>H3C4H 21()<br>J-85499.3<br>H3CN v8=1<br>H3CN v8=1<br>H3OH v t=1<br>P85506                                 | =65-65, K =2-0<br>-20(1)<br>-20(0)<br>=39-39, K =3-1<br>22(8,14)-22(6,16)                                               | UNIDENTIFIED<br>Methyl Cyanide<br>UNIDENTIFIED<br>Methyl diacetylene<br>UNIDENTIFIED<br>Methyl Cyanide<br>Methanol<br>UNIDENTIFIED<br>Add<br>Methanol<br>UNIDENTIFIED         | 85.486600 GHz       85.484578         85.489615 GHz       85.487593         85.492600 GHz       85.490578         85.497333 GHz       85.495311         85.498166 GHz       85.496144         85.499300 GHz       85.497278         85.500670 GHz       85.498648         85.501157 GHz       85.499135         85.501277 GHz       85.499135         85.502278       85.499135         85.50127 GHz       85.499135         85.502278       85.499135 | 2424.382 K<br>55.32 K<br>47.402 K<br>1239.893 K<br>1180.751 K | 0.22<br>0.675 D <sup>2</sup><br>0.18<br>58.628 D <sup>2</sup><br>0.1 58.699 D <sup>2</sup><br>-0.1<br>0.15 D <sup>2</sup><br>0.043 D <sup>2</sup>                         | Offline<br>Offline<br>Offline<br>Offline<br>Offline<br>Offline<br>Offline<br>Offline |
| J-85468.3<br>J-85486.6<br>H3CN v8= J<br>J-85492.6<br>H3C4H 21()<br>H3C4H 21()<br>H3C4H 21()<br>H3C4H 21()<br>H3CH v8=1<br>J-85499.3<br>H3CN v8=1<br>H3CH v t=1<br>H3CH v t=1 | =65-65, K =2-0<br>-20(1)<br>-20(0)<br>=39-39, K =3-1<br>22(8,14)-22(6,16)                                               | UNIDENTIFIED<br>Methyl Cyanide<br>UNIDENTIFIED<br>Methyl diacetylene<br>UNIDENTIFIED<br>Methyl Cyanide<br>Methanol<br>LINIDENTIFIED                                           | 85.486600 GHz         85.484578           85.489615 GHz         85.487593           85.492600 GHz         85.490578           85.497333 GHz         85.490578           85.497333 GHz         85.495311           85.498166 GHz         85.496144           85.500670 GHz         85.497278           85.501157 GHz         85.499135           85.501157 GHz         85.499135           85.502078 dd         s5.50278 dd                             | 2424.382 K<br>55.32 K<br>47.402 K<br>1239.893 K<br>1180.751 K | 0.22<br>0.675 D <sup>2</sup><br>0.18<br>58.628 D <sup>2</sup><br>0.1 58.699 D <sup>2</sup><br>-0.1<br>0.15 D <sup>2</sup><br>0.043 D <sup>2</sup>                         | Offline<br>Offline<br>Offline<br>Offline<br>Offline<br>Offline<br>Offline<br>Offline |
| J-85468.3<br>J-85486.6<br>H3CN v8= J<br>J-85492.6<br>H3C4H 21()<br>H3C4H 21()<br>J-85499.3<br>H3CN v8=1<br>H3CN v8=1<br>H3CN v t=1<br>L85506                                 | =65-65, K =2-0<br>-20(1)<br>-20(0)<br>=39-39, K =3-1<br>22(8,14)-22(6,16)                                               | UNIDENTIFIED<br>Methyl Cyanide<br>UNIDENTIFIED<br>Methyl diacetylene<br>UNIDENTIFIED<br>Methyl Cyanide<br>Methanol                                                            | 85.486600 GHz 85.484578<br>85.489615 GHz 85.487593<br>85.492600 GHz 85.490578<br>85.497333 GHz 85.495311<br>85.498166 GHz 85.496144<br>85.499300 GHz 85.497278<br>85.500670 GHz 85.498648<br>85.501157 GHz 85.499135<br>85 506000 CHz 85.62078                                                                                                    | 2424.382 K<br>55.32 K<br>47.402 K<br>1239.893 K<br>1180.751 K | 0.22<br>0.675 D <sup>2</sup><br>0.18<br>58.628 D <sup>2</sup><br>0.1 58.699 D <sup>2</sup><br>-0.1<br>0.15 D <sup>2</sup><br>0.043 D <sup>2</sup>                         | Offline<br>Offline<br>Offline<br>Offline<br>Offline<br>Offline<br>Offline<br>Offline |
| J-85468.3<br>J-85486.6<br>H3CN v8= J<br>J-85492.6<br>H3C4H 21()<br>H3C4H 21()<br>J-85499.3<br>H3CN v8=1<br>H3CN v8=1<br>H3OH v t=1                                           | =65-65, K =2-0<br>-20(1)<br>-20(0)<br>=39-39, K =3-1<br>22(8,14)-22(6,16)                                               | UNIDENTIFIED<br>Methyl Cyanide<br>UNIDENTIFIED<br>Methyl diacetylene<br>Methyl diacetylene<br>UNIDENTIFIED<br>Methyl Cyanide<br>Methanol                                      | 85.486600 GHz 85.484578<br>85.489615 GHz 85.487593<br>85.492600 GHz 85.490578<br>85.497333 GHz 85.495311<br>85.498166 GHz 85.496144<br>85.499300 GHz 85.497278<br>85.500670 GHz 85.498648<br>85.501157 GHz 85.499135                                                                                                    | 2424.382 K<br>55.32 K<br>47.402 K<br>1239.893 K<br>1180.751 K | 0.22<br>0.675 D <sup>2</sup><br>0.18<br>58.628 D <sup>2</sup><br>0.1 58.699 D <sup>2</sup><br>-0.1<br>0.15 D <sup>2</sup><br>0.043 D <sup>2</sup>                         | Offline<br>Offline<br>Offline<br>Offline<br>Offline<br>Offline<br>Offline<br>Offline |
| J-85468.3<br>J-85486.6<br>H3CN v8= J<br>J-85492.6<br>H3C4H 21()<br>H3C4H 21()<br>J-85499.3<br>H3CN v8=1                                                                      | =65-65, K =2-0<br>-20(1)<br>-20(0)<br>=39-39, K =3-1                                                                    | UNIDENTIFIED<br>Methyl Cyanide<br>UNIDENTIFIED<br>Methyl diacetylene<br>Methyl diacetylene<br>UNIDENTIFIED<br>Methyl Cyanide                                                  | 85.486600 GHz 85.484578<br>85.489615 GHz 85.487593<br>85.492600 GHz 85.490578<br>85.497333 GHz 85.495311<br>85.498166 GHz 85.496144<br>85.499300 GHz 85.497278<br>85.500670 GHz 85.498648                                                                                                    | 2424.382 K<br>55.32 K<br>47.402 K<br>1239.893 K               | 0.22<br>0.675 D <sup>2</sup><br>0.18<br>58.628 D <sup>2</sup><br>0.1 58.699 D <sup>2</sup><br>-0.1<br>0.15 D <sup>2</sup>                                                 | Offline<br>Offline<br>Offline<br>Offline<br>Offline<br>Offline<br>Offline            |
| J-85468.3<br>J-85486.6<br>CH3CN v8= J<br>J-85492.6<br>CH3C4H 21( )<br>CH3C4H 21( )<br>J-85499.3                                                                              | =65-65, K =2-0<br>-20(1)<br>-20(0)                                                                                      | UNIDENTIFIED<br>Methyl Cyanide<br>UNIDENTIFIED<br>Methyl diacetylene<br>Methyl diacetylene<br>UNIDENTIFIED                                                                    | 85.486600 GHz 85.484578<br>85.489615 GHz 85.487593<br>85.492600 GHz 85.490578<br>85.497333 GHz 85.495311<br>85.498166 GHz 85.496144<br>85.499300 GHz 85.497278                                                                                                    | 2424.382 K<br>55.32 K<br>47.402 K                             | 0.22<br>0.675 D <sup>2</sup><br>0.18<br>58.628 D <sup>2</sup><br>0.1 58.699 D <sup>2</sup><br>-0.1                                                                        | Offline<br>Offline<br>Offline<br>Offline<br>Offline<br>Offline<br>Offline            |
| J-85468.3<br>J-85486.6<br>J-85492.6<br>J-85492.6<br>CH3C4H 21(1)<br>CH3C4H 21(1)                                                                                             | =65-65, K =2-0<br>-20(1)<br>-20(0)                                                                                      | UNIDENTIFIED<br>Methyl Cyanide<br>UNIDENTIFIED<br>Methyl diacetylene<br>Methyl diacetylene                                                                                    | 85.486600 GHz 85.484578<br>85.489615 GHz 85.487593<br>85.492600 GHz 85.490578<br>85.497333 GHz 85.495311<br>85.498166 GHz 85.496144                                                                                                    | 2424.382 K<br>55.32 K<br>47.402 K                             | 0.22<br>0.675 D <sup>2</sup><br>0.18<br>58.628 D <sup>2</sup><br>0.1 58.699 D <sup>2</sup>                                                                                | Offline<br>Offline<br>Offline<br>Offline<br>Offline                                  |
| J-85468.3<br>J-85486.6<br>CH3CN v8= , J<br>J-85492.6<br>CH3C4H 21(1)                                                                                                    | =65-65, K =2-0<br>-20(1)                                                                                                | UNIDENTIFIED<br>Methyl Cyanide<br>UNIDENTIFIED<br>Methyl diacetylene                                                                                                    | 85.486600 GHz 85.484578<br>85.489615 GHz 85.487593<br>85.492600 GHz 85.490578<br>85.497333 GHz 85.495311                                                                                                    | 2424.382 K<br>55.32 K                                         | 0.22<br>0.675 D <sup>2</sup><br>0.18<br>58.628 D <sup>2</sup>                                                                                                    | Offline<br>Offline<br>Offline<br>Offline                                             |
| J-85468.3<br>J-85486.6<br>CH3CN v8= J<br>J-85492.6                                                                                                    | =65-65, K =2-0                                                                                                    | UNIDENTIFIED<br>Methyl Cyanide<br>UNIDENTIFIED                                                                                                    | 85.486600 GHz 85.484578<br>85.489615 GHz 85.487593<br>85.492600 GHz 85.490578                                                                                                    | 2424.382 K                                                    | 0.22<br>0.675 D <sup>2</sup><br>0.18                                                                                                    | Offline<br>Offline<br>Offline<br>Offline                                             |
| J-85468.3<br>J-85486.6<br>CH3CN v8=. J                                                                                                    | =65-65, K =2-0                                                                                                    | UNIDENTIFIED<br>Methyl Cyanide                                                                                                    | 85.486600 GHz 85.484578<br>85.489615 GHz 85.487593                                                                                                    | 2424.382 K                                                    | 0.22<br>0.675 D <sup>2</sup>                                                                                                    | Offline<br>Offline<br>Offline                                                        |
| J-85468.3<br>J-85486.6                                                                                                    |                                                                                                    | UNIDENTIFIED                                                                                                    | 85.486600 GHz 85.484578                                                                                                    | 2                                                             | 0.22                                                                                                    | Offline                                                                              |
| J-85468.3                                                                                                    |                                                                                                    |                                                                                                    |                                                                                                    |                                                               |                                                                                                    | Offline                                                                              |
| and the second second second second second second second second second second second second second second second                                                             |                                                                                                    | UNIDENTIFIED                                                                                                    | 85.468300 GHz 85.466279                                                                                                    |                                                               | 1.84                                                                                                    | -                                                                                    |
| H3CCH v=0<br>H3CCH v=0<br>H3CCH v=0                                                                                                    | can                                                                                                    | filter using                                                                                                    | the tools at left                                                                                                    | (see bel                                                      | ow)                                                                                                    | Offline<br>Offline                                                                   |
| J-85396<br>TH3CCH v=0                                                                                                    | Salact and a                                                                                                    | r moro lino                                                                                                    | e from a enlatal                                                                                                    |                                                               | end list you                                                                                                    | Offline                                                                              |
| CH3OH v t=1 1                                                                                                    | 14(10.4)-14(11.3)                                                                                                    | Methanol                                                                                                    | 85.355421 GHz 85.353402                                                                                                    | 1156.266 K                                                    | 5.135 D <sup>2</sup>                                                                                                    | Offline                                                                              |
| ICS+ 2-1                                                                                                    |                                                                                                    | Thioformylium                                                                                                    | 85.347869 GHz 85.345850                                                                                                    | 6.143 K                                                       | 0.4 7.668 D <sup>2</sup>                                                                                                    | Offline                                                                              |
| -HCCCH v=0                                                                                                    | 2(1,2)-1(0,1)                                                                                                    | Cyclopropenylidene                                                                                                    | 85.338893 GHz 85.336875                                                                                                    | 6.445 K                                                       | 3.1 52.945 D <sup>2</sup>                                                                                                    | Offline                                                                              |
| C13CCH N=9                                                                                                    | 0-8, J=19/2-17/2, F1=17/                                                                                                | 1,3-Butadiynyl radical                                                                                                    | 85.331936 GHz 85.329918                                                                                                    | 20.473 K                                                      | 0.03 7.138 D <sup>2</sup>                                                                                                    | Offline                                                                              |
| CC13CCH N=9                                                                                                    | 9-8, J=19/2-17/2, F1=19/                                                                                                | 1,3-Butadiynyl radical                                                                                                    | 85.331935 GHz 85.329916                                                                                                    | 20.473 K                                                      | 0.03 7.888 D <sup>2</sup>                                                                                                    | Offline                                                                              |
| C13CCH N=9                                                                                                    | 0-8, J=19/2-17/2, F1=19/                                                                                                | 1,3-Butadiynyl radical                                                                                                    | 85.331917 GHz 85.329898                                                                                                    | 20.473 K                                                      | 0.03 7.12 D <sup>2</sup>                                                                                                    | Offline                                                                              |
| C13CCH N=9                                                                                                    | -8, J=19/2-17/2, F1=17/                                                                                                 | 1,3-Butadiynyl radical                                                                                                    | 85.331915 GHz 85.329897                                                                                                    | 20.474 K                                                      | 0.03 6.372 D <sup>2</sup>                                                                                                    | Offline                                                                              |
| 12CO 50(6,44)                                                                                                    | )-50(6,45)                                                                                                    | Formaldehyde                                                                                                    | 85.310678 GHz 85.308661                                                                                                    | 4881.916 K                                                    | 6.63 D <sup>2</sup>                                                                                                    | Offline                                                                              |
|                                                                                                    | =9-8, K = -13                                                                                                    | Methyl Cyanide                                                                                                    | 85.267374 GHz 85.265357                                                                                                    | 585.474 K                                                     | 0.001 D <sup>2</sup>                                                                                                    | Offline                                                                              |
| H3CN v8=1 J                                                                                                    | D(0,0) - D(1,0)                                                                                                    | trans-Ethanol                                                                                                    | 85.265503 GHz 85.263486                                                                                                    | 17.483 K                                                      | 0.25 5.343 D <sup>2</sup>                                                                                                    | Offline                                                                              |
| -CH3CH2OH 6<br>CH3CN v8=1 J                                                                                                    | E(0, E) = E(1, E)                                                                                                    | Ethynyl                                                                                                    | 85.256952 GHz 85.254936                                                                                                    | 4.092 K                                                       | 0.07 0.754 D <sup>2</sup>                                                                                                    | Offline                                                                              |
| -CH3CH N=1-0<br>-CH3CH2OH 6<br>CH3CN v8=1 J                                                                                                    | , J=3/2-1/2, F1=1-0, F=3                                                                                                |                                                                                                    |                                                                                                    |                                                               |                                                                                                    | Cuturo                                                                               |

Remove spectral window(s)

#### 00

| Transition Filter                                                                                                    |                                                      | gs:                                                  |                                       |                      |               |                          |                                          |     |
|----------------------------------------------------------------------------------------------------|------------------------------------------------------|------------------------------------------------------|---------------------------------------|----------------------|---------------|--------------------------|------------------------------------------|-----|
| *<br>e.g. CO"2-1* or "oxide"<br>Include description                                                                                                    | <b>Filter by name</b><br>CH3NH2 4(1)A2-4(0)A1, F=5-5 | sort, single-click subsequer<br>Methylan<br>Methylan | ine lists can be l                    | clicks will reverse  | use filte     | dv selected<br><b>rs</b> | columns.)<br>latalog<br>ffline<br>ffline |     |
| Frequency Filters                                                                                                    | CH3NH2 4(1)A2-4(0)A1                                 | Methylamine                                          | 86.074729 GHz 86.072693 .             | 25.405 K             |               | 7.29 D*                  | Offline                                  |     |
| ALMA Band                                                                                                    | CH3NH2 4(1)A2-4(0)A1, F=4-4                          | Methylamine                                          | 86.075367 GHz 86.073331.              | 25.405 K             |               | 2.193 D <sup>2</sup>     | Offline                                  |     |
|                                                                                                    | SO 32 v=0 2(2)-1(1)                                  | Sulfur Monoxide                                      | 86.093950 GHz 86.091914 .             | 19.314 K             | 1.7           | 3.534 D <sup>2</sup>     | Offline                                  |     |
| 1 <b>1</b> 1 1 1 1 1 1 1<br>1 2 3 4 5 6 7 8 9                                                                                                    | Filter by receiv                                     | er hand / fred                                       | 2 86.107150.<br>2 86.109483.          | 43.712 K<br>109.97 K |               | 0.007 D <sup>2</sup>     | Offline<br>Offline                       |     |
| Sky Freewancy (CHz)                                                                                                    |                                                      | ci balla / lice                                      | z 86.131163.                          |                      | 0.5           |                          | Offline                                  |     |
| Sky Frequency (GHZ)                                                                                                    |                                                      |                                                      | z 86.145963 .                         |                      | 0.5           |                          | Offline                                  |     |
|                                                                                                    | U-86151.6                                            | UNIDENTIFIED                                         | 86.151600 GHz 86.149562 .             |                      | 0.6           |                          | Offline                                  |     |
|                                                                                                    | 13CH3OH v t=1 5(3,3)-6(2,5)                          | Methanol                                             | 86.168150 GHz 86.166112 .             | 451.624 K            | (             | 0.162 D <sup>2</sup>     | Offline                                  |     |
| Min 84, Max 116,                                                                                                    |                                                      |                                                      |                                       | 23.345 K             | 1.6           |                          | Offline                                  |     |
| Passiver/Pack End Configuration                                                                                                    | New! The Recei                                       | ver/Back End                                         | Configuration                         |                      | 0.9           |                          | Offline                                  |     |
| Receiver/Back End Configuration                                                                                                    |                                                      |                                                      | · · · · · · · · · · · · · · · · · · · |                      | 0.9           | 3                        | Offline                                  |     |
| All lines                                                                                                    | Filters have bee                                     | en revised.                                          |                                       | . 1227.895 K         |               | 7.175 D*                 | Offline                                  |     |
| Potentially selectable lines                                                                                                    | Detentially colo                                     | otoblo – in cit                                      | boroidaband                           | 0.057.V              | 0.9           | 2 004 02                 | Offline                                  |     |
|                                                                                                    | Potentially sele                                     | clable = in ell                                      | ner sideband                          | . 8.357 K            |               | 2.994 D*                 | Offline                                  |     |
| Unes in defined spws                                                                                                    | -                                                    |                                                      | ,                                     | . 8.357 K            | 0.20          | 3.709 D*                 | Offline                                  |     |
| Filtering unobservable lines                                                                                                    |                                                      | Discretivel ashees                                   |                                       | 8.357 K              | 0.28          | 23.651 D*                | Offline                                  |     |
|                                                                                                    | LH SOCHS 2(2,0)-2(1,1) AA                            |                                                      | 86.228720 GHZ 86.220081.              | 8.337 K              | 1.7           | 5.981 D                  | Offline                                  |     |
| Upper-state Energy (K)                                                                                                    | U-ANZ 39 N                                           |                                                      |                                       | 1775 220 K           | 1./           | 10 405 02                | Offline                                  |     |
|                                                                                                    | This proviously                                      | used a clider                                        | 2 86 241330 .                         | 1773.339 K           | 17.4          | 19.495 D                 | Offline                                  |     |
|                                                                                                    | This previously                                      | useu a siluei                                        | 2 86 246160                           |                      | 1.0           |                          | Offline                                  |     |
| and the second second sec |                                                      |                                                      | 2 86 252808                           |                      | 0.6           | 124 512 D                | <sup>2</sup> Offline                     |     |
| Molecule Filter / Environment                                                                                                    | 11_86250.7                                           | UNIDENTIEIED                                         | 86 250700 CHz 86 257660               | 710.752 K            | _0.12         | 124.3150                 | Offline                                  | •   |
| Show all atoms and molecules                                                                                                    |                                                      |                                                      | Add to spectral window list           |                      |               |                          |                                          |     |
|                                                                                                    | Spectral windows in this baseband                    | (maximum of four)                                    |                                       |                      |               |                          |                                          | 222 |
| Can't find the transition you're looking for in<br>the offline pool? Find more in the online                                                                                                    | Transition A                                         | Descripti                                            | on Rest Freque                        | ncy 🛆                | Sky F         | Frequency                |                                          |     |
| Splatalogue.                                                                                                    | our pseudo continuum                                 |                                                      | 88.000000 GHz                         |                      | 87.997919 GHz |                          |                                          |     |
| Search Online                                                                                                    |                                                      |                                                      |                                       |                      |               |                          |                                          |     |
| Reset Filters                                                                                                    |                                                      |                                                      |                                       |                      |               |                          |                                          |     |
|                                                                                                    |                                                      |                                                      | Remove spectral window(s)             |                      |               |                          |                                          |     |

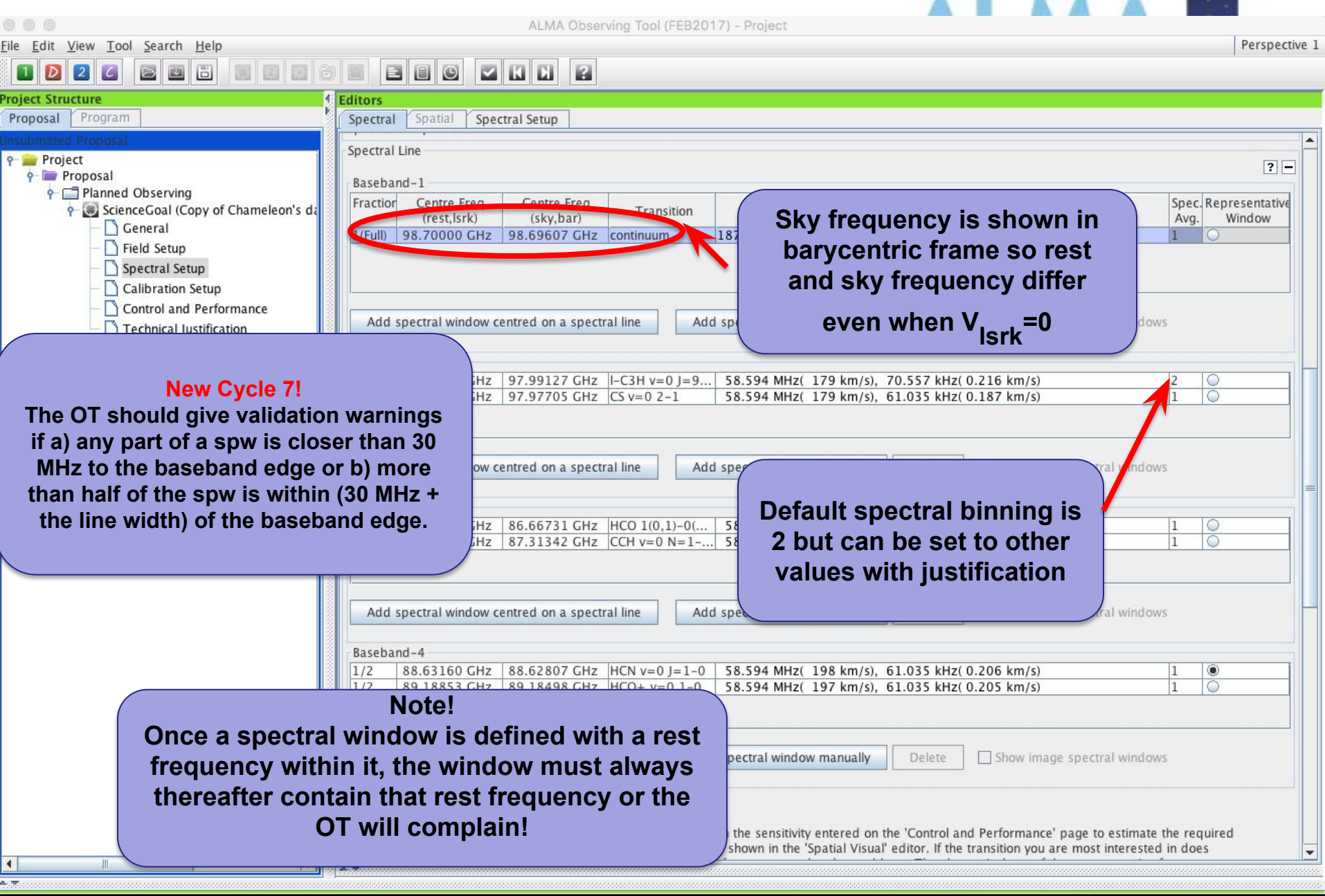

INIVIU

| •••                                                                             | ALMA Observing Tool (FEB2017) - Project                                                                                    | 18            |
|---------------------------------------------------------------------------------|----------------------------------------------------------------------------------------------------|---------------|
| <u>F</u> ile <u>E</u> dit <u>V</u> iew <u>T</u> ool <u>S</u> earch <u>H</u> elp |                                                                                                    | Perspective 1 |
| 1 2 2 6 🖻 🗉 🗄 🗏 😫 6                                                             |                                                                                                    |               |
| Project Structure                                                               | Editors                                                                                                    |               |
| Proposal Program                                                                | Spectral Spatial Spectral Setup                                                                                            |               |
| Unsubmitted Proposal                                                            | Polarization products desired O XX                                                                                         | <b>^</b>      |
| Project                                                                         | Shartral Satur Errors                                                                                                    |               |
| Planned Observing                                                               | No suitable receiver band for the range :[0.0 GHz, 98.02251613655123 GHz]                                                  |               |
| 🔶 👰 ScienceGoal (Copy of Chameleon's da                                         | Spectral Line                                                                                                    |               |
| - D General                                                                     | Paraband 1                                                                                                    | ? -           |
| - D Field Setup                                                                 | Fraction Centre Freq Centre Freq Spec Renr                                                                                 | esentative    |
| Spectral Setup                                                                  | (rest,lsrk) (sky,bar) Transition Bandwidth, Resolution (smoothed)                                                          | indow         |
| Control and Performance                                                         | 1(Full) 0.00000 GHz 0.00000 GHzEnter Name 58.594 MHz. 30.518 kHz                                                           |               |
| Technical Justification                                                         | 58.594 MHZ, 50.510 MHZ                                                                                                    |               |
|                                                                                 | 234.375 MHz, 122.070 kHz                                                                                                   |               |
|                                                                                 | 468.750 MHz, 244.141 kHz                                                                                                   |               |
|                                                                                 | Add spectral window centred on a spectral line Add 937.500 MHz, 488.281 KHz                                                |               |
|                                                                                 | 1875.000 MHz, 31.250 MHz                                                                                                   |               |
| Double click this field                                                         | CO 2 97.25517 GHz 97.99127 GHz I-C3H v=0 J=9 58.594 MHz, 70.557 kHz 2                                                      |               |
| select handwidth &                                                              | 1 2 97.98095 GHz 97.97705 GHz CS v=0 2-1 58.594 MHz, 61.035 kHz 1                                                          |               |
| Select balluwidth &                                                             |                                                                                                    |               |
| resolution from a                                                               |                                                                                                    |               |
| drondown list                                                                   | Add spectral window centred on a spectral line Add spectral window manually Delete Show image spectral windows             |               |
| uropuowiriist                                                                   |                                                                                                    |               |
|                                                                                 | Baseband-3                                                                                                    |               |
|                                                                                 | 1/2 86.67076 GHZ 86.66731 GHZ HCO 1(0,1)-0( 58.594 MHZ, 61.035 KHZ 1 0                                                     |               |
|                                                                                 |                                                                                                    |               |
|                                                                                 |                                                                                                    |               |
|                                                                                 | Add spectral window central on a spectral line Add spectral window manually Delate Shaw image spectral windows             |               |
|                                                                                 | Add spectral window centred on a spectral line Add spectral window manually Delete Show image spectral windows             |               |
|                                                                                 | Baseband-4                                                                                                    |               |
|                                                                                 | 1/2 88.63160 GHz 88.62807 GHz HCN v=0 J=1-0 58.594 MHz, 61.035 kHz 1                                                       |               |
|                                                                                 | 1/2 89.18853 GHz 89.18498 GHz HCO+ v=0 1−0 58.594 MHz, 61.035 kHz 1                                                        |               |
|                                                                                 |                                                                                                    |               |
|                                                                                 |                                                                                                    |               |
|                                                                                 | Add spectral window centred on a spectral line     Add spectral window manually     Delete     Show image spectral windows |               |
|                                                                                 |                                                                                                    |               |
|                                                                                 |                                                                                                    |               |
| • 7                                                                             |                                                                                                    |               |
|                                                                                 |                                                                                                    |               |

|                                                                                                    | ALMA Observing Tool (FEB2017) - Project                                                                                                    |                                     |
|----------------------------------------------------------------------------------------------------|----------------------------------------------------------------------------------------------------|-------------------------------------|
| <u>File Edit View Tool Search Help</u>                                                                                                    |                                                                                                    | Perspective 1                       |
|                                                                                                    |                                                                                                    |                                     |
| Project Structure<br>Proposal Program                                                                                                    | Editors     Spectral Spatial Spectral Setup                                                                                                    |                                     |
| Unsubmitted Proposal                                                                                                    | Delate the second second |                                     |
| <ul> <li>Project</li> <li>Proposal</li> <li>Panned Observing</li> <li>ScienceGoal (Copy of Chameleon's da</li> <li>Ceneral</li> <li>Ceneral</li> <li>Field Setup</li> </ul> | Spectral Setup Errors<br>No suitable receiver band for the range :[0.0 GHz, 98.02251613655123 G<br>Spectral Line<br>Baseband-1-<br>Failing to rename a new<br>spw brings a validation<br>error                                                                                                    | 2-                                  |
| - 🗋 Spectral Setup                                                                                                    | Fraction Centre Freq Centre Freq Transition Bandwidth, Resolution (smoothed)                                                                                                    | Spec. Representative<br>Avg. Window |
| Calibration Setup<br>Control and Performance<br>Technical Justification                                                                                                    | Iffull       0.00000 GHz       0.00000 GHz       Inter Name       58.594 MHz, 38.518 kHz         117       58.594 MHz, 38.518 kHz       10.518 kHz       117.185 kHz         117       117.185 kHz       117.185 kHz       117.185 kHz         117       117.185 kHz       117.185 kHz       117.185 kHz         117       117.185 kHz       117.185 kHz       117.185 kHz         117       117.185 kHz       117.185 kHz       117.185 kHz         117       117.197 kHz       117.185 kHz       117.185 kHz         117       117.197 kHz       117.197 kHz       117.197 kHz         117       117.2       117.2       117.2       117.2         117       117.2       117.2       117.2       117.2         117       117.2       117.2       117.2       117.2         117       117.2       117.2       117.2       117.2         117       117.2       117.2       117.2       117.2         117       117.2       117.2       117.2       117.2         117       117.2       117.2       117.2       117.2         117       117.2       117.2       117.2       117.2         117       117.2       <                                                                                                    |                                     |
|                                                                                                    |                                                                                                    |                                     |

[NRAO]

## **Full Continuum & Polarization**

| Eile Edit View Tool Search Help                                                                                                    | ctive |
|----------------------------------------------------------------------------------------------------|-------|
|                                                                                                    |       |
| Project Structure Editors                                                                                                    |       |
| Proposal Program Spectral Spectral Setup                                                                                                    |       |
| Project     Image: Single Continuum                                                                                                    | Ê     |
| Produce image sidebands (Bands 9 and 10 only)       - ScienceGoal (Copy of Chameleon's data       - General   Produce image sidebands (Bands 9 and 10 only)       - General                                                                                                    |       |
| - 🗋 Field Setup                                                                                                    |       |
| Spectral Setup Single Continuum                                                                                                    |       |
| Calibration Setup<br>Control<br>Techn<br>Standard single<br>continuum setups,<br>can be modified with<br>justification<br>Show image spectral windows<br>Baseband-2<br>[tfull) 140.00000 GHz [140.00000 GHz [140.0000 GHz [140.0000 GHz [140.0000 GHz]]<br>Show image spectral windows<br>Baseband-2                                                                           |       |
| Show image spectral windows          Baseband-3       1 (Full) 150.00000 GHz 150.00000 GHz Single Continuum 1875.000 MHz( 3747 km/s), 62.500 MHz(124.914 km/s) 1         Show image spectral windows         Show image spectral windows         Baseband-4         1 (Full) 152.00000 GHz 152.00000 GHz Single Continuum 1875.000 MHz( 3698 km/s), 62.500 MHz(123.270 km/s) 1 |       |

INKAU

## **Full Continuum & Polarization**

• Proposal Produce image sidebands (Bands 9 and 10 only) 🕂 💽 ScienceGoal (Copy of Chameleon's da ○ XX ○ DUAL ● FULL Calibration Setup Control 2 Techni **Full Polarization for Standard single** Bands 3 - 7 User can edit frequencies continuum setups, **Suggestion:** used for continuum can be modified wi polarization. Polarization Schedule blocks are 3+ justification If FULL is specified, an hours long to get parallactic angle expected polarization coverage and the rms noise may be percentage must be given much less than specified on the with the field setup tab ctrl&perf page **TECHNICAL JUSTIFICATION shows** the actual expected rms noise and various S/N ratios

INKAU

## **Automated spectral scan - I**

| Automate                               |                       | ral sca                        | n - I                        | Δ                                                                     | ΜΔ                                    |               |
|----------------------------------------|-----------------------|--------------------------------|------------------------------|-----------------------------------------------------------------------|---------------------------------------|---------------|
| File Edit View Tool Search Help        | •                     |                                |                              |                                                                       |                                       | Perspective 1 |
|                                        |                       |                                |                              |                                                                       |                                       |               |
|                                        |                       |                                |                              |                                                                       |                                       |               |
| Proposal Program                       | Spectral Spatial Spe  | ctral Setup                    |                              |                                                                       |                                       |               |
| Unsubmitted Proposal                   |                       | · · ·                          |                              |                                                                       | ? -                                   | <b></b>       |
| ₽ ₽roject                              |                       |                                | Spectr                       | al Line                                                               |                                       |               |
| Proposal                               |                       | Spectral Ty                    | oe 🔷 Single                  | Continuum                                                             |                                       |               |
| ScienceGoal (Copy                      |                       |                                | Spectr                       | al Scan 📉                                                             |                                       |               |
| - General                              |                       |                                |                              |                                                                       |                                       |               |
| - 🗋 Field Setup                        |                       | Polarization                   | products desired () XX ()    | DUAL O FULL                                                           |                                       |               |
| — 🗋 Spectral Setup                     | Spectral Setup Errors |                                |                              |                                                                       |                                       |               |
| - 🗋 Calibration Setu                   | Spectral Scan         |                                |                              |                                                                       |                                       |               |
| Control and Perf                       |                       |                                |                              |                                                                       |                                       |               |
| - 🗋 Technical Justifi                  | Re                    | quested start frequency (sky)  | 95.0                         | GHz 👻 🔨 🔨                                                             | amated Spectr                         |               |
|                                        |                       |                                |                              |                                                                       |                                       | ai            |
|                                        |                       |                                | 107.0                        | GHZ Sca                                                               | n mode and tu                         | nings         |
| New Cycle 7:                           | Spectral sca          | n observina                    | has 95.8896 GHz - 1          | 108.0020 GHz                                                          |                                       |               |
| been mede n                            | oro officient         | hy joining of                  | 95.0 GHz - 110.              | .0 GHz                                                                |                                       |               |
| been made n                            | nore enicient         | by joining a                   |                              |                                                                       |                                       |               |
| calibrator tur                         | nings to lesse        | en the numbe                   | er of d) 1875.000 MHz,       | 976.563 kHz                                                           |                                       |               |
| antonna poin                           | otina calibrati       | one                            | 1                            | •                                                                     |                                       |               |
|                                        | illing campiali       | 0115                           |                              |                                                                       | 5                                     |               |
| P 🖻                                    |                       |                                | 102.50000                    | GHz 🔽                                                                 |                                       |               |
| Planned Observing     ScienceGoal (B3) |                       |                                |                              |                                                                       |                                       |               |
| ← ② ScienceGoal (B7 =                  | The representative fr | equency defined in the obse    | rved frame is used in conjun | nction with the sensitivity entered                                   | on                                    |               |
| 🗢 🍘 ScienceGoal (B7                    | the 'Control and Perf | formance' page to estimate the | ie required observing time a | ind to set the size of the antenna<br>e mid-frequency of the achieved | beam shown in                         |               |
| 🗢 🧟 ScienceGoal (B9                    | subsequently set by   | the user to any frequency wit  | hin the achieved scan range  | e mid nequency of the admeved.                                        | scarrange but may be                  |               |
| ScienceGoal (B3                        |                       | Tuning (May 5)                 |                              | SD///2 (CH2)                                                          | I I I I I I I I I I I I I I I I I I I |               |
| ScienceGoal (B6                        |                       | 1                              | 95.9375 GHz                  | 97.8125 GHz                                                           |                                       |               |
| ScienceGoal (B7                        |                       | 2                              | 99.6875 GHz                  | 101.5625 GHz                                                          |                                       |               |
| 🔶 🎡 ScienceGoal (B6                    |                       | 3                              | 103.4375 GHz                 | 105.3125 GHz                                                          |                                       |               |
|                                        |                       |                                |                              |                                                                       |                                       |               |
| ScienceGoal (B3                        |                       | 4                              | 107.1675 GHZ                 | 109.0025 GHZ                                                          |                                       | -             |

## **Automated spectral scan - II**

23 An Project - Observing Tool for ALMA, version Cycle2Test2 File Edit View Tool Search Help Perspective 1 0 ~ 0 **Project Structure** Editors Program Proposal Spectral Setup Spectral Unsubmitted Proposal Visualisation ? Project Visual Representation Proposal ctral windows, 4 per baseband as long as the total Fraction per baseband is no more than 1. configured i.e. each spectral window can have a different bandwidth and resolution. ♀─ □ Planned Observing of the Spectral Scan put 3 basebands in one sideband and the fourth one in the other. ScienceGoal (Copy General Mode – Actual spectral tual setup determined by the windows Field Setup coverage vs. requested Spectral Setup Observed Frequency Calibration Setu coverage Control and Perf 83 **Technical Justifi** 

'n . 1 85 00 110 00 95 00 90/00 11500 Template library. Turn the keys on... 🗙 **Rest Frequency** Y 👉 тетріасе погату. титі те ке Proposal Receiver Bands ✓ Transmission Overlay Lines 🗹 DSB Image Select Lines to Overlay Overlays: P I Planned Observing Spectral Scan: Requested Scan ✓ Tuning 1 ✓ Tuning 2 ✓ Tunina 3 ✓ Tuning 4 ScienceGoal (B3 ScienceGoal (B7 Water Vapour Column Density: 
Automatic Choice 
Manual Choice 
1.262mm (4th Octile) ScienceGoal (B7 ScienceGoal (B9 Viewport: Pan to Line Zoom to Band Reset ScienceGoal (B3 ScienceGoal (B3 Spectral Type ? -ScienceGoal (B6 ScienceGoal (B7 Spectral Line ScienceGoal (B6 Spectral Type Single Continuum ScienceGoal (B3 Snectral Scan ScienceGoal (B6

4

0-

ò-

0-

0-

0-

òò-

0-

0-

Feedback

## Bands 9&10 - sideband separation (90° Walsh)

ALMA Observing Tool (FEB2017) - Cycle 5 Kelvin Sensitivity Test

View Tool Search Help Perspective 1 File Edit EEO 2 2 5 2 Project Structure Editors Spatjal Spectral Setup Program Spectral Proposal Left/righ Only 1.875 GHz bandwidth, line or continuum allowed Note: Mo 🚞 Cycle 5 K Prop Ubserved Frequency 655,00 660100 675100 680100 685100 690100 670,00 665<u>1</u>00 Bands 9,10 have double sideband receivers but the sidebands can be separated using an additional anal at 680 GHz Signal at 680 GHz phase-switching des no 680100 685100 660100 670100 675100 6901001 655100 step, 90° Walsh Rest Frequency switching. This can 🖌 Transmission 🔽 DSB Image 📃 Spectral Lines Overlays: Receiver Bands Select Lines to Overlay be turned on solely Manual Choice 0.658mm (2nd Octile) Water Vapour Column Density: 🖲 Automatic Choice 🔾 See where lines in one to reject lines in the Pan to Spectral Wind Viewport: SB appear in the other image sideband, but New in Cycle 7! if checked once enabled, the pectral Type **ON by default** two SB may be Spectral Line stored separately. Single Continuum ctral Type Note that the noise Spectral Scan is not affected **Record both SB?** Produce image sidebands (Bands 9 and 10 only) 🗹 because only a Polarization products desired correlated signal Spectral Setup Errors can be separated. Spectral Line ? -Baseband-1 Centre Freq Spec Store Representativ Fraction Centre Freq Transition Bandwidth, Resolution (smoothed) (rest,lsrk) (sky,bar) Window Avg. Image 1(Full) 679.99934 GHz 680.00000 GHz Signal at 680 ... 1875.000 MHz( 827 km/s), 1.129 MHz( 0.498 km/s) 2 ~ 0

.

.

Only 1.875 GHz bandwidth, line or continuum allowed

## SG Time Estimates

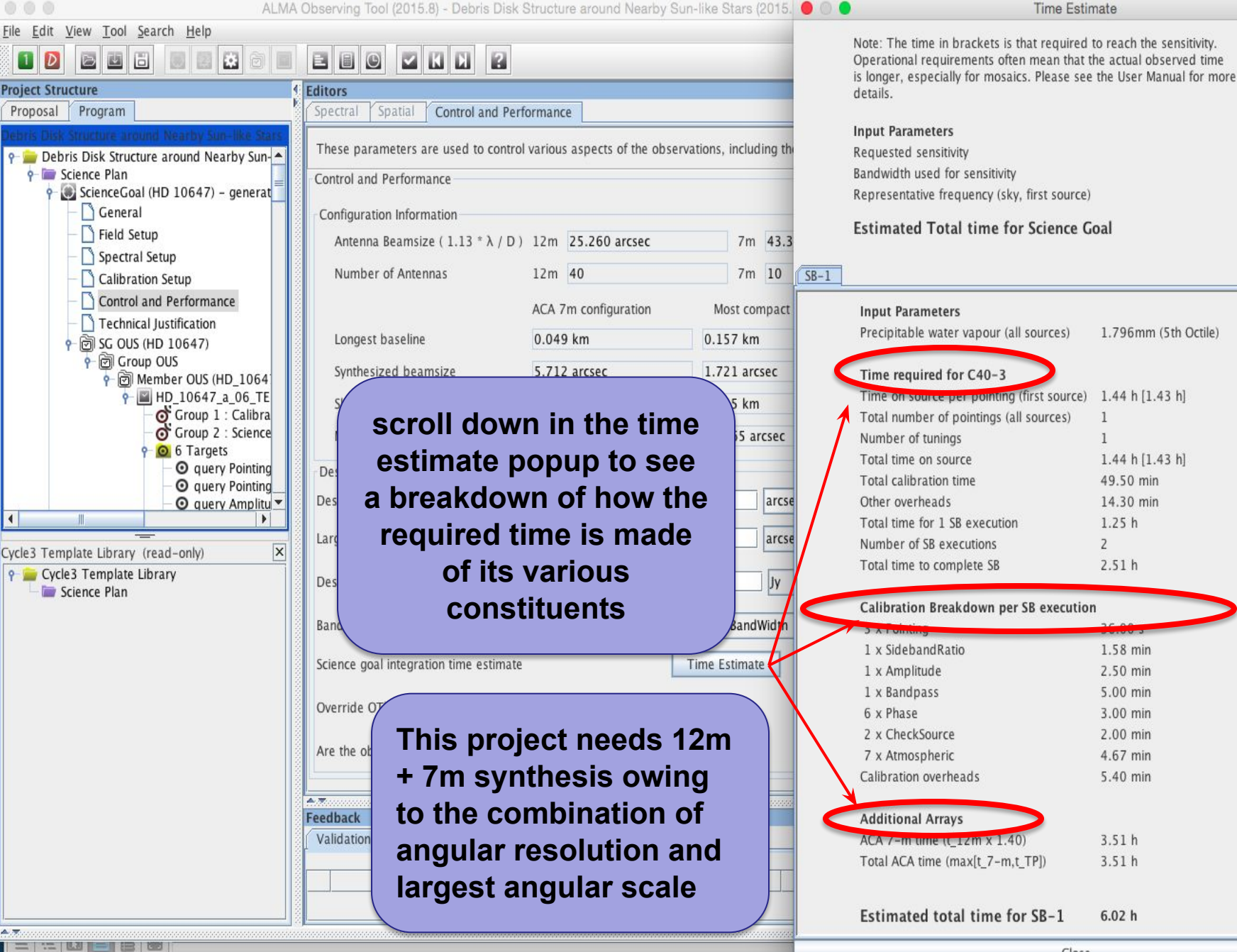

Close

0.01400 mJy

7.500 GHz

230.52 GHz

Ŧ

6.02 h

## Single source time estimates

| 000                                            | ALMA ( | Observing Tool (2015.8) - Debris Disk Structure arour | nd Nearby Sun-like Stars (2015. 😑 🔘  | Time Estir                                    | nate                     |
|------------------------------------------------|--------|-------------------------------------------------------|--------------------------------------|-----------------------------------------------|--------------------------|
| <u>File Edit View Tool Search H</u> elp        |        |                                                       |                                      | Note: The time in brackets is that required   | to reach the sensitivity |
| 1 D 🖻 🖬 🗄 🗏 🗮 🗄                                |        |                                                       |                                      | Operational requirements often mean that t    | he actual observed time  |
| Project Structure                              | 6      | Editors                                               |                                      | is longer, especially for mosaics. Please see | the User Manual for more |
| Proposal Program                               | N.     | Spectral Spatial Control and Performance              |                                      | details.                                      |                          |
| Debris Disk Structure around Nearby Sun-like S | tars   |                                                       |                                      | Input Parameters                              |                          |
| 🕆 늘 Debris Disk Structure around Nearby Su     | n- 🔺   | These parameters are used to control various aspects  | s of the observations, including the | Requested sensitivity                         |                          |
| e- 🔤 Science Plan                              |        | Control and Performance                               |                                      | Bandwidth used for sensitivity                |                          |
| - ScienceGoal (HD 10647) - general             | at     |                                                       |                                      | Representative frequency (sky, first source)  |                          |
| Field Satur                                    |        | Configuration Information                             |                                      | Estimated Total time for Science G            | oal                      |
| - Spectral Setup                               |        | Antenna Beamsize (1.13 * λ / D ) 12m 25.260           | arcsec 7m 43.3                       |                                               |                          |
|                                                |        |                                                       |                                      |                                               |                          |
| - Control and Performan                        | Not    | o that the OT calculate                               | s the number of                      |                                               |                          |
| - Technical Justification                      |        |                                                       | s the number of                      | Input Parameters                              |                          |
| e 🗑 SG OUS (HD 10647)                          | ех     | ecutions based on an                                  | estimate of the                      | Precipitable water vapour (all sources)       | 1.796mm (5th Octile)     |
| P C Group OUS                                  |        | vincum duration of an C                               |                                      | Time required for C40-3                       |                          |
| P [] Member OUS (H                             | ma     | ximum duration of an a                                | B. This means                        | Time on source per pointing (first source)    | 1.44 h [1.43 h]          |
| Group 1                                        | hat    | adding a little bit of on-                            | -source time can                     | Total number of pointings (all sources)       | 1                        |
| - Group 2                                      | inat   |                                                       |                                      | Number of tunings                             | 1                        |
|                                                | SOI    | metimes make for a sig                                | Inificantly larger                   | Total time on source                          | 1.44 h [1.43 h]          |
| - O query                                      | to     | tal time if another ever                              | ution is implied                     | Total calibration time                        | 49.50 min                |
| - O querv                                      | iU     |                                                       |                                      | Other overheads                               | 14.30 min                |
|                                                |        |                                                       |                                      | Total time for 1 SB execution                 | 1.25 h                   |
| Cycle3 Template Library (read-only)            | X      | Largest Angular Strattare in Source                   |                                      | Number of SB executions                       | 2                        |
| 💡 🚘 Cycle3 Template Library                    |        | Desired sensitivity per pointing                      | 0.00001                              | I otal time to complete SB                    | 2.51 h                   |
| - 🔤 Science Plan                               | 0000   | concession of period                                  |                                      | Calibration Breakdown per SP execution        | n                        |
|                                                |        | Bandwidth used for Sensitivity                        | AggregateBandWidth                   | 3 x Pointing                                  | 36.00 s                  |
|                                                |        |                                                       |                                      | 1 x SidebandRatio                             | 1.58 min                 |
|                                                |        | Science goal integration time estimate                | Time Estimate                        | 1 x Amplitude                                 | 2.50 min                 |
|                                                | 100    |                                                       |                                      | 1 x Bandpass                                  | 5.00 min                 |
|                                                |        | Override OT's sensitivity-based time estimate (must b | oe justified) 🔾 Yes 💿 No             | 6 x Phase                                     | 3.00 min                 |
|                                                |        |                                                       | <u></u>                              | 2 x CheckSource                               | 2.00 min                 |
|                                                |        | Are the observations time-constrained?                | Ves 🖲 No                             | 7 x Atmospheric                               | 4.67 min                 |
|                                                |        |                                                       |                                      | Calibration overheads                         | 5.40 min                 |
|                                                |        | A 7                                                   |                                      | Additional Amoun                              |                          |
|                                                | 0000   | Validation Validation History Log                     |                                      | ACA 7-m time (t 12m x 1.40)                   | 3 51 h                   |
|                                                | 1000   |                                                       |                                      | Total ACA time (max[t 7-m.t TP])              | 3.51 h                   |
|                                                | 1000   | Description                                           |                                      | commentation (marging compared)               |                          |
|                                                |        |                                                       |                                      |                                               |                          |
|                                                |        |                                                       |                                      | Estimated total time for SB-1                 | 6.02 h                   |

for Science Goal 6.02 h (all sources) 1.796mm (5th Octile) ng (first source) 1.44 h [1.43 h] (all sources) 1 1 1.44 h [1.43 h] 49.50 min 14.30 min 1.25 h on 2 2.51 h er SB execution 36.00 s

8 Time Estimate

> 0.01400 mJy 7.500 GHz 230.52 GHz

> > -

•

| 5 X I Olitang                    | 50.00 5  |
|----------------------------------|----------|
| 1 x SidebandRatio                | 1.58 min |
| 1 x Amplitude                    | 2.50 min |
| 1 x Bandpass                     | 5.00 min |
| 6 x Phase                        | 3.00 min |
| 2 x CheckSource                  | 2.00 min |
| 7 x Atmospheric                  | 4.67 min |
| Calibration overheads            | 5.40 min |
| Additional Arrays                |          |
| ACA 7-m time (t_12m x 1.40)      | 3.51 h   |
| Total ACA time (max[t_7-m,t_TP]) | 3.51 h   |
| Estimated total time for SR-1    | 6.02 h   |

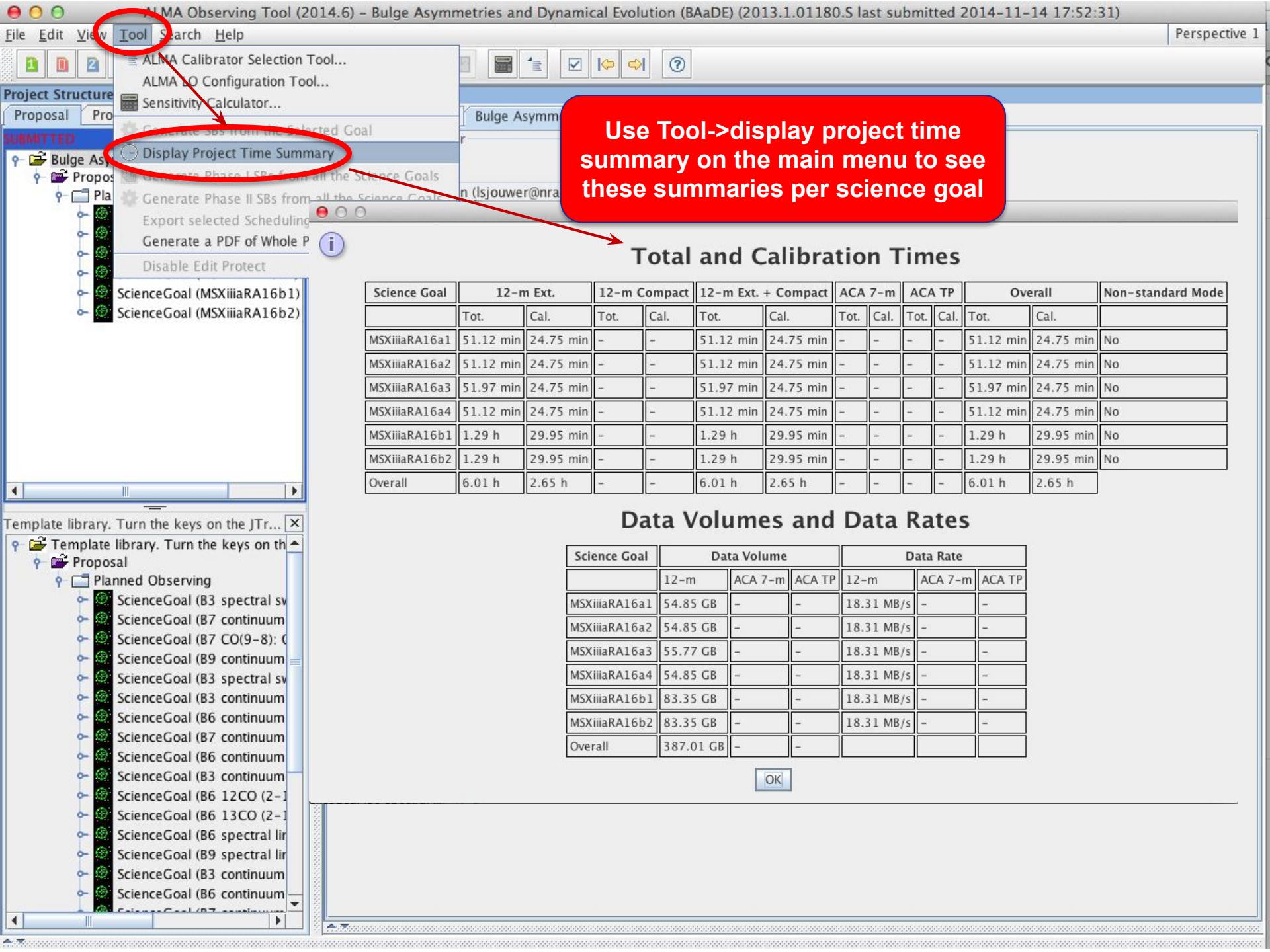

## **Total and Calibration Times**

| Science Goal | 12-1   | 12-m (1) |        | 12-m (2) |        | 12-m (1+2) |          | ACA 7-m |      | A TP | Overall |        | Non-standard Mode |  |
|--------------|--------|----------|--------|----------|--------|------------|----------|---------|------|------|---------|--------|-------------------|--|
|              | Tot.   | Cal.     | Tot.   | Cal.     | Tot.   | Cal.       | Tot.     | Cal.    | Tot. | Cal. | Tot.    | Cal.   |                   |  |
| At ar 1"     | 1.03 d | 6.21 h   | 9.92 h | 2.48 h   | 1.45 d | 8.70 h     | <u>_</u> | -       | -    | -    | 1.45 d  | 8.70 h | No                |  |
| Overall      | 1.03 d | 6.21 h   | 9.92 h | 2.48 h   | 1.45 d | 8.70 h     | -        | -       | -    | -    | 1.45 d  | 8.70 h |                   |  |
|              |        |          |        | ·        | ţ      | Project S  | umma     | ary     |      |      |         |        |                   |  |

## **Total and Calibration Times**

| Science Goal | 12-       | m (1)     | 12-1 | n (2) | 12-m      | (1+2)     | ACA    | 7-m    | ACA  | A TP | Ove    | erall  | Non-standard Mode |
|--------------|-----------|-----------|------|-------|-----------|-----------|--------|--------|------|------|--------|--------|-------------------|
|              | Tot.      | Cal.      | Tot. | Cal.  | Tot.      | Cal.      | Tot.   | Cal.   | Tot. | Cal. | Tot.   | Cal.   |                   |
| At ar 3"     | 31.53 min | 13.83 min | -    | -     | 31.53 min | 13.83 min | 2.63 h | 1.15 h | -    | 1    | 3.15 h | 1.38 h | No                |
| Overall      | 31.53 min | 13.83 min | -    | -     | 31.53 min | 13.83 min | 2.63 h | 1.15 h | -    | -    | 3.15 h | 1.38 h |                   |

#### **Especially when using RANGE:**

Rules are operating under the hood to choose among the possible configuration choices and they may be biased toward the low resolution end of a range because less 12m time is needed. *Variations in the range can cause disproportionately large differences in the required time*.

In the two cases only the upper end of a range changes, from 1" to 3"

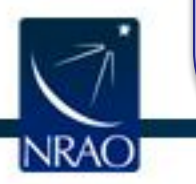

Be careful that the OT is not making choices for you that you would not make for yourself. Before submitting with a range, narrow it and use the project time summary to examine the choices the OT is making

## **Time constrained observing**

X An Project - Observing Tool for ALMA, version Cycle2Test2 Perspective 1 File Edit View Tool Search Help 0  $\checkmark$ 님 **Project Structure** Editors Proposal Program Spectral Spatial Control and Performance 🔾 Yes 🖲 No Do you request complementary ACA Observations? Suggest Unsubmitted Proposal Project A file format is defined in the help to import a Proposal Time Estimate Planned Observi list of time constraints ScienceGoal General Field Setup Yes O No Are the observations time-constrained? Spectral Setup Calibration Setu Number of time windows specified : 1 Control and Perf End D Start Date/Time (UTC) (UTC) Technical Justifi 17 2013-10-02 13:18 2013-10-02 13 Please specify one or more suitable time windows for your observation October Your observation will be scheduled once during **Entering Time** 4 . 3 **Constrained observations** Template library. Turn the keys on .. Add Delet 🖝 гетрате погату. тотт те ке Proposal - Dates, Epochs or 728293031 1 2 P Planned Observing 3456789 ScienceGoal (B3 Monitoring ScienceGoal (B7 ò ScienceGoal (B7 ò-ScienceGoal (B9 appropriate justification ScienceGoal (B3 ò ScienceGoal (B3 0or additional information ScienceGoal (B6 ò-ScienceGoal (B7 ò-ScienceGoal (B6 ò-ScienceGoal (B3 . ScienceGoal (B6 4.7 Feedback Overview

Contextual Help

### The sensitivity calculator is available separately in the OT (or on the web)

ALMA Observing Tool (FEB2017) - Chameleon's Dark Neutral Matter (2016.1.00714.S last submitted 2016-08-30 10:29:11)

| Eile Edit Vew Tool Sarch Help                                                                  | Tool (r EB2017) = Ghame  | eon s Dark Neuo   |                              | .007 14.   | o last subi  | mitted 2010    |         | 50 10.28  |           |         |        | Perspective 1 |
|------------------------------------------------------------------------------------------------|--------------------------|-------------------|------------------------------|------------|--------------|----------------|---------|-----------|-----------|---------|--------|---------------|
| 1 D 2 ALMA LO Configuration Tool                                                               |                          | 8                 |                              |            |              |                |         |           |           |         |        |               |
| Project Structur                                                                               | s                        |                   |                              |            |              |                |         |           |           |         |        |               |
| Proposal Program                                                                               | ral Spatial Control ar   | nd Performance    |                              |            |              |                |         |           |           |         |        |               |
| S.BMITTED                                                                                      | a paramoners are used    |                   |                              | Sens       | itivity Calo | culator        |         |           |           |         | imac   |               |
| Chameleon's Dark Neutral Matter     Science Plan                                               | e parameters are used    | Common Paramete   | ers                          |            |              |                |         |           |           |         | intes. |               |
| <ul> <li>Science Flan</li> <li>Contro</li> <li>ScienceGoal (Chameleon's dark neutra</li> </ul> | ol and Performance       | . 1               | Dec                          |            | 00:00:00     | .000           |         |           |           |         | 2      |               |
| - 🗋 General                                                                                    | iguration Information    | I                 | Polarization                 |            | Dual         |                |         |           | <b>•</b>  |         | •      |               |
| - 🗋 Field Setup                                                                                | nna Beamsize ( 1.13 * )  | (                 | Observing Frequen            | су         | 345.0000     | 0              | GHz     |           | -         |         |        |               |
| – 🗋 Spectral Setup 📃 📃                                                                         |                          | 1                 | Bandwidth per Pola           | rization   | 7.50000      |                | GHz     |           | -         |         | _      |               |
| Calibration Setup                                                                              | ber of Antennas          | 1                 | Water Vapour                 |            | Automa       | atic Choice    | ) Man   | ual Choic | e         |         |        |               |
| Control and Performance                                                                        |                          |                   | Column Density               |            | 0.913mm      | (3rd Octile)   |         |           |           |         | 1      |               |
| - D Technical Justification                                                                    | est haseline             | 17                | Trx, tau, Tsky               |            | 75 K, 0.15   | 58, 39.538     | κ.      |           |           |         |        |               |
| e 岡 Group OUS                                                                                  | est buschine             |                   | Tsys                         |            | 157.027      | (              |         |           |           |         |        |               |
| P Member OUS (J1723-7713 Synthe                                                                | esized beamsize          | ndividual Paramet | ers                          |            |              |                |         |           |           |         |        |               |
| P ■ J1723-77_a_03_TM1[1 Shorte                                                                 | est baseline             |                   | 12m Array                    |            | 7m Arra      | iy             |         | Total P   | ower Arra | iy      |        |               |
| Group 1 : Calibrator                                                                           | mum recoverable scale    | Number of Antenna | 0,00000                      | arccar     | 5 0745       | 5 270          |         | 16.0      | 1         | 2865.00 |        |               |
| P Ø 9 Targets                                                                                  | num recoverable scale N  |                   | 0.00000                      | arcsec     | 3.9745       |                | SEC V   | 10.9      | 20        |         |        |               |
| - O query Pointing Te Desir                                                                    | red Performance S        | ensitivity (rms)  | 0.00000                      | ujy ·      | 0.0000       | 0 ujy          |         | 0.000     | 00        | ujy 🔻   |        |               |
| − ⊙ query Amplitude                                                                            | Desired Angular Resolu   | (equivalent to)   | Unknown                      | K          | 0.0000       | 0 К            |         | 0.000     | 00        | K 🔻     |        |               |
| - 🧿 query Phase (Pha                                                                           | Ir                       | ntegration Time   | 60.00000                     | S 1        | 60.000       | 00 s           | -       | 60.00     | 000       | s 🔻     |        |               |
| - O query Bandpass                                                                             |                          |                   |                              |            | Integra      | tion Time Un   | it Opti | ion Auto  | matic     | -       |        |               |
| - O J1550-8258-40                                                                              | Largest Angular Structu  |                   |                              |            |              |                |         |           |           |         |        |               |
| - O J1617-7717-16                                                                              |                          |                   |                              |            | 1            | Sensitivity Un | it Opti | ion Auto  | matic     | -       |        |               |
| - O J1733-7935-11                                                                              | Desired sensitivity per  |                   | for former to person at your |            | Cali         |                |         |           | -1        |         |        |               |
| e @ 9 Field Sources                                                                            |                          | Cd                | iculate integration          | Time       | Calc         | uiate sensiti  | vity    |           | lose      |         |        |               |
| Pointing Tem                                                                                   |                          | • A valid sen     | sitivity must be en          | tered in o | rder to cale | culate an inte | gratio  | n time.   |           |         |        |               |
| - 🗋 Pointing Tem                                                                               | Bandwidth used for Ser   |                   |                              |            |              |                | 0       |           |           |         | 1      |               |
| - 🗋 Amplitude qu                                                                               | Colonna and interretion  |                   |                              |            |              |                |         |           |           |         |        |               |
| - D Phase query                                                                                | science goal integration |                   |                              |            |              |                |         |           |           |         |        |               |
| - D Bandpass qu                                                                                | Override OT's sensitivit |                   |                              |            |              |                |         |           |           |         |        |               |
| Primary: J172 t                                                                                | time estimate (must be   |                   |                              |            |              |                |         |           |           |         |        |               |
| Primary: J153                                                                                  | Are the observations tir |                   |                              |            |              |                |         |           |           |         |        |               |
| Primary, 1173                                                                                  |                          |                   |                              |            |              |                |         |           |           |         |        |               |
| e @ 2 Instrument Setu                                                                          |                          |                   |                              |            |              |                |         |           |           |         |        |               |
| B3 Pointing Se                                                                                 |                          |                   |                              |            |              |                |         |           |           |         |        |               |
| - ☐ HCN v=0 J= 1                                                                               |                          |                   |                              |            |              |                |         |           |           |         |        |               |
|                                                                                                |                          |                   |                              |            |              |                |         |           |           |         |        |               |

## Tech Justification

MA Observing Tool (2014.6) - Observing Tool for ALMA Cycle3 Groundhog Day Test

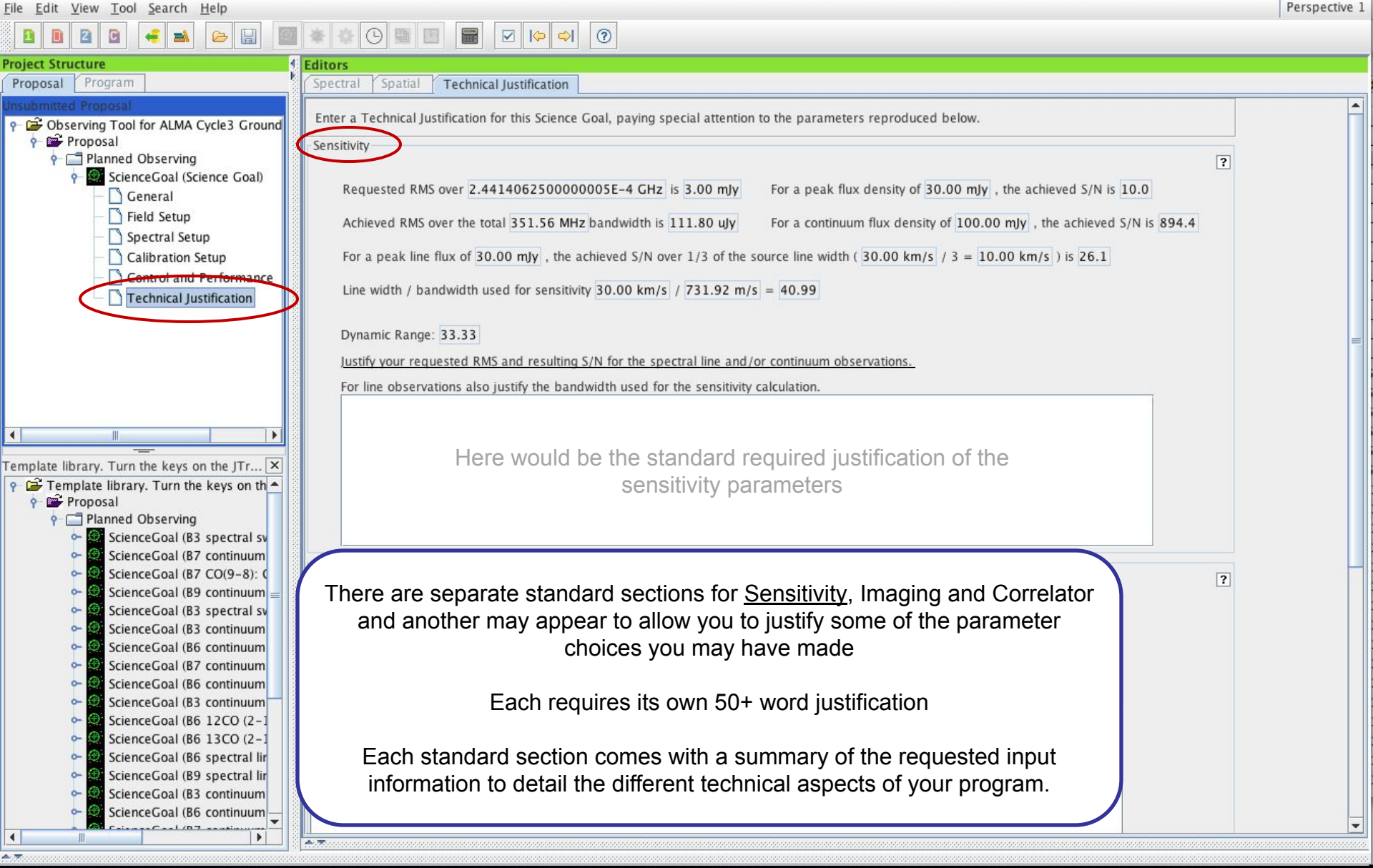

[NRAO]

## **Tech Justification**

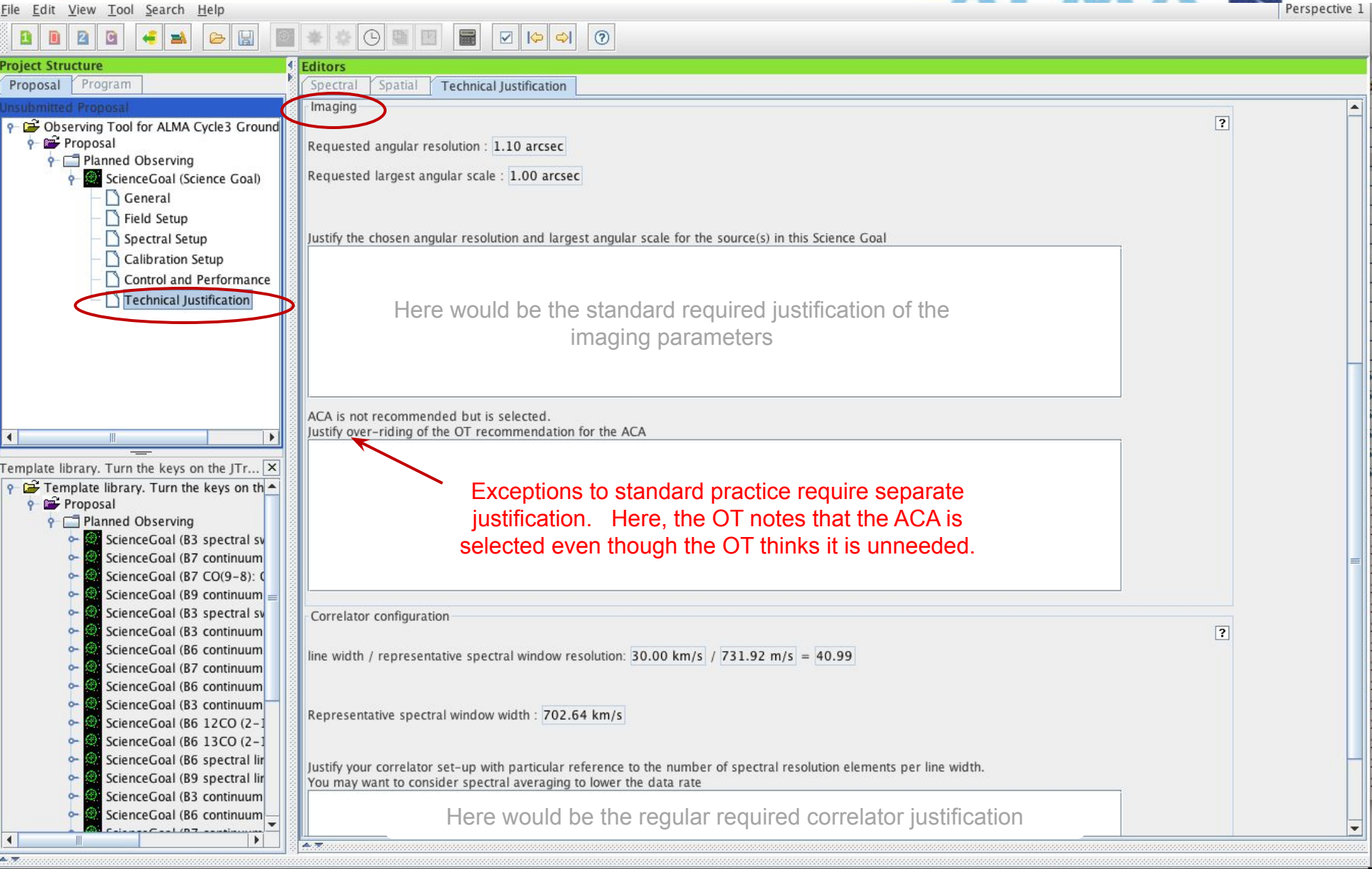

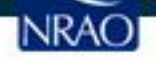

## When the time is ripe ... validate & submit

| AgT Project - Observing Tool for ALMA, version                                                                                                    | n Cycle2Test2                                                                                                    |                                                                        | Note the eniffy r                                                                                | and increal                                                                        |               |
|----------------------------------------------------------------------------------------------------|----------------------------------------------------------------------------------------------------|------------------------------------------------------------------------|--------------------------------------------------------------------------------------------------|------------------------------------------------------------------------------------|---------------|
| Net Proposal                                                                                                    | 36-N                                                                                                    |                                                                        | note the spiny i                                                                                 | iew icons:                                                                         | Perspective 1 |
| D New DDT Proposal                                                                                                    | ¥-D ₪ ₪                                                                                                    |                                                                        |                                                                                                  |                                                                                    |               |
| Open Project<br>Open Project as New Proposal<br>Save<br>Save As                                                                                                    | <b>₩-5</b>                                                                                                    | Editors     Spectral Spatial     Principal Investigator                | Project                                                                                          | 2                                                                                  |               |
| Show ALMA Template Library                                                                                                    |                                                                                                    |                                                                        |                                                                                                  | Select PI                                                                          |               |
| Validate<br>Submit Project                                                                                                    | ・<br>光-L                                                                                                    | - Main Project Informatio<br>Project<br>Assign                         | n                                                                                                | ?                                                                                  |               |
| Preferences<br>Save Preferences                                                                                                    |                                                                                                    | Project                                                                | Code None Assigned                                                                               |                                                                                    |               |
| Ouit                                                                                                    | 1                                                                                                    |                                                                        |                                                                                                  |                                                                                    |               |
| Overview                                                                                                    |                                                                                                    | When you are<br>your proposal<br>click here to s<br>proposal to th     | satisfied that<br>is complete,<br>ubmit your<br>e archive                                        | Suggestion                                                                         |               |
|                                                                                                    | Contextual H                                                                                                    | lelp                                                                   | Phase I: Sci                                                                                     | ence Proposal                                                                      |               |
| <ol> <li>Please ensur<br/><u>Science Port</u></li> <li>Create a new</li> <li>Selecting</li> <li>Clicking</li> <li>Or clicking</li> <li>Or clicking</li> <li>Click on the<br/>fields.</li> </ol> | te you and your co-Is are<br>tal<br>v proposal by either:<br>the proposal by either:<br>trile > New Proposal<br>on the icon in the too<br>ng on this link<br>proposal tree node ar | e registered with the <u>ALMA</u><br>olbar<br>nd complete the relevant | New<br>Science<br>Proposal<br>Click on the overview steps to vi<br>Importing<br>And<br>Exporting | Validate<br>Science<br>Proposal<br>ew the contextual help<br>Need<br>More<br>Help? |               |

## **Use preferences to customize**

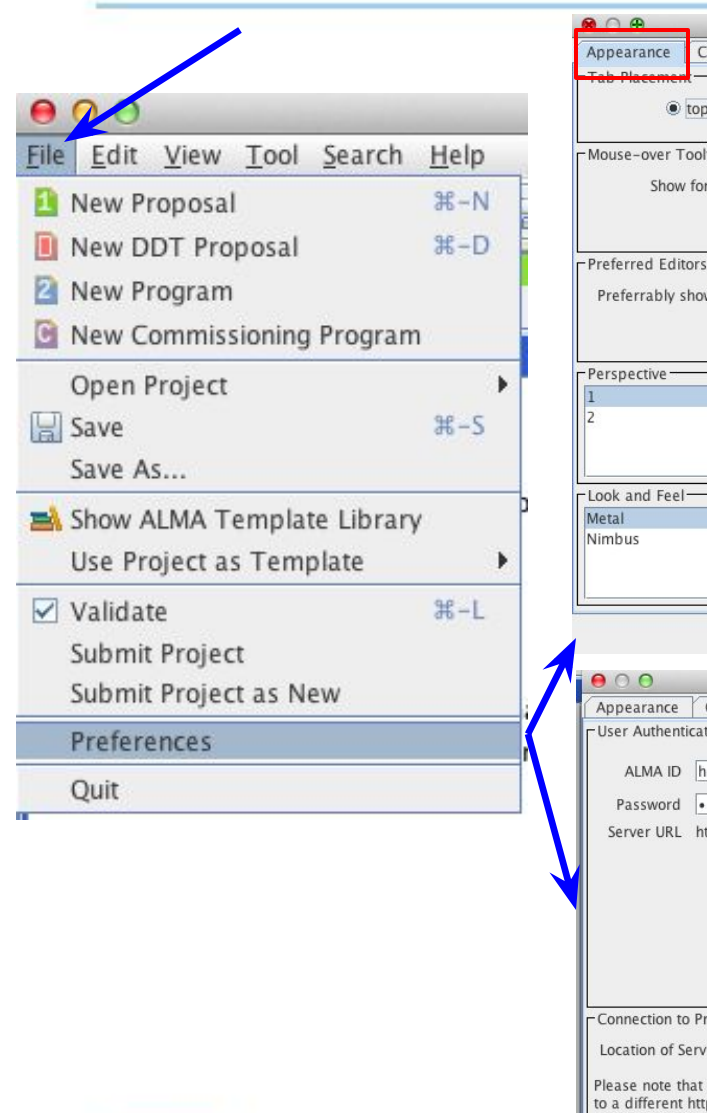

| R 🔿 🗛 🦷 Prei                                                                                                    | ferences                                                                                                    |                                                                                                    |                                                                                                    | ΜΔ                                                                                                    | i.                                                                |
|----------------------------------------------------------------------------------------------------|----------------------------------------------------------------------------------------------------|----------------------------------------------------------------------------------------------------|----------------------------------------------------------------------------------------------------|----------------------------------------------------------------------------------------------------|-------------------------------------------------------------------|
| Appearance Colours Dialogs Conr                                                                                                    | ection Advanced                                                                                                    |                                                                                                    | Contraction (1)                                                                                                    |                                                                                                    | ALMA                                                              |
| Tab Placement                                                                                                    | Font Size                                                                                                    | 000                                                                                                    |                                                                                                    | Drof                                                                                                    | arancar                                                           |
| ● top ○ bottom                                                                                                    | Font Size 12                                                                                                    | Appearance                                                                                                    | Colours                                                                                                    | Dialogs Conne                                                                                                    | ection Advance                                                    |
| Mouse-over Tooltips<br>Show for 4 secs.<br>Preferred Editors<br>Preferrably show Forms editors                                                                                                    | Science Goal Summary View<br>When looking at a Science Goal, show<br>a summary table<br>all its page editors<br>Text Forms<br>When putting the cursor into a form field,<br>select it (for easy overwriting)<br>don't select it (for easy inserting) | Colours<br>General<br>Clipb<br>Error<br>Warn<br>Phase<br>Phase                                                                                                    | ooard<br>ing<br>e1<br>e2                                                                                                    | Spectral Displ<br>Baseba<br>Spectra<br>Averag<br>Suppre<br>Rest Fr                                                                                                   | ay<br>Ind<br>al Window<br>ing Region<br>essed Windows<br>requency |
| Perspective                                                                                                    |                                                                                                    | DDT                                                                                                    |                                                                                                    | Centre                                                                                                    | Frequency                                                         |
| 1 2                                                                                                    |                                                                                                    | FOV<br>FOV                                                                                                    | 1/3 HPBW                                                                                                    | Catalog<br>Sideba                                                                                                    | i Lines<br>nds<br>nds(Unconfigured)                               |
| Look and Feel                                                                                                    |                                                                                                    | i                                                                                                    |                                                                                                    | Transn                                                                                                    | nission Spectrum                                                  |
| Metal                                                                                                    |                                                                                                    |                                                                                                    |                                                                                                    |                                                                                                    |                                                                   |
| Cancel                                                                                                    | Apply OK                                                                                                    | Appearance Colour<br>Wanted Dialogs                                                                                                    | rs   Dialogs                                                                                                    | Preferences                                                                                                    | ed                                                                |
| Connection to Project Repository      Connection to Project Repository      Location of Service https://ote.alma.cl/cycle-3      Connection to Project Repository      Location of Service https://ote.alma.cl/cy      Please note that changes to this setting will     to a different https-service is not possible,     If you need any of the above, talk to the co | ferences<br>nection Advanced<br>Search<br>/<br>Show Permissions<br>/<br>cle-3/                                                                                                    | All Others)     Add.Confirm     Add.Confirm     Close.DiscardCha     Display field sourn     Display field sourn     Display offset coo     Display offset coo     Display sky coord     Display velocity re     Editor.Unexpected     Exports.Overwrite     Exporting to file. 1     Exporting to file. 1     Exporting to | nges<br>ce name resoluti<br>rdinates reference<br>ference system<br>dError<br>rwrite existing fi<br>rwrite existing fi<br>rwrite file<br>coordinates out<br>gnoring unsupp<br>mvalid coordinate<br>roblem while w<br>ot advised<br>nvestigators<br>nvestigators<br>nvestigators<br>nitProject<br>filne<br>at basebands ha<br>:<br>tor.OvenwriteFile | on information<br>ce system change mess<br>system change messa<br>change message<br>ile?<br>of range<br>orted coordinates<br>es<br>riting file<br>ve been re-ordered | isage<br>ige                                                      |
|                                                                                                    |                                                                                                    | h                                                                                                    | <u>C</u> ancel                                                                                                    | <u>Apply</u> <u>O</u> K                                                                                                    |                                                                   |
|                                                                                                    |                                                                                                    |                                                                                                    |                                                                                                    |                                                                                                    |                                                                   |

Advanced

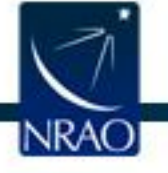

<u>O</u>K Cancel Apply

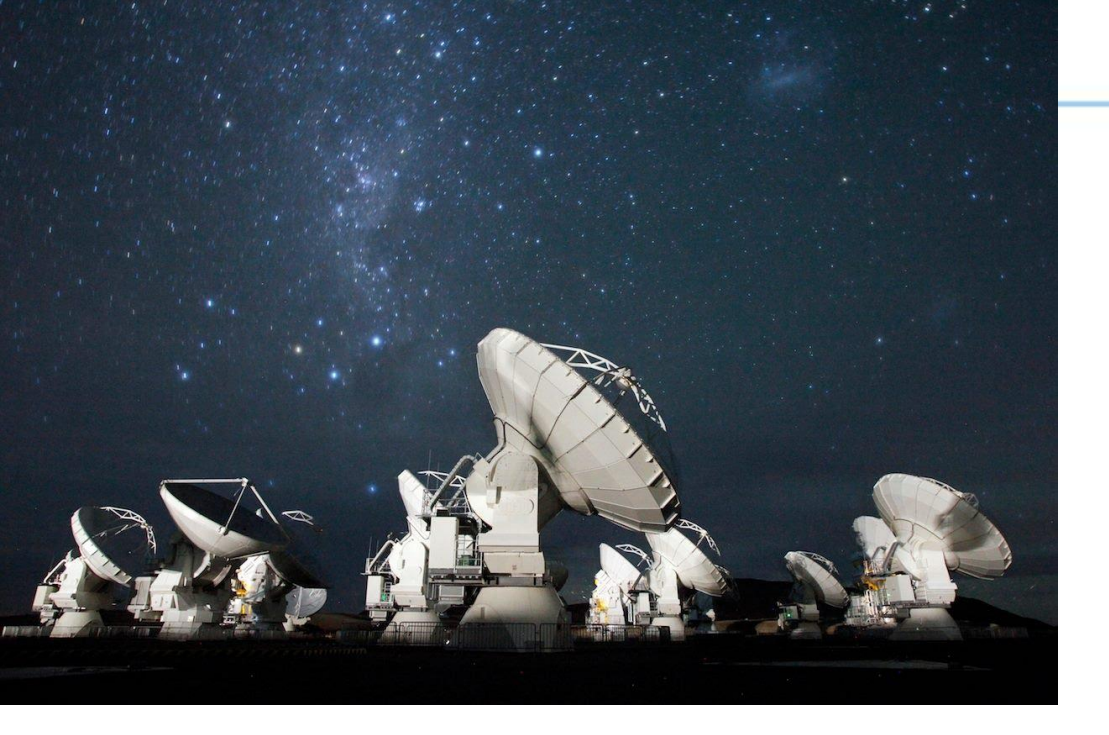

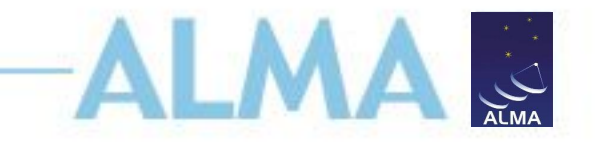

# For more info:

https://almascience.nrao.edu/

The Atacama Large Millimeter/submillimeter Array (ALMA), an international astronomy facility, is a partnership of Europe, North America and East Asia in cooperation with the Republic of Chile. ALMA is funded in Europe by the European Organization for Astronomical Research in the Southern Hemisphere (ESO), in North America by the U.S. National Science Foundation (NSF) in cooperation with the National Research Council of Canada (NRC) and the National Science Council of Taiwan (NSC), and in East Asia by the National Institutes of Natural Sciences (NINS) of Japan in cooperation with the Academia Sinica (AS) in Taiwan. ALMA construction and operations are led on behalf of Europe by ESO, on behalf of North America by the National Radio Astronomy Observatory (NRAO), which is managed by Associated Universities, Inc. (AUI), and on behalf of East Asia by the National Astronomical Observatory of Japan (NAOJ). The Joint ALMA Observatory (JAO) provides the unified leadership and management of the construction and operation of ALMA.

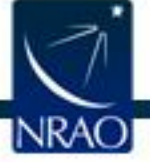